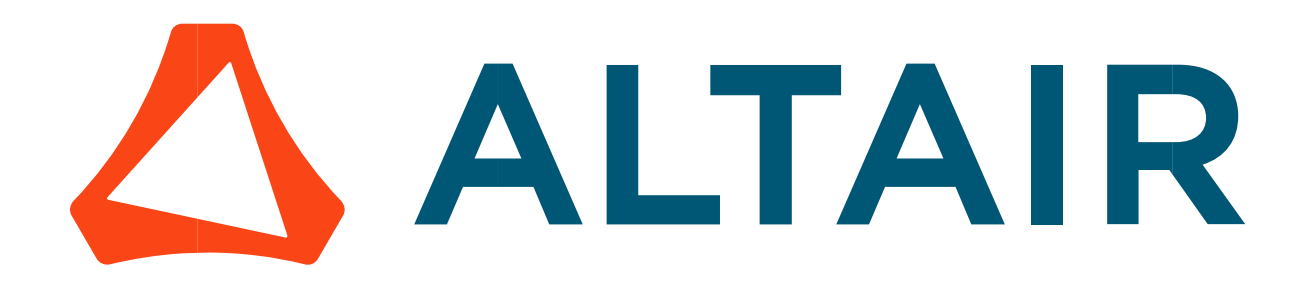

# Altair<sup>®</sup> FluxMotor<sup>®</sup> 2023

Motor Factory - 3-Phase winding design

General user information

Altairhyperworks.com

#### Contents

| 1 | Wind   | ing design environment                                                                                                 | 5           |
|---|--------|----------------------------------------------------------------------------------------------------|-------------|
| 1 | .1 0   | /erview                                                                                                    | 5           |
| 1 | .2 W   | inding design area                                                                                                    |             |
| - | 1.2.1  | Home page                                                                                                    | 6           |
|   | 1.2.2  | Selection of sections                                                                                                  | 7           |
|   | 1.2.3  | Information about Winding area GUI                                                                                     | 8           |
| 1 | .3 Ac  | Jvice for use                                                                                                    | 10          |
| 2 | Classi | cal winding design                                                                                                    | 11          |
| 2 | .1 Te  | rminology – Illustration                                                                                               | 11          |
|   | 2.1.1  | Theoretical definition                                                                                                 | 11          |
|   | 2.1.2  | Terminology – Application in Motor Factory                                                                             | 11          |
| 2 | .2 Cl  | assical winding architecture - Inputs                                                                                  |             |
|   | 2.2.1  | Overview – Definitions                                                                                                 | 12          |
|   | 2.2.2  | Automatic mode                                                                                                    | 13          |
|   | 2.2.2  | 2.1 User input parameters                                                                                              | 13          |
|   | 2.2.2  | 8.2 Building the winding architecture – Automatic mode – Main principles                                               | 13          |
|   | 2.2.2  | Parallel paths                                                                                                    | 14          |
|   | 2.2.3  | Easy mode                                                                                                    | 15          |
|   | 2.2.3  | 8.1 User input parameters                                                                                              | 15          |
|   | 2.2.3  | B.2 Building the winding architecture – Easy mode – Main principles                                                    | 15          |
|   | 2.2.3  | 8.3 Number of layers                                                                                                   | 16          |
|   | 2.2.3  | 8.4 Coil pitch                                                                                                    | 16          |
|   | 2.2.3  | 8.5 Winding type                                                                                                    | 1/          |
|   | 2.2.4  |                                                                                                    | 10          |
|   | 2.2.4  | <ul> <li>User input parameters</li> <li>Building the winding architecture – Advanced mode – Main principles</li> </ul> | 10<br>      |
|   | 2.2.4  | <ul> <li>Building the winding architecture – Advanced mode – Main principles</li> <li>Pole distribution</li> </ul>     |             |
|   | 2.2.7  | 4 Winding customization                                                                                                | 19<br>19 19 |
|   | 2.2.5  | Expert mode                                                                                                    | 20          |
|   | 2.2.5  | 5.1 User input parameters                                                                                              | 20          |
|   | 2.2.5  | 6.2 Main principles                                                                                                    | 20          |
|   | 2.2.5  | Build a coil with expert mode                                                                                          |             |
|   | 2.2.5  | 6.4 Coil layout in slot                                                                                                | 23          |
|   | 2.2.5  | 5.5 Phase offset parameter                                                                                             | 24          |
|   | 2.2.5  | 6.6 Winding direction for coils                                                                                        | 24          |
|   | 2.2.5  | 6.7 Additional information                                                                                             | 25          |
| 2 | .3 Cla | assical coil design - Inputs                                                                                           | 26          |
|   | 2.3.1  | Overview - Definitions                                                                                                 | 26          |
|   | 2.3.2  | Relevance of the slot filling                                                                                          | 29          |
|   | 2.3.3  | Slot filling illustrations – Circular shape type wire                                                                  | 30          |
|   | 2.3.4  | Conductor grouping method illustrations - Circular shape type wire                                                     | 30          |
|   | 2.3.5  | Conductor grouping method illustrations - Rectangular shape type wire                                                  | 31          |
| 2 | .4 W   | inding insulation design - Inputs                                                                                      | 32          |
|   | 2.4.1  | Overview - Definitions                                                                                                 | 32          |
|   | 2.4.2  | Illustrations for circular shape type wire                                                                             | 32          |
|   | 2.4.3  | Impregnation                                                                                                    | 33          |
|   | 2.4.4  | Illustrations for rectangular shape type wire                                                                          | 33          |
| 2 | .5 En  | d winding design of classical winding – Inputs                                                                         | 34          |
|   | 2.5.1  | Overview - definitions                                                                                                 | 34          |

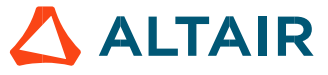

| 2.5.2          | End-winding topology – U-Shape                                                              | 34        |
|----------------|---------------------------------------------------------------------------------------------|-----------|
| 2.5.3          | End-winding topology – C shape                                                              | 35        |
| 2.5.4          | End-winding topology – Y shape                                                              | 36        |
| 2.6 Ca         | alibration factors (Definition – Inputs)                                                    | 37        |
| 2.6.1          | Overview - Definitions                                                                      | 37        |
| 2.6.2          | Illustrations                                                                               | 37        |
| <b>77</b> D/   | atting docign - Inputs                                                                      | 20        |
| <b>2.7 P</b>   | Overview - Definitions                                                                      | <b>30</b> |
| 2.7.1          |                                                                                             | 50        |
| 3 Classi       | ical winding outputs                                                                        | 39        |
| 3.1 Cł         | naracteristics                                                                              | 39        |
| 3.1.1          | Winding                                                                                     | 39        |
| 3.1.2          | Winding factors (Fundamental)                                                               | 39        |
| 3.1.3          | Coil                                                                                        | 39        |
| 3.1.4          | Lengths                                                                                     | 40        |
| 3.1.5          | Areas in slot                                                                               | 40        |
| 3.1.6          | Fill factors                                                                                | 40        |
| 3.2 SI         | ot filling                                                                                  | 40        |
| 3.3 Re         | esistances                                                                                  | 41        |
| 3.3.1          | Resistances – Resistance at 20°C and at ref. temperature                                    | 41        |
|                |                                                                                             |           |
| 3.4 In         | ductances                                                                                   | 41        |
| 3.5 M          | asses and costs                                                                             | 41        |
| 3.6 Vi         | sualization of the winding architecture                                                     | 42        |
| 27 14          |                                                                                             |           |
| 3.7 IVI        | agneto-iviotive Force analysis                                                              | 43        |
| 3.8 Q          | uality criteria                                                                             | 44        |
| 3.8.1          | Winding factor                                                                              | 44        |
| 3.8.2          | Slot star                                                                                   | 44        |
| 4 Hairp        | in winding design                                                                           |           |
| 4.1 Di         | ifferences with classical winding                                                           | 45        |
|                |                                                                                             | 45        |
| 4.2 Te         | erminology – Illustration                                                                   | 45        |
| 4.3 Ha         | airpin winding architecture - Inputs                                                        | 46        |
| 4.3.1          | Overview – Definitions                                                                      | 46        |
| 4.3.2          | Automatic mode                                                                              | 47        |
| 4.3.2          | 2.1 User input parameters                                                                   | 47        |
| 4.3.2          | 2.2 Building the winding architecture – Automatic mode – Main principles                    | 47        |
| 4.3.3          | Easy mode                                                                                   | 48        |
| 4.3.:          | 3.1 User input parameters                                                                   | 48        |
| 4.5.3          | 5.2 Building the winding architecture – Easy mode – Main principles                         | 48        |
| 4.5.4<br>// 2/ | Auvanceu mode                                                                               | 49<br>۸۵  |
| 4.3.4<br>/     | <ul> <li>4.2 Building the winding architecture – Advanced mode – Main principles</li> </ul> | 49<br>۸۵  |
| 4.3.5          | Expert mode                                                                                 | 49<br>50  |
| 4.3.5          | 5.1 User input parameters                                                                   | 50        |
| 4.3.5          | 5.2 Main principles                                                                         | 50        |
| 4.3.5          | 5.3 Build a coil with expert mode                                                           | 51        |
| 4.4 H          | airpin coil design - Inputs                                                                 | 53        |
| 4.4.1          | Overview - Definitions                                                                      | 53        |
|                |                                                                                             |           |

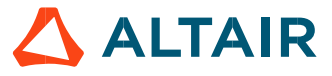

| 4.4.2 R            | elevance of the slot filling                            | 54       |
|--------------------|---------------------------------------------------------|----------|
| 4.5 Hairp          | in winding insulation design - Inputs                   | 55       |
| 4.5.1 O            | verview - Definitions                                   | 55       |
| 4.5.2 II           | lustrations for rectangular shape type wire             | 55       |
| 4.6 End v          | vinding design of hairpin winding – Inputs              | 56       |
| 4.6.1 O            | verview - definitions                                   | 56       |
| 4.6.2 E            | nd-winding topology – Y-Shape                           | 56       |
| 4.7 Calib          | ration factors definition - Inputs                      | 57       |
| 4.7.1 0            | verview - Definitions                                   | 57       |
| 4.8 Potti          | ng design – Inputs                                      | 57       |
| 4.8.1 0            | verview - Definitions                                   | 57       |
| E Ugirnin          | vinding outputs                                         | EQ       |
| 5 пипріп           | winding outputs                                         | 30       |
| 5.1 Chara          | acteristics                                             | 58       |
| 5.1.1 V            | /inding                                                 | 58       |
| 5.1.2 W            | /inding factors (Fundamental)                           | 58       |
| 5.1.3 C            | 0                                                       | 58<br>E0 |
| 5.1.4 L0           | roas in clot                                            | 59       |
| 5.1.5 A            | leas III slot                                           | 39       |
| 5.1.0              |                                                         |          |
| 5.2 Slot f         | illing                                                  | 59       |
| 5.3 Resis          | tances                                                  | 59       |
| 5.3.1 R            | esistances – Resistance at 20°C and at ref. temperature | 59       |
| 5.4 Induc          | tances                                                  | 59       |
| 5.5 Mass           | es and costs                                            | 60       |
| 5.6 Visua          | lization of the winding architecture                    | 60       |
| 5.7 Magr           | neto-Motive Force analysis                              | 61       |
| 5 0 0 mal          |                                                         |          |
|                    | ty criteria                                             | 61<br>61 |
| 5,0,1 V<br>5,2,7 C | of star                                                 | 01<br>62 |
| 5.83 P             | arallel paths                                           | 62       |
| 5.8.4 V            | oltage drop                                             | 65       |
| C Chairs           | - ·                                                     |          |
| o choice o         | j winaing materials                                     | 66       |

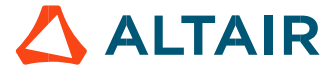

p. 4

# 1 WINDING DESIGN ENVIRONMENT

### 1.1 Overview

In Motor Factory, two types of winding can be designed: Classical windings or hairpin winding types.

Here is the home page for designing both classical and hairpin winding.

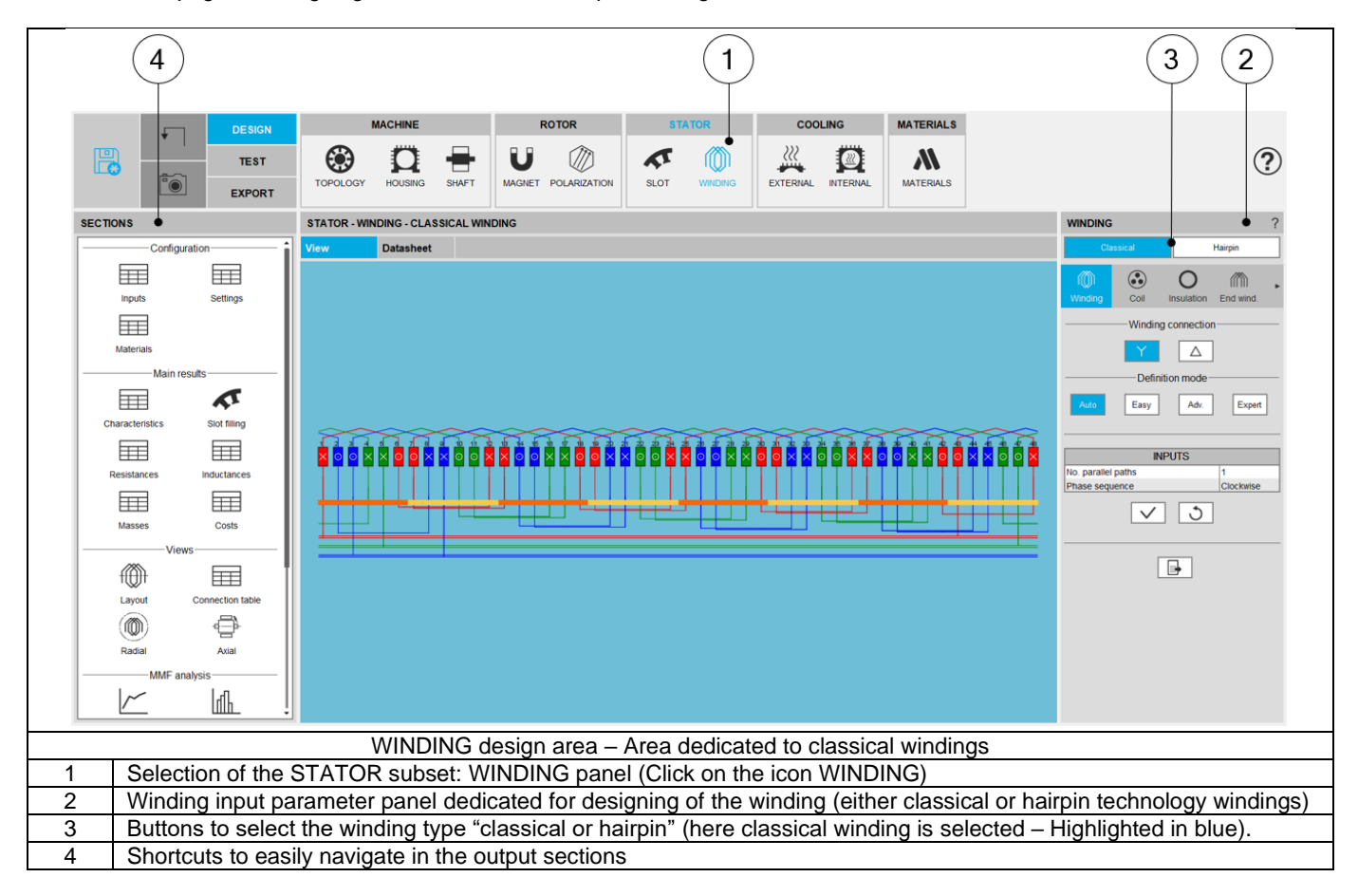

The following sections describe the GUI dedicated to the classical and hairpin winding design.

The sections 2 & 3 are dedicated to classical winding design whereas sections 4 & 5 concerns the hairpin winding design.

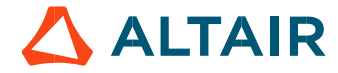

### 1.2 Winding design area

#### 1.2.1 Home page

For both types of winding, whether classical or hairpin, the home page characteristics are the same. The following picture illustrates the main areas of the home page which is displayed for the classical winding.

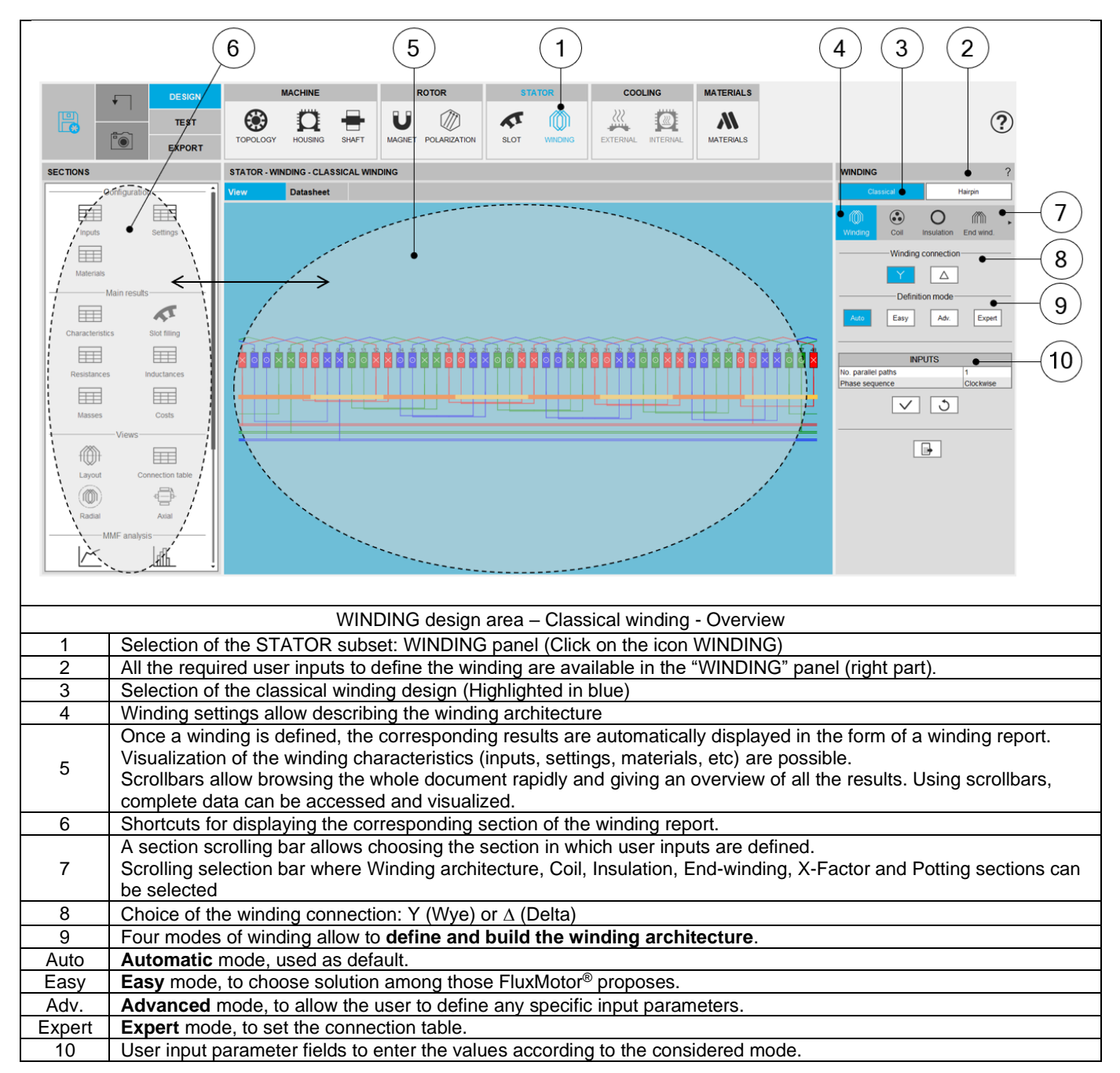

Note: This usage mode is applied for hairpin winding environment as well.

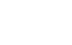

p. 6

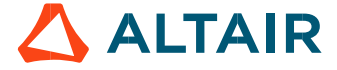

#### 1.2.2 Selection of sections

A scrolling selection bar helps to choose the section in which one can define the winding settings. The winding can be built step by step. One can access the different sections by clicking on the following buttons:

- "Winding" to build the winding architecture
- "Coil" to set how the coil is defined and to see how the slots are filled.
- "Insulation" to define all the winding insulations
- "End winding" to define the topology and dimensions of the end-windings
- "X-Factor" to adjust phase resistance and end-winding inductance
- "Potting" to define the topology and dimensions of the potting around the end-winding

Note: "Potting" section is available only when the housing is defined with a frame (circular or square shape).

| 2                                       |                                                                                                    |  |  |  |  |  |  |  |  |
|-----------------------------------------|----------------------------------------------------------------------------------------------------|--|--|--|--|--|--|--|--|
|                                         | SIGN MACHINE ROTOR STATOR COOLING MATERIALS                                                                          |  |  |  |  |  |  |  |  |
|                                         | EST EST TOPOLOGY HOUSING SHAFT UL CONTRACTION SLOT WINDING SLOT WINDING EXTERMAL BITERMAL BITERMAL                   |  |  |  |  |  |  |  |  |
| SECTIONS                                | STATOR - WINDING - CLASSICAL WINDING ?                                                                               |  |  |  |  |  |  |  |  |
| Configuration                           | View Datasheet Classical Haipin                                                                                      |  |  |  |  |  |  |  |  |
|                                         |                                                                                                    |  |  |  |  |  |  |  |  |
| Inputs Settings                         | Winding Coll Insulation End Wind                                                                                     |  |  |  |  |  |  |  |  |
| •                                       | Winding connection                                                                                                   |  |  |  |  |  |  |  |  |
| Materials                               |                                                                                                    |  |  |  |  |  |  |  |  |
| Main results                            | Definition rando                                                                                                    |  |  |  |  |  |  |  |  |
|                                         | Ado Eage Adv. Expert                                                                                                 |  |  |  |  |  |  |  |  |
| Characteristics Slot filin              |                                                                                                    |  |  |  |  |  |  |  |  |
|                                         |                                                                                                    |  |  |  |  |  |  |  |  |
|                                         | Phase sequence Clockwise                                                                                             |  |  |  |  |  |  |  |  |
| Masses Costs                            | WINDING ?                                                                                                    |  |  |  |  |  |  |  |  |
|                                         | Classical Hairpin Classical Hairpin                                                                                  |  |  |  |  |  |  |  |  |
|                                         |                                                                                                    |  |  |  |  |  |  |  |  |
| Layout Connection                       |                                                                                                    |  |  |  |  |  |  |  |  |
| ( ) ( ) ( ) ( ) ( ) ( ) ( ) ( ) ( ) ( ) | Winding Coil Insulation End wind. Insulation End wind X-Factor Potting                                               |  |  |  |  |  |  |  |  |
| Radial Axial                            | Winding connection                                                                                                   |  |  |  |  |  |  |  |  |
| MMF analysis                            | Winding connection 4.789 E-2                                                                                         |  |  |  |  |  |  |  |  |
|                                         | · Conductor (mm) -                                                                                                   |  |  |  |  |  |  |  |  |
| .0-                                     |                                                                                                    |  |  |  |  |  |  |  |  |
|                                         | Scrolling coloction bar Winding onvironment                                                                          |  |  |  |  |  |  |  |  |
| 1                                       | Scrolling selection bar, where Winding, Coil, Insulation, End-winding, X-Factor and Potting sections can be selected |  |  |  |  |  |  |  |  |
| 2                                       | 2 Section data representing shortcute for analyzing the input and output parameters                                  |  |  |  |  |  |  |  |  |
| 3                                       | Arrow symbol allows the user to scroll the bar to reach other sections (on the right or the left) when needed        |  |  |  |  |  |  |  |  |
| 5                                       | The box alides at the side to solve an align and the sections (of the light of the left) wheth headed                |  |  |  |  |  |  |  |  |

Note: This mode of section selection is applied for hairpin winding environment as well.

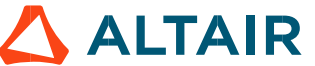

#### 1.2.3 Information about Winding area GUI

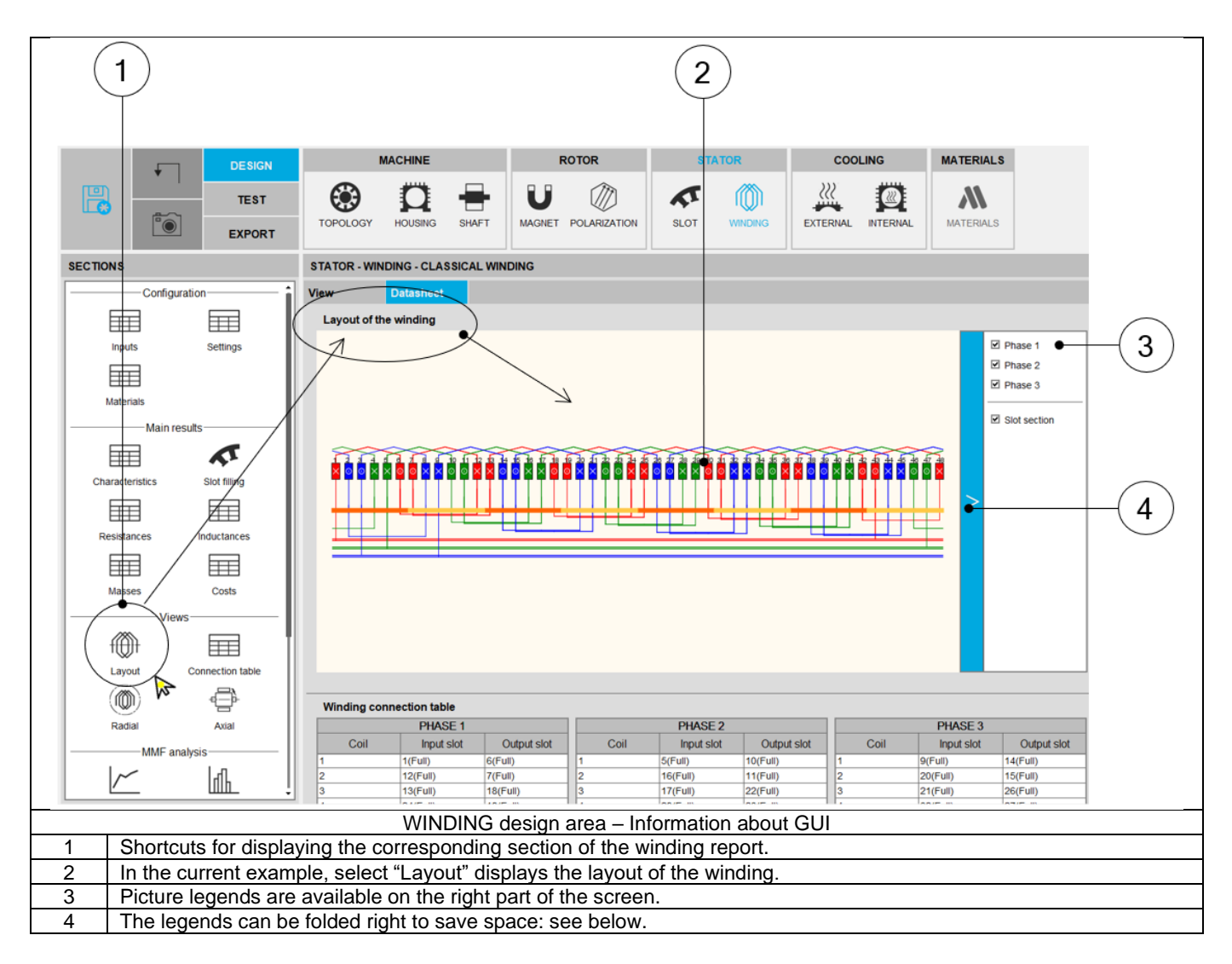

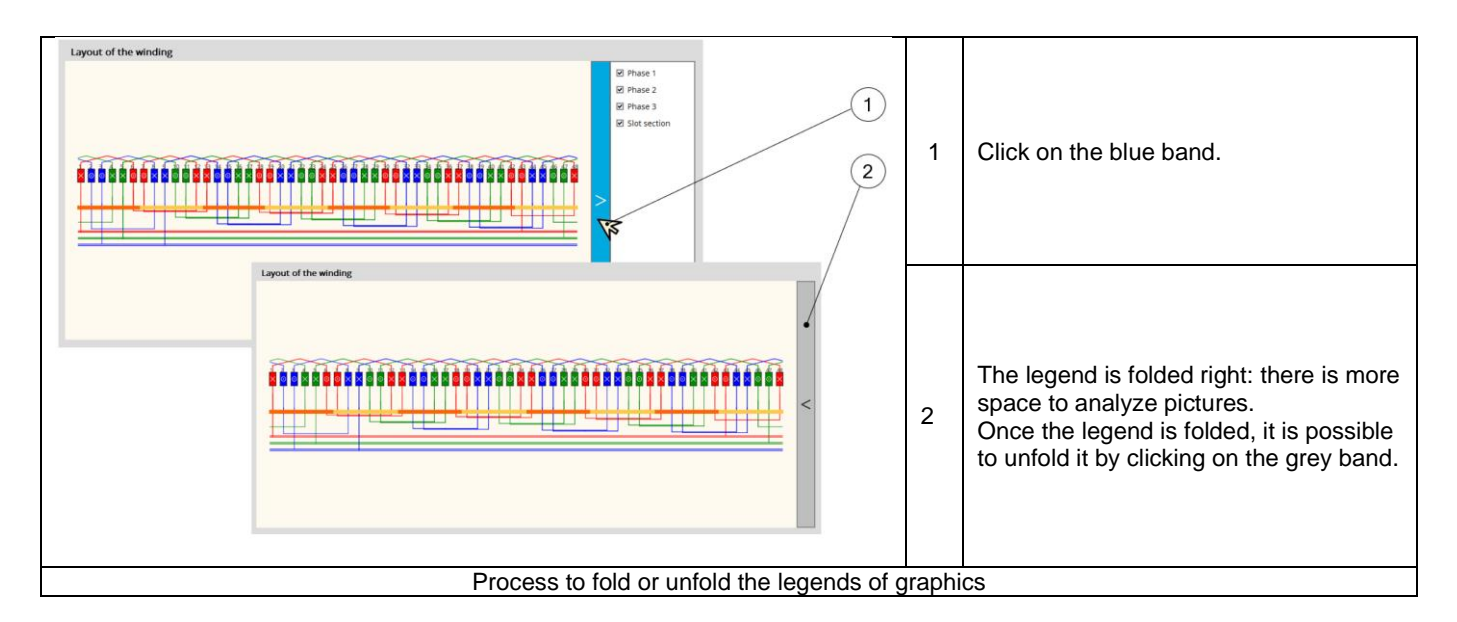

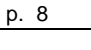

🔨 ALTAIR

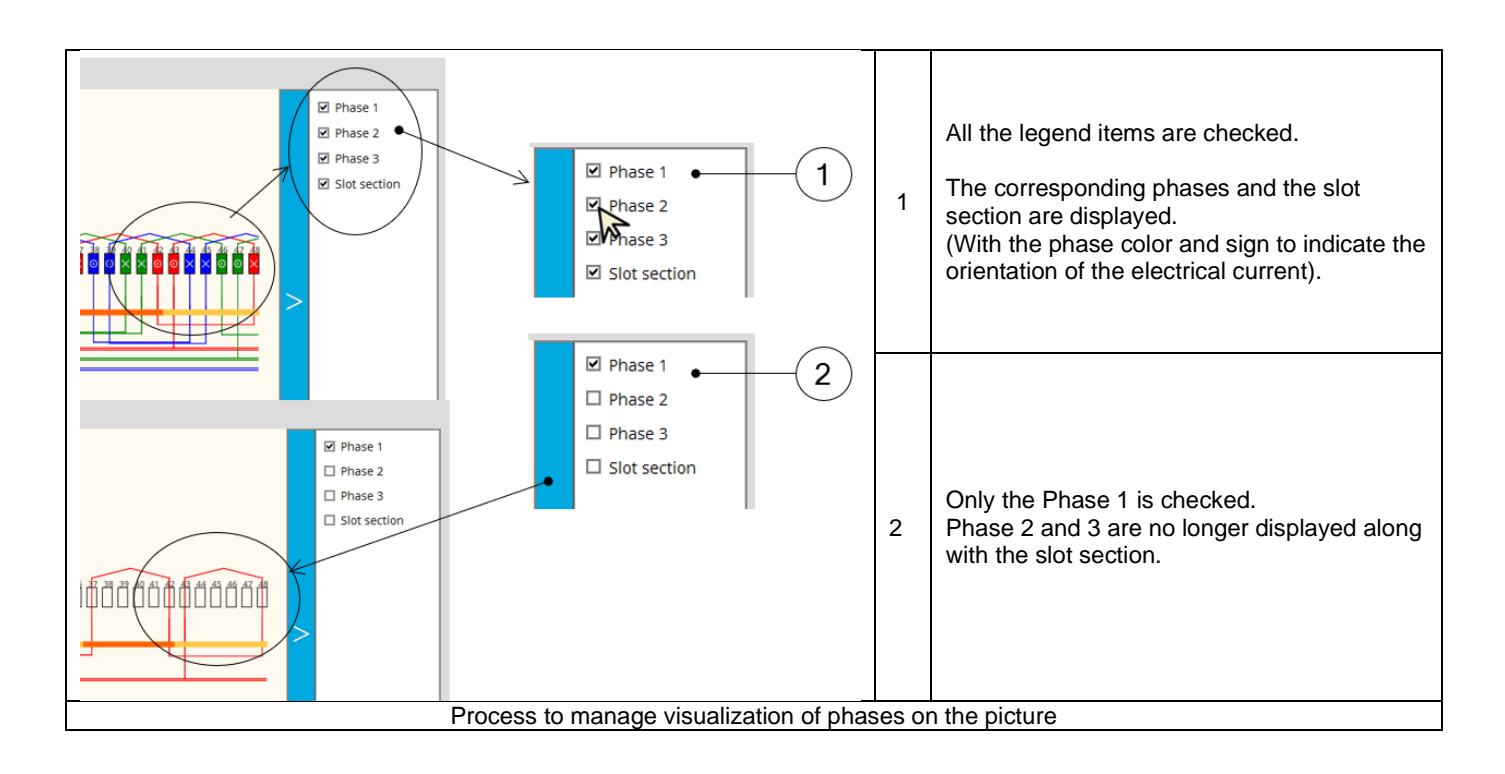

### 1.3 Advice for use

The number of slots can be chosen over the range [3, 2400]. The number of poles can be chosen over the range [2, 400].

Note: Our process for building and computations has been qualified over the following data ranges: Range for number of slots [3, 90]. Range for number of poles [2, 80].

Working beyond these bounds are possible but accuracy of the results is the responsibility of the user.

A table representing a selection of combinations of number of poles and number of slots is presented below. In this table the number of slots goes from 3 to 90 and the number of poles goes from 2 to 80.

To be noted:

a) The grey cells correspond to combinations with a number of slots per pole per phase strictly lower than 0.25. These cases are not allowed by our process.

Note, if the hairpin winding type is selected only configurations with an integer number of slots per pole and per phase are allowed.

b) The black cells correspond to forbidden combinations from a technological point of view.

c) The numbers indicated in the other cells correspond to reduction coefficients to the resulting model in Altair<sup>®</sup> Flux<sup>®</sup>. For example, "1" means that the whole geometry is represented. "2" means that only half of the machine is represented, and "n" means that the 1/n<sup>th</sup> of the geometry is represented in the Flux<sup>®</sup> environment. That means, it gives a general idea of the size of the model in Flux<sup>®</sup> software. Higher value gives the reduction coefficient and faster computation for a given motor.

|      | Siots |                                                                                        |   |   |   |     |   |   |   |     |      |    |    |      |    |     |    |    |    |    |    |    |    |    |    |    |    |    |    |    |
|------|-------|----------------------------------------------------------------------------------------|---|---|---|-----|---|---|---|-----|------|----|----|------|----|-----|----|----|----|----|----|----|----|----|----|----|----|----|----|----|
|      | 3     | 3 6 9 12 15 18 21 24 27 30 33 36 39 42 45 48 51 54 57 60 63 66 69 72 75 78 81 84 87 90 |   |   |   |     |   |   |   |     |      |    |    |      |    |     |    |    |    |    |    |    |    |    |    |    |    |    |    |    |
| 2    | 1     | 1                                                                                      | 1 | 2 | 1 | 1   | 1 | 2 | 1 | 1   | 1    | 2  | 1  | 1    | 1  | 2   | 1  | 1  | 1  | 2  | 1  | 1  | 1  | 2  | 1  | 1  | 1  | 2  | 1  | 1  |
| 4    | 1     | 2                                                                                      | 1 | 2 | 1 | 2   | 1 | 4 | 1 | 2   | 1    | 2  | 1  | 2    | 1  | 4   | 1  | 2  | 1  | 2  | 1  | 2  | 1  | 4  | 1  | 2  | 1  | 2  | 1  | 2  |
| 6    |       |                                                                                        | 3 |   |   | 3   |   |   | 3 |     |      | 6  |    | _    | 3  |     |    | 3  |    |    | 3  |    |    | 6  |    |    | 3  |    |    | 3  |
| 8    |       | 2                                                                                      | 1 | 4 | 1 | 2   | 1 | 4 | 1 | 2   | 1    | 4  | 1  | 2    | 1  | 8   | 1  | 2  | 1  | 4  | 1  | 2  | 1  | 4  | 1  | 2  | 1  | 4  | 1  | 2  |
| 10   |       |                                                                                        | 1 | 2 | 5 | 2   | 1 | 2 | 1 | - 5 | 1    | 2  | 1  | 2    | 5  | 2   | 1  | 2  | 1  | 10 | 1  | 2  | 1  | 2  | 5  | 2  | 1  | 2  | 1  | 5  |
| 12   |       |                                                                                        | 3 |   |   | 6   |   |   | 3 |     |      | 6  |    | -    | 3  |     |    | 6  |    |    | 3  |    |    | 12 |    |    | 3  |    |    | 6  |
| 14   |       |                                                                                        |   | 2 | 1 | 2   |   | 2 | 1 | 2   | 1    | 2  | 1  | (    | 1  | 2   | 1  | 2  | 1  | 2  |    | 2  | 1  | 2  | 1  | 2  | 1  | 14 | 1  | 2  |
| 16   |       |                                                                                        |   | 4 | 1 | 2   | 1 | 8 | 1 | 2   | 1    | 4  | 1  | 2    | 1  | 8   | 1  | 2  | 1  | 4  | 1  | 2  | 1  | 8  | 1  | 2  | 1  | 4  | 1  | 2  |
| 18   |       |                                                                                        |   |   | c | 2   | 1 | 4 | 9 | 10  | 1    | 4  | 1  | 2    | c  | 4   | 1  | 9  | 1  | 10 | 1  | 2  | 1  | 4  | c  | 2  | 9  | 4  | 4  | 10 |
| 20   |       |                                                                                        |   |   | 0 | 2   | 1 | 4 | 1 | 2   | - 11 | 4  | 1  | 2    | 5  | 4   | 4  | 2  | 1  | 2  |    | 4  | 1  | 4  | 0  | 2  | 1  | 4  | -  | 2  |
| 24   |       |                                                                                        |   |   |   | 6   |   | 2 | 3 | 2   | 11   | 12 |    | 2    | 3  | 2   |    | 6  |    | 4  | 3  |    |    | 12 |    | 2  | 3  | 4  |    | 6  |
| 24   |       |                                                                                        |   |   |   | - 0 | 1 | 2 | 1 | 2   | 1    | 2  | 13 | 2    | 1  | 2   | 1  | 2  | 1  | 2  | 1  | 2  | 1  | 2  | 1  | 13 | 1  | 2  | 1  | 2  |
| 28   |       |                                                                                        |   |   |   |     | 7 | 4 |   | 2   | 1    | 4  | 1  | 14   |    | 4   | 1  | 2  | 1  | 4  | 7  | 2  | 1  | 4  | 1  | 2  | 1  | 14 | 1  | 2  |
| 30   |       |                                                                                        |   |   |   |     |   |   | 3 | -   |      | 6  |    | - 14 | 15 |     |    | 6  |    |    | 3  | -  |    | 6  |    | -  | 3  |    |    | 15 |
| 32   |       |                                                                                        |   |   |   |     |   | 8 | 1 | 2   | 1    | 4  | 1  | 2    | 1  | 16  | 1  | 2  | 1  | 4  | 1  | 2  | 1  | 8  | 1  | 2  | 1  | 4  | 1  | 2  |
| 34   |       |                                                                                        |   |   |   |     |   |   | 1 | 2   | 1    | 2  | 1  | 2    | 1  | 2   | 17 | 2  | 1  | 2  | 1  | 2  | 1  | 2  | 1  | 2  | 1  | 2  | 1  | 2  |
| P 36 |       |                                                                                        |   |   |   |     |   |   | 9 |     |      |    |    |      |    |     |    | 18 |    |    |    |    |    |    |    |    | 9  |    |    |    |
| o 38 |       |                                                                                        |   |   |   |     |   |   |   | 2   | 1    | 2  | 1  | 2    | 1  | 2   | 1  | 2  | 19 | 2  | 1  | 2  | 1  | 2  | 1  | 2  | 1  | 2  | 1  | 2  |
| 40   |       |                                                                                        |   |   |   |     |   |   |   | 10  | 1    | 4  | 1  | 2    | 5  | 8   | 1  | 2  | 1  | 20 | 1  | 2  | 1  | 8  | 5  | 2  | 1  | 4  | 1  | 10 |
| 42   |       |                                                                                        |   |   |   |     |   |   |   |     |      | 6  |    |      | 3  |     |    | 6  |    |    | 21 |    |    | 6  |    |    | 3  |    |    | 6  |
| e 44 |       |                                                                                        |   |   |   |     |   |   |   |     | 11   | 4  | 1  | 2    | 1  | 4   | 1  | 2  | 1  | 4  | 1  | 22 | 1  | 4  | 1  | 2  | 1  | 4  | 1  | 2  |
| S 46 |       |                                                                                        |   |   |   |     |   |   |   |     |      | 2  | 1  | 2    | 1  | 2   | 1  | 2  | 1  | 2  | 1  | 2  | 23 | 2  | 1  | 2  | 1  | 2  | 1  | 2  |
| 48   |       |                                                                                        |   |   |   |     |   |   |   |     |      | 12 |    | _    | 3  |     |    | 6  |    |    | 3  |    |    | 24 |    |    | 3  |    |    | 6  |
| 50   |       |                                                                                        |   |   |   |     |   |   |   |     |      |    | 1  | 2    | 5  | 2   | 1  | 2  | 1  | 10 | 1  | 2  | 1  | 2  | 25 | 2  | 1  | 2  | 1  | 10 |
| 52   |       |                                                                                        |   |   |   |     |   |   |   |     |      |    | 13 | 2    | 1  | 4   | 1  | 2  | 1  | 4  | 1  | 2  | 1  | 4  | 1  | 26 | 1  | 4  | 1  | 2  |
| 54   |       |                                                                                        |   |   |   |     |   |   |   |     |      |    |    |      |    | 0   |    | 0  |    |    |    | 0  | 4  | 0  |    | 0  | 27 | 00 |    |    |
| 56   |       |                                                                                        |   |   |   |     |   |   |   |     |      |    |    | 14   | 1  | 8   | 1  | 2  | 1  | 4  | (  | 2  | 1  | 8  | 1  | 2  | 1  | 28 | 1  | 2  |
| 58   |       |                                                                                        |   |   |   |     |   |   |   |     |      |    |    |      | 1  | 2   | 1  | 2  | 1  | 2  |    | 2  | 1  | 10 | 1  | 2  | 2  | 2  | 29 | 20 |
| 60   |       |                                                                                        |   |   |   |     |   |   |   |     |      |    |    |      | 15 | 2   | 1  | 0  | 1  | 2  | 3  | 2  | 1  | 12 | 1  | 2  | 3  | 2  | 1  | 20 |
| 64   |       |                                                                                        |   |   |   |     |   |   |   | _   |      |    |    |      |    | - 2 | 1  | 2  | 1  | 2  |    | 2  | 1  | 2  | 1  | 2  | 1  | 2  | 1  | 2  |
| 66   |       |                                                                                        |   |   |   |     |   |   |   |     |      |    |    |      |    | 10  |    | 6  |    | 4  | 3  | 2  |    | 6  |    | 2  | 3  | 4  |    | 6  |
| 68   |       |                                                                                        |   |   |   |     |   |   |   |     |      |    |    |      |    |     | 17 | 2  | 1  | 4  | 1  | 2  | 1  | 4  | 1  | 2  | 1  | 4  | 1  | 2  |
| 70   |       |                                                                                        |   |   |   |     |   |   |   |     |      |    |    |      |    |     |    | 2  | 1  | 10 | 7  | 2  | 1  | 2  | 5  | 2  | 1  | 14 | 1  | 10 |
| 72   |       |                                                                                        |   |   |   |     |   |   |   |     |      |    |    |      |    |     |    | 18 |    | .0 |    | -  |    | -  | 5  | -  | 9  |    |    |    |
| 74   |       |                                                                                        |   |   |   |     |   |   |   |     |      |    |    |      |    |     |    |    | 1  | 2  | 1  | 2  | 1  | 2  | 1  | 2  | 1  | 2  | 1  | 2  |
| 76   |       |                                                                                        |   |   |   |     |   |   |   |     |      |    |    |      |    |     |    |    | 19 | 4  | 1  | 2  | 1  | 4  | 1  | 2  | 1  | 4  | 1  | 2  |
| 78   |       |                                                                                        |   |   |   |     |   |   |   |     |      |    |    |      |    |     |    |    |    |    | 3  |    |    | 6  |    |    | 3  |    |    | 6  |
| 80   |       |                                                                                        |   |   |   |     |   |   |   |     |      |    |    |      |    |     |    |    |    | 20 | 1  | 2  | 1  | 8  | 5  | 2  | 1  | 4  | 1  | 10 |
|      |       |                                                                                        |   |   |   |     |   |   |   |     |      |    |    |      |    |     |    |    |    |    |    |    |    |    |    |    |    |    |    |    |

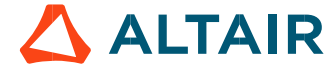

# 2 CLASSICAL WINDING DESIGN

General information: In the software winding datasheet, the parameters written in blue correspond to user input parameters and the parameters written in black correspond to data resulting from computations.

#### 2.1 Terminology – Illustration

#### 2.1.1 Theoretical definition

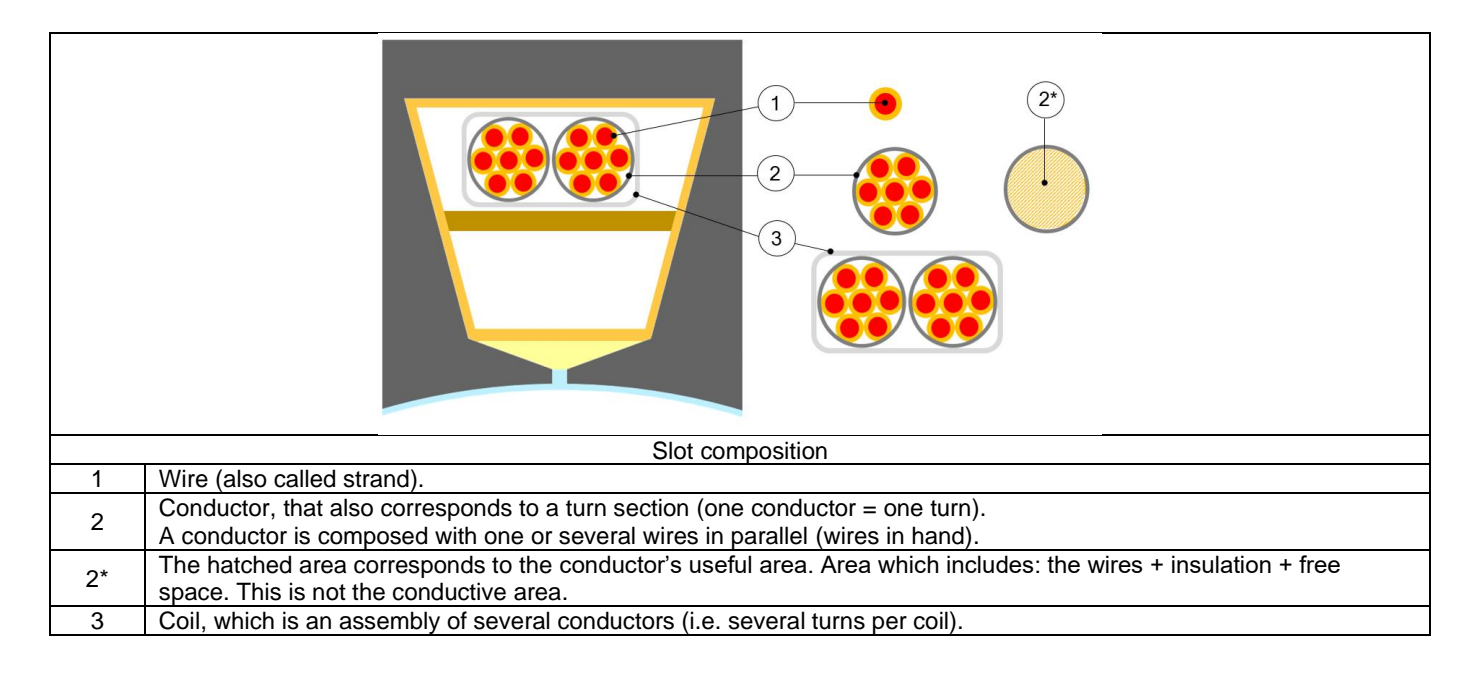

#### 2.1.2 Terminology – Application in Motor Factory

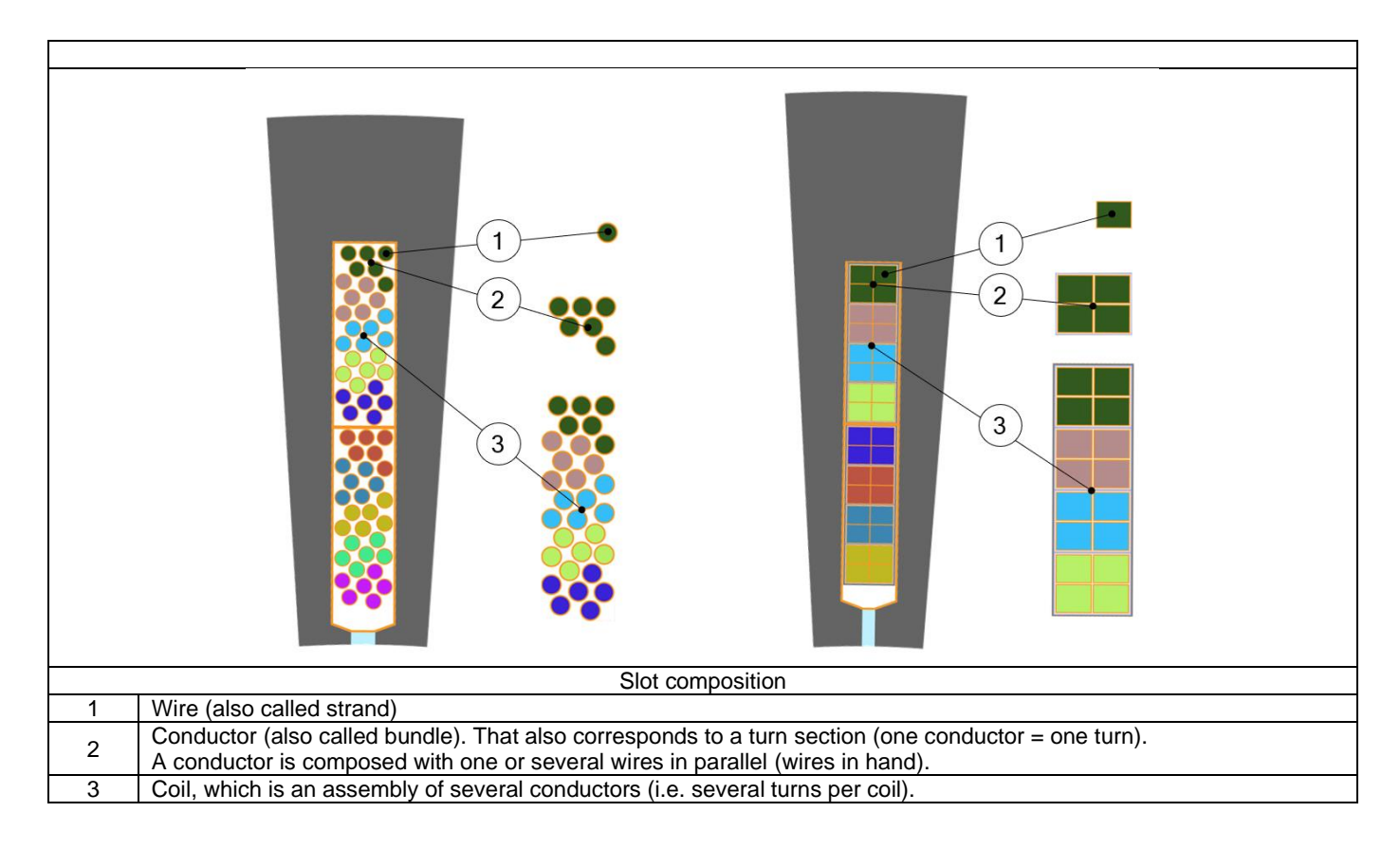

ALTAIR

# 2.2 Classical winding architecture - Inputs

#### 2.2.1 Overview – Definitions

The following inputs define the winding architecture

| Label                     | Symbol            | Tooltip, note, formula                                                          |
|---------------------------|-------------------|---------------------------------------------------------------------------------|
| Winding connection        | Connect           | Winding connection (Y – Wye or $\Delta$ - Delta)                                |
| Definition mode           | *                 | Winding definition mode: Automatic, Easy, Advanced or Expert.                   |
| Demnition mode            |                   | See below section dedicated to the construction of the winding architecture     |
| No. parallel paths        | Ppaths            | Number of parallel paths (all modes).                                           |
| Phase sequence            | *                 | Phase sequence (all modes).                                                     |
| Coil pitch                | τ                 | Coil pitch = number of slot pitch between coil input and coil output (Easy mode |
|                           | <sup>ı</sup> coil | / Advanced mode).                                                               |
| No. layers                | Nlayers           | Number of layers – 1 or 2                                                       |
|                           |                   | Winding type: Lap, Concentric or manual.                                        |
| Winding type              | *                 | Note: "Manual" characterizes the "winding type" when the chosen "Winding        |
|                           |                   | mode" is "Expert mode"                                                          |
|                           |                   | Number of slots per pole and per phase.                                         |
| No. Coile / pole / phase  | a                 | Number of slots                                                                 |
| No. Colls / pole / priase | Ч                 | $q = \frac{1}{2p \times m}$                                                     |
|                           |                   | (p is the number of pole pairs and m is the number of phases)                   |

#### 2.2.2.1 User input parameters

| Label              | Symbol | Tooltip, note, formula                |
|--------------------|--------|---------------------------------------|
| Phase sequence     | *      | Phase sequence (all modes).           |
| No. parallel paths | Ppaths | Number of parallel paths (all modes). |

#### 2.2.2.2 Building the winding architecture – Automatic mode – Main principles

|   | (1) (2)                                                                                                    |  |  |  |  |  |  |  |  |
|---|----------------------------------------------------------------------------------------------------|--|--|--|--|--|--|--|--|
|   | Winding Coll Insulation End wind<br>Winding connection<br>Winding connection<br>Winding connection<br>Minding connection<br>Minding conn |  |  |  |  |  |  |  |  |
|   | Auto Easy Adv. Expert<br>No. parallel paths 1<br>Phase sequence Clockwise<br>4 6 5                                                                                                    |  |  |  |  |  |  |  |  |
|   | Building the winding architecture - Automatic mode                                                                                                    |  |  |  |  |  |  |  |  |
| 1 | Selection of Automatic mode for building the winding architecture.                                                                                                    |  |  |  |  |  |  |  |  |
| 2 | Definition of the phase sequence i.e. the rotation direction of the Magneto-Motive Force (M.M.F): Clockwise or<br>Counterclockwise (Clockwise or C. clockwise).<br>The rotation direction is defined when facing the machine on the connection side.                                                                                                    |  |  |  |  |  |  |  |  |
| 3 | Number of parallel paths. The possible numbers of parallel paths are automatically computed and proposed to the user.<br>When the user chooses a number of parallel paths the connections on the winding scheme are automatically updated. See examples below.                                                                                                    |  |  |  |  |  |  |  |  |
| 4 | Button to apply inputs. Pressing the enter key twice applies inputs too.                                                                                                    |  |  |  |  |  |  |  |  |
| 5 | Button to restore default input values. Default values are those which define the winding architecture by using the automatic mode.                                                                                                    |  |  |  |  |  |  |  |  |
| 6 | Icon to export winding data into a text file                                                                                                    |  |  |  |  |  |  |  |  |

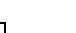

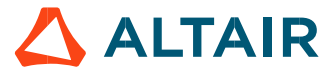

#### 2.2.2.3 Parallel paths

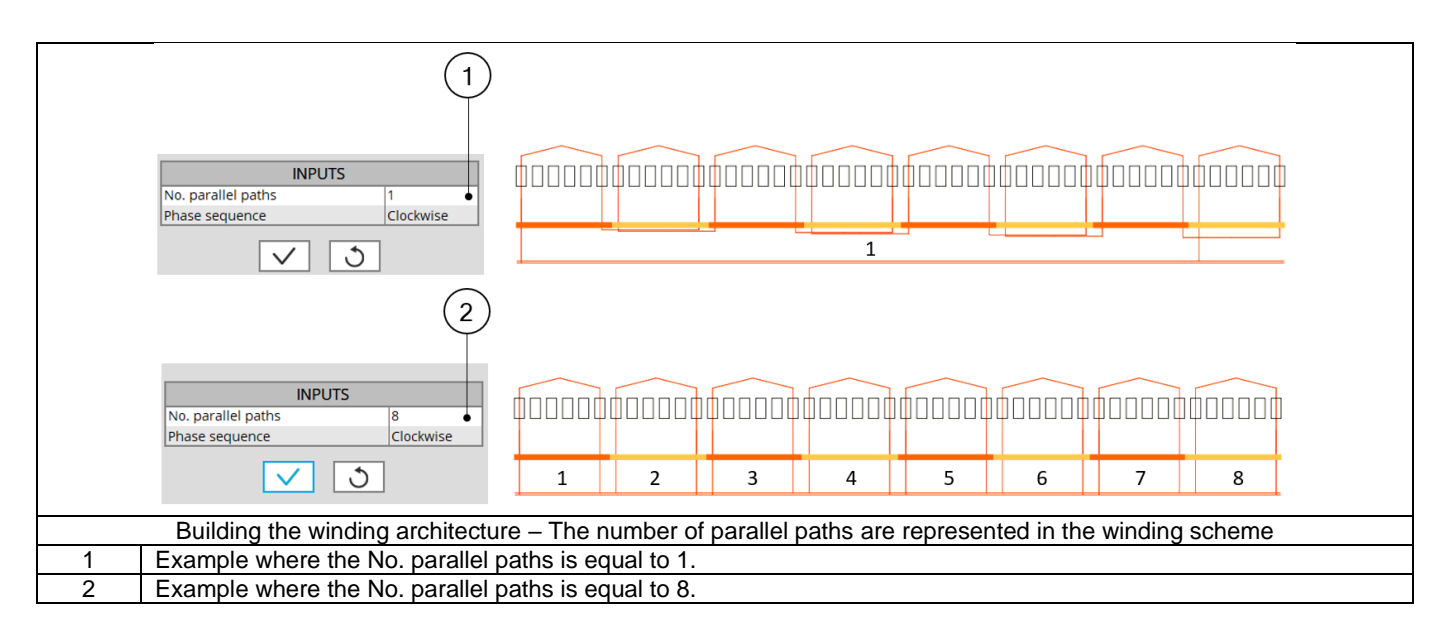

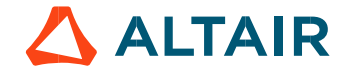

#### 2.2.3 Easy mode

#### 2.2.3.1 User input parameters

| Label              | Symbol  | Tooltip, note, formula                                                                            |
|--------------------|---------|---------------------------------------------------------------------------------------------------|
| No. Layers         | NLayers | Number of layers - 1 or 2 (Easy mode).                                                            |
| Coil pitch         |         | Coil pitch = number of slot pitch between coil input and coil output (Easy mode / Advanced mode). |
| Winding type       | *       | Winding type - Lap or Concentric (Easy mode / Advanced mode).                                     |
| Phase sequence     | *       | Phase sequence (all modes).                                                                       |
| No. parallel paths | Ppaths  | Number of parallel paths (all modes).                                                             |

| 2.2.3.2 | Building the | winding architectu | ire – Easy mode - | - Main principles |
|---------|--------------|--------------------|-------------------|-------------------|
|---------|--------------|--------------------|-------------------|-------------------|

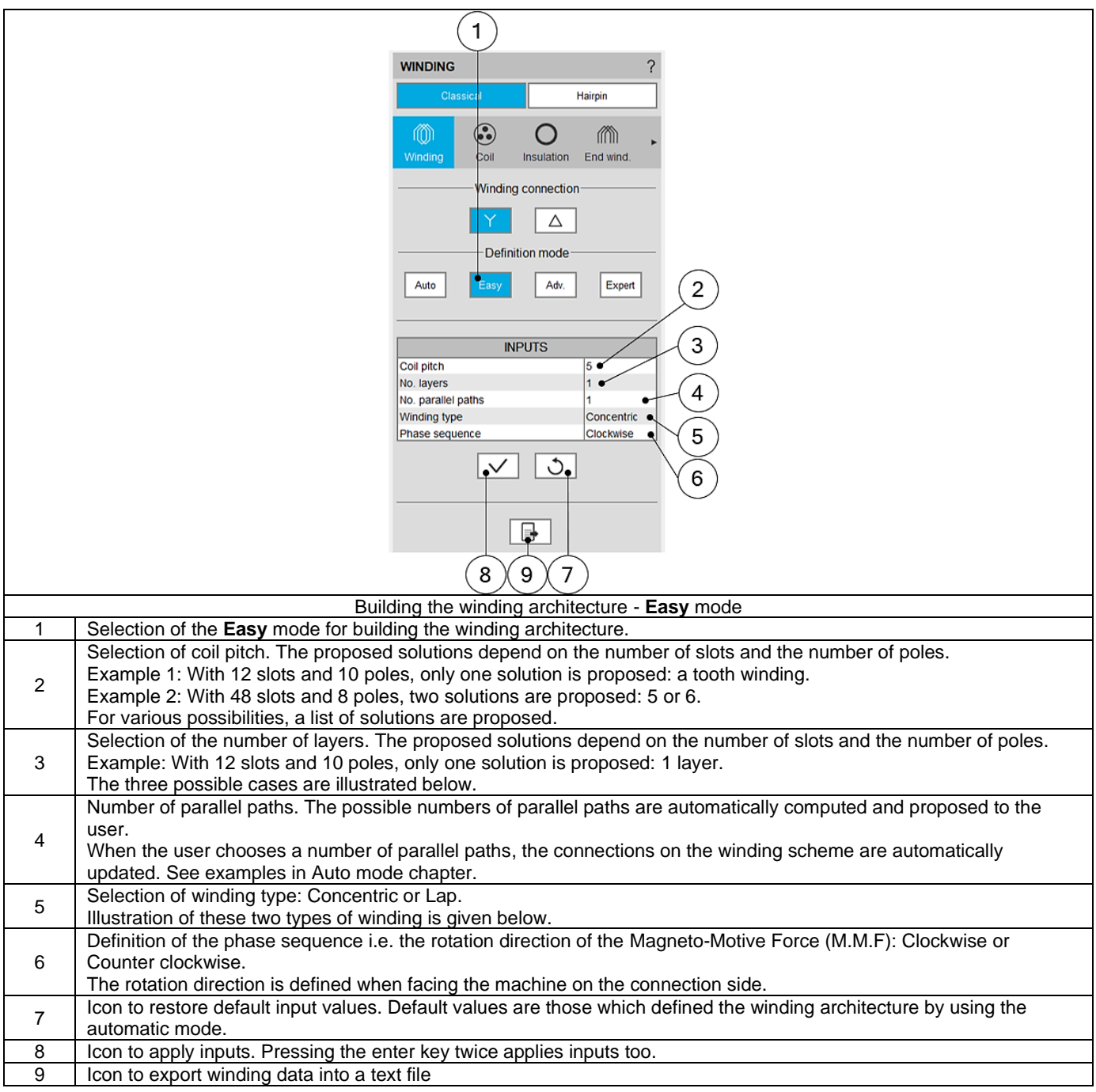

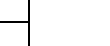

#### 2.2.3.3 Number of layers

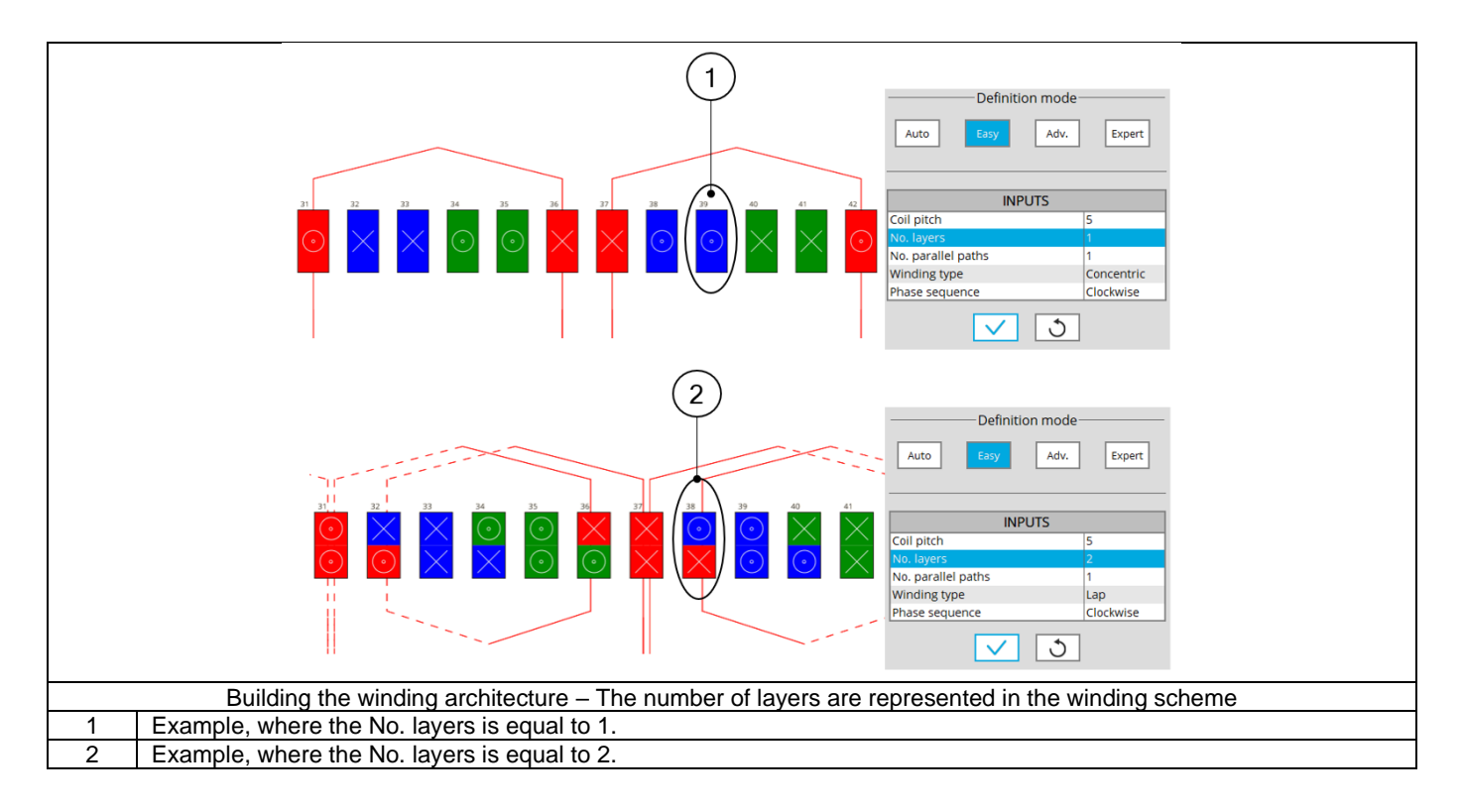

#### 2.2.3.4 Coil pitch

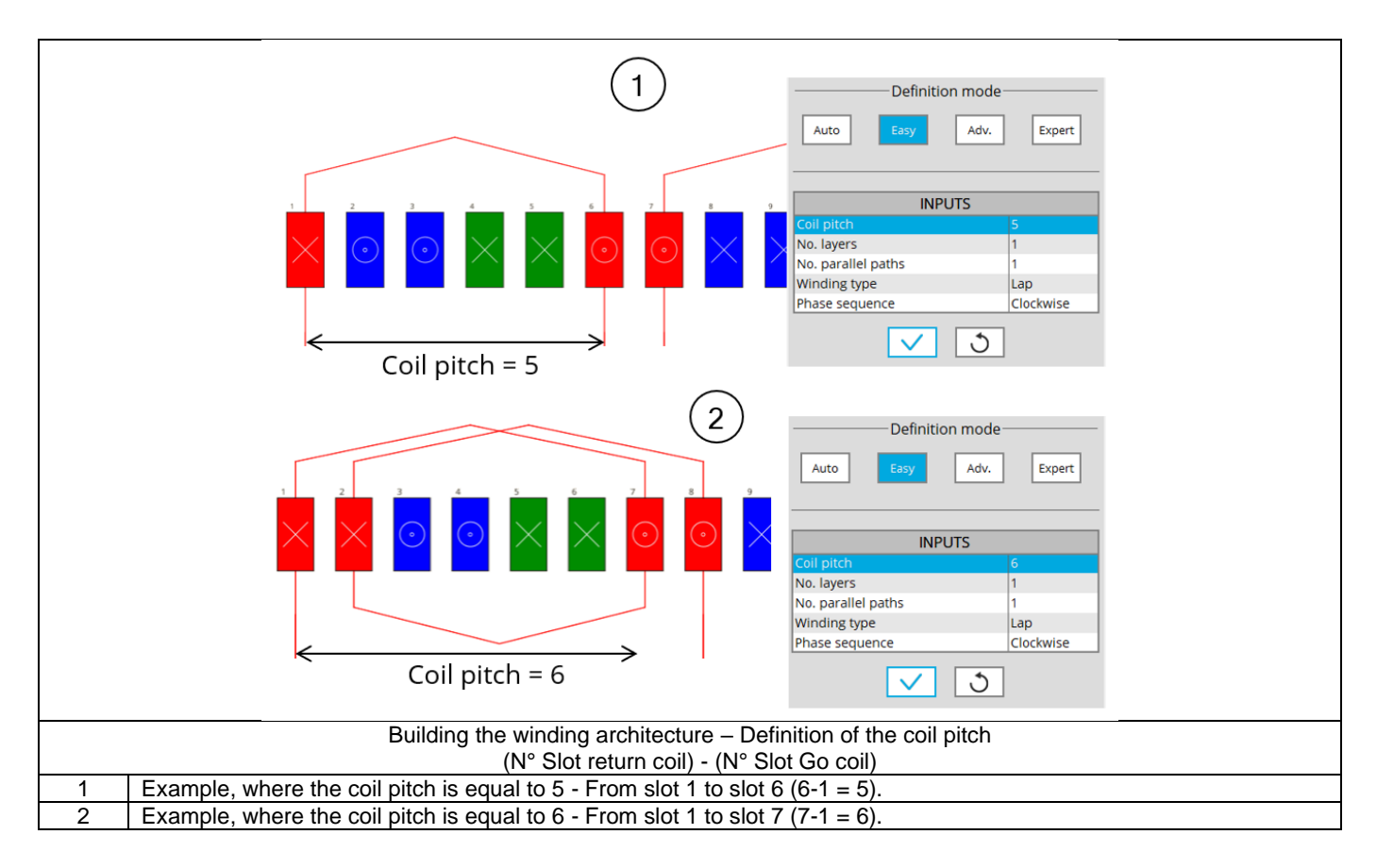

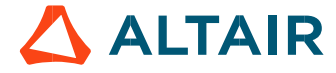

|                                                       | INPUTS       Coil pitch     6       No. layers     1       No. parallel paths     1       Winding type     Concentric       Phase sequence     Clockwise |
|-------------------------------------------------------|----------------------------------------------------------------------------------------------------|
|                                                       | ✓ 3                                                                                                    |
| (2)                                                   | Auto     Easy     Adv.     Expert                                                                                                    |
|                                                       | INPUTS       Coil pitch     6       No. layers     1       No. parallel paths     1       Winding type     Lap       Phase sequence     Clockwise        |
|                                                       | <ul><li>✓ 3</li></ul>                                                                                                    |
| Building the winding architecture – Definition of the | he winding type: Lap or Concentric                                                                                                    |
| 1 Example for the <b>Concentric</b> winding type.     |                                                                                                    |
| 2 Example for the <b>Lap</b> winding type.            |                                                                                                    |

#### 2.2.4 Advanced mode

#### 2.2.4.1 User input parameters

| Label                    | Symbol | Tooltip, note, formula                                               |  |  |  |
|--------------------------|--------|----------------------------------------------------------------------|--|--|--|
| Coil pitch               | *      | Coil pitch = number of slot pitch between coil input and coil output |  |  |  |
| • • · · · F.·            |        | (Easy mode / Advanced mode).                                         |  |  |  |
| Winding type             | *      | Winding type - Lap or Concentric (Easy mode / Advanced mode).        |  |  |  |
| Pole distribution        | *      | Pole distribution – Per pole or Consequent (Advanced mode).          |  |  |  |
| No. coils / pole / phase | CPP    | Number of coils per pole and per phase (Advanced mode).              |  |  |  |
| Phase sequence           | *      | Phase sequence (all modes).                                          |  |  |  |
| No. parallel paths       | Ppaths | Number of parallel paths (all modes).                                |  |  |  |

2.2.4.2 Building the winding architecture – Advanced mode – Main principles

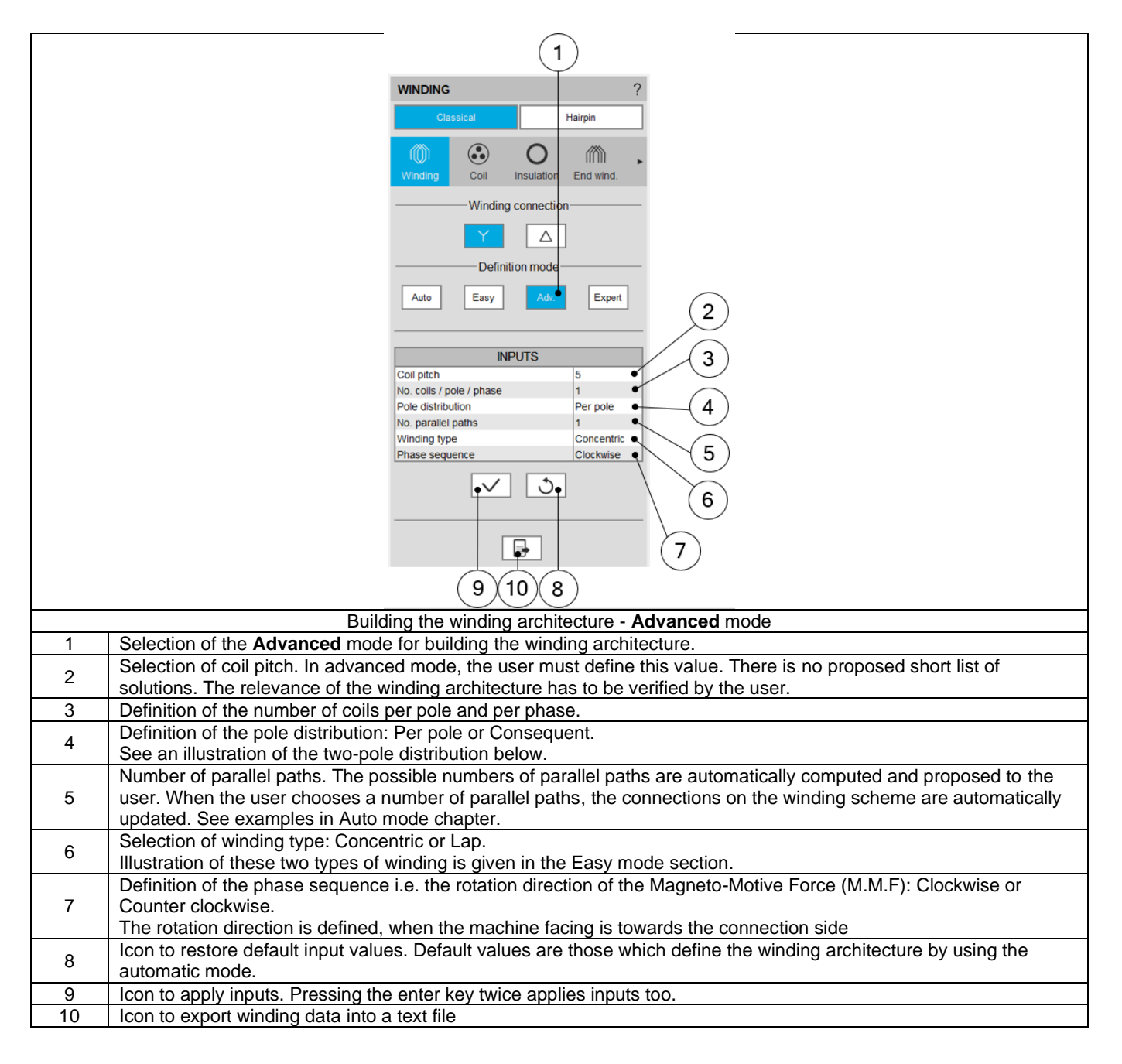

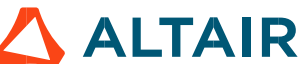

|   | Image: Constraint of the second of the second of the se |
|---|----------------------------------------------------------------------------------------------------|
|   | 2       Definition mode         Auto       Easy       Adv.         Easy       Adv.       Expert         Inputs       Coil pitch       6         No. coils / pole / phase       2         Pole distribution       Consequent         Winding type       Concentric         Phase sequence       Clockwise                                                                                                    |
|   | Building the winding architecture – Definition of the pole distribution: Per pole or Consequent                                                                                                    |
| 1 | Example for the <b>Per pole</b> winding type.                                                                                                    |
| 2 | Example for the <b>Consequent</b> winding type.                                                                                                    |

#### 2.2.4.4 Winding customization

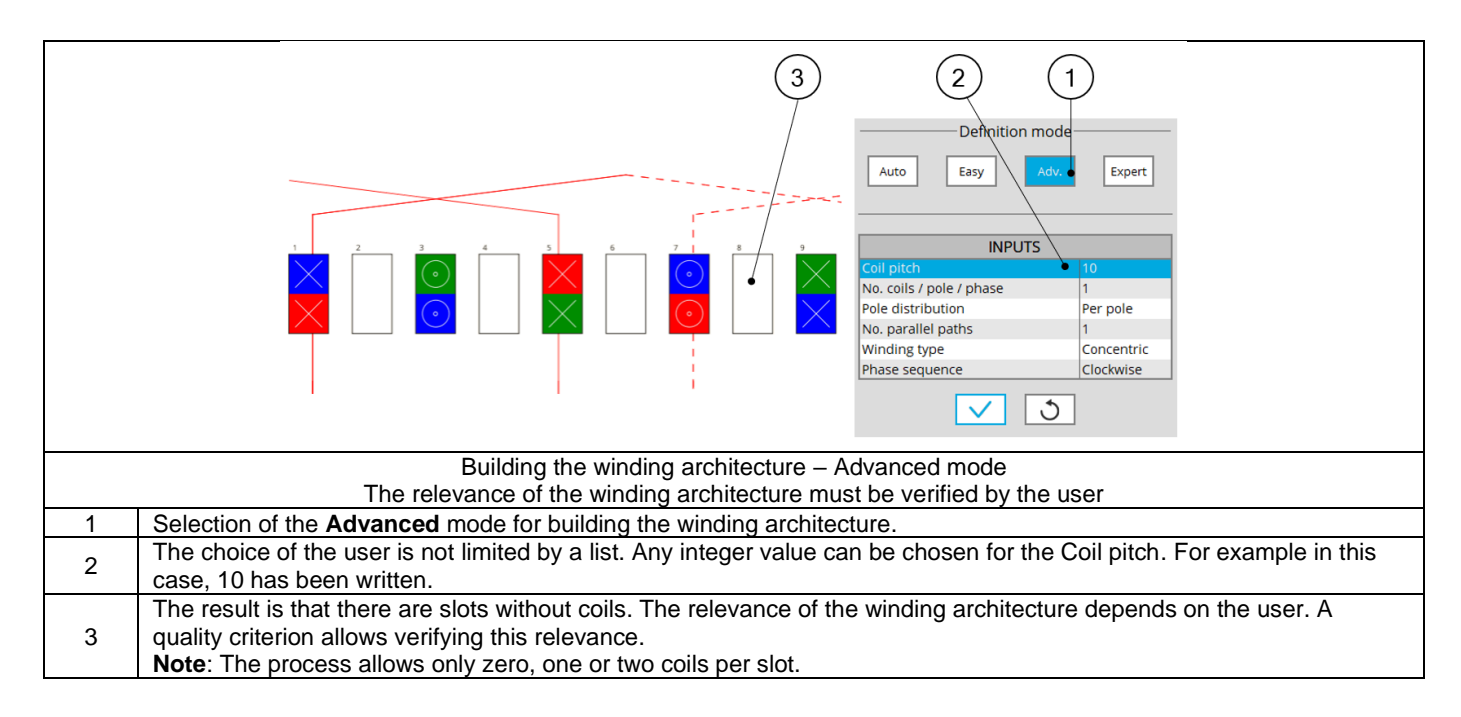

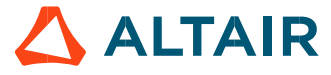

#### 2.2.5 Expert mode

#### 2.2.5.1 User input parameters

| Label              | Symbol  | Tooltip, note, formula                                                        |
|--------------------|---------|-------------------------------------------------------------------------------|
| No. Layers         | NLayers | Number of layers - 1 or 2 (Easy mode).                                        |
| Coil layout        | *       | Coil layout inside the slot – Full, Superimposed or Adjacent (Advanced mode). |
| No. duplications   | *       | Number of duplications (Advanced mode).                                       |
| Phase sequence     | *       | Phase sequence (all modes).                                                   |
| No. parallel paths | Ppaths  | Number of parallel paths (all modes).                                         |

#### 2.2.5.2 Main principles

|                                                                                                    | WINDING ?                                                                                                    |  |  |  |  |  |  |
|----------------------------------------------------------------------------------------------------|----------------------------------------------------------------------------------------------------|--|--|--|--|--|--|
|                                                                                                    | Classical Hairpin                                                                                                    |  |  |  |  |  |  |
|                                                                                                    | Winding Coll Insulation End wind.                                                                                                 |  |  |  |  |  |  |
|                                                                                                    | Winding connection                                                                                                    |  |  |  |  |  |  |
|                                                                                                    |                                                                                                    |  |  |  |  |  |  |
|                                                                                                    | Definition mode                                                                                                    |  |  |  |  |  |  |
|                                                                                                    | Auto Easy Adv. Expert                                                                                                    |  |  |  |  |  |  |
|                                                                                                    | INPUTS 2                                                                                                    |  |  |  |  |  |  |
|                                                                                                    | Connection table Set values No. parallel paths                                                                                    |  |  |  |  |  |  |
|                                                                                                    |                                                                                                    |  |  |  |  |  |  |
|                                                                                                    |                                                                                                    |  |  |  |  |  |  |
|                                                                                                    | 576                                                                                                    |  |  |  |  |  |  |
|                                                                                                    | Building the winding architecture - Expert mode                                                                                   |  |  |  |  |  |  |
| 1                                                                                                    | Selection of the <b>Expert</b> mode for building the winding architecture.                                                        |  |  |  |  |  |  |
| 2                                                                                                    | Set values means opening the dialog box to fill the connection table. See illustration below.                                     |  |  |  |  |  |  |
| 2                                                                                                    | updated. See examples in Auto mode chapter.                                                                                       |  |  |  |  |  |  |
| <b>Note:</b> The complete list of the possible numbers of parallel paths is proposed. Sometimes, the number of pail paths can be greater than the number of possible duplications. |                                                                                                    |  |  |  |  |  |  |
|                                                                                                    | In that case, the connection of the parallel paths is not displayed on the layout of the winding. See the illustration below.     |  |  |  |  |  |  |
| 4                                                                                                    | Definition of the phase sequence i.e. the rotation direction of the Magneto-Motive Force (M.M.F): Clockwise or Counter clockwise. |  |  |  |  |  |  |
| 5                                                                                                    | Icon to apply inputs. Pressing the enter key twice applies inputs too.                                                            |  |  |  |  |  |  |
| 6                                                                                                    | Icon to restore default input values. Default values are those which define the winding architecture by using the                 |  |  |  |  |  |  |
| 7                                                                                                    | Icon to export winding data into a text file                                                                                      |  |  |  |  |  |  |
| ·                                                                                                    |                                                                                                    |  |  |  |  |  |  |

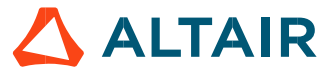

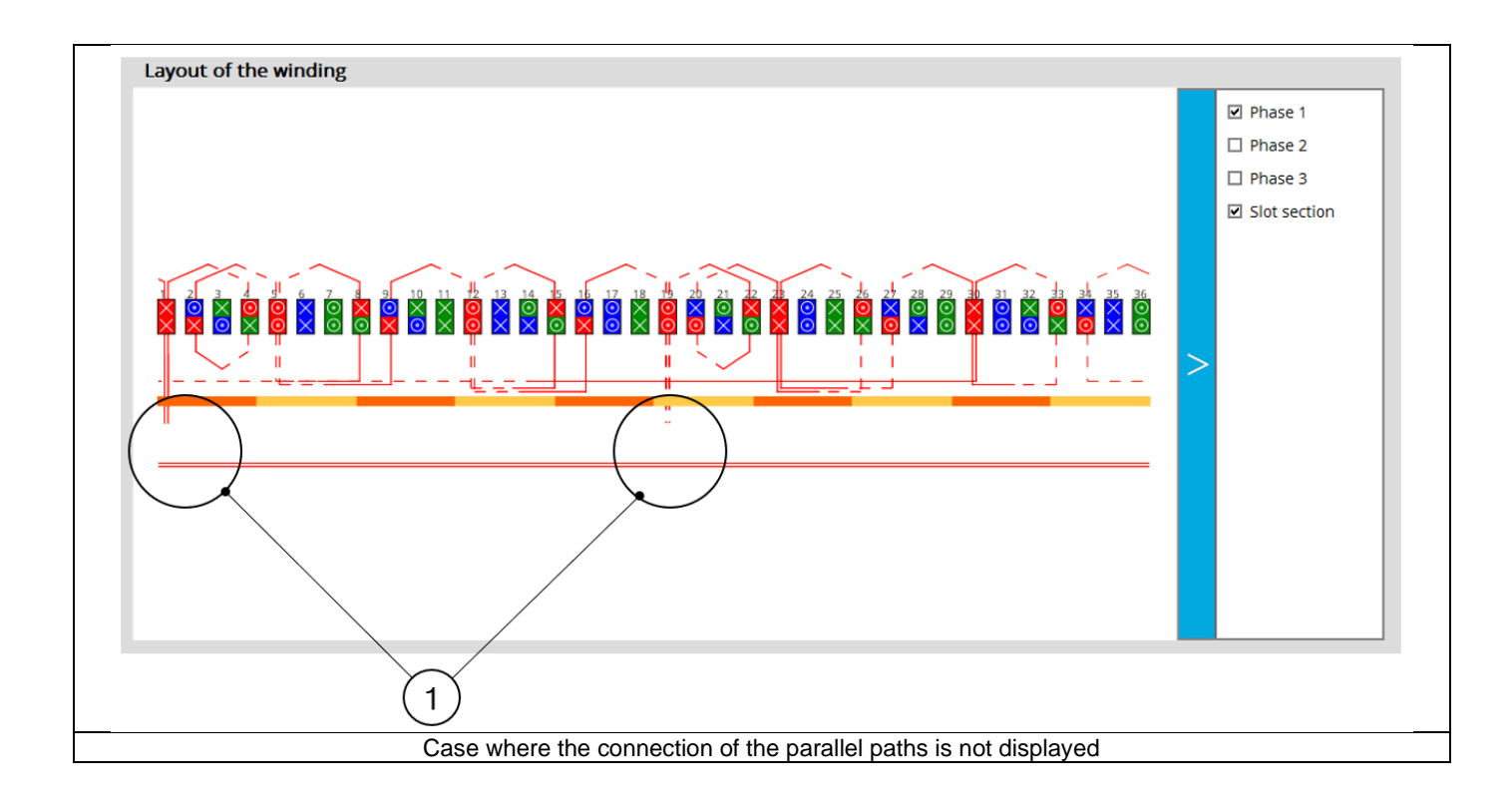

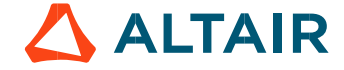

#### 2.2.5.3 Build a coil with expert mode

| Conne | ction table                                                                                                    |                                                                                                    |  |  |
|-------|----------------------------------------------------------------------------------------------------|----------------------------------------------------------------------------------------------------|--|--|
| VIEW  | Image: state of the state of the | INPUTS     PARAMETERS       No. layers     1       Coil layout     Full       No. duplications     4       No. duplications     2       Phase offset     4       Coil input     Layout Output       I     Full       Phase offset     5       Coil input     6       Full     Full       Phase offset     6 |  |  |
|       |                                                                                                    |                                                                                                    |  |  |
| 1     | Building the winding architecture – Filling of the connec                                                                                                    | tion table                                                                                                    |  |  |
| 2     | Selection of the number of layers. The solutions depend on the number of slot<br>Example: With 12 slots and 10 poles, only one solution is proposed: 1 layer.<br>The three possible cases are illustrated in the Easy mode section                                                                                                    | is and the number of poles.                                                                                                    |  |  |
| 3     | <ul> <li>The three possible cases are illustrated in the Easy mode section.</li> <li>Definition of the coil layout i.e. how the coil sections are distributed into the slot.</li> <li>The three possible choices are:         <ul> <li>Full = At least one coil into one slot</li> <li>Superimposed = At least two superimposed coils into one slot</li> <li>Adjacent = At least two adjacent coils into one slot</li> <li>Adjacent = At least two adjacent coils into one slot</li> <li>Adjacent = At least two adjacent coils into one slot</li> <li>Example 1: With 12 slots and 10 poles, two solutions are proposed: superimposed or adjacent.</li> <li>Note that in that case, only toothed winding is relevant. This corresponds to an adjacent coil layout.</li> <li>Example 2: With 48 slots and 8 poles, one solution is imposed: Full.</li> </ul> </li> </ul>                                                                                                    |                                                                                                    |  |  |
| 4     | Definition of the number of duplications.<br>This number is computed and proposed to the user. It depends on the number of slots and the number of poles.<br>When the winding architecture to build is cut into several identical parts, the corresponding possible number of<br>duplications are proposed (a short list).<br>By selecting the number of duplications, the user must define only 1/n of the connection table.                                                                                                    |                                                                                                    |  |  |
| 5     | Number of circuits to be duplicated represent the number of elementary circuit duplicated. In this example 2 circuits are defined in the represented sector. This is why, there are 2 connection tables to be filled in. One for each circuit: Phase 1 – Circuit 1 and Phase 1 – Circuit 2                                                                                                    | ts to be defined inside each sector to be                                                                                                    |  |  |
| 6     | Phase offset – See Illustration below.                                                                                                    |                                                                                                    |  |  |

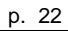

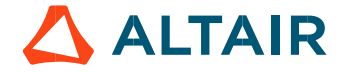

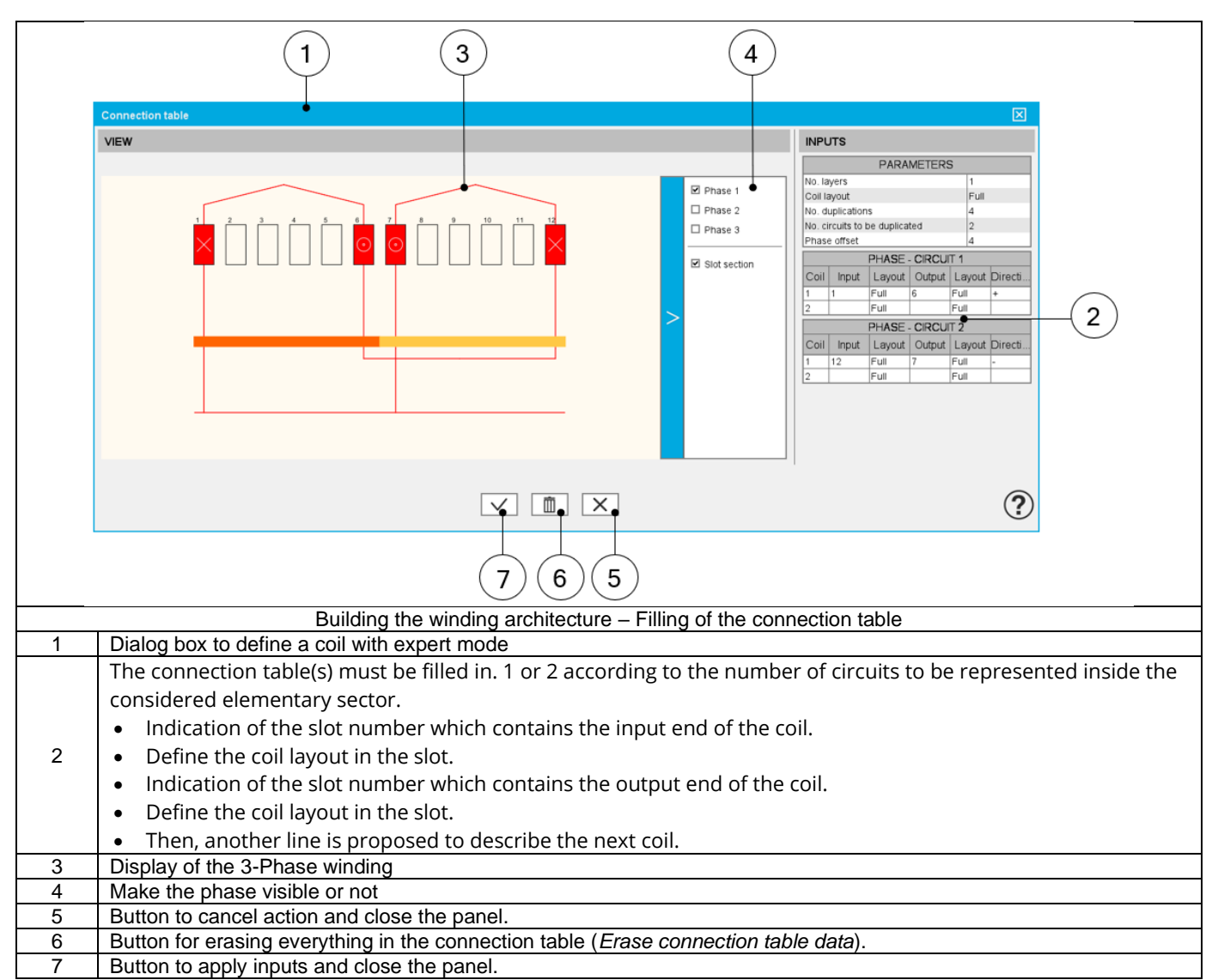

#### 2.2.5.4 Coil layout in slot

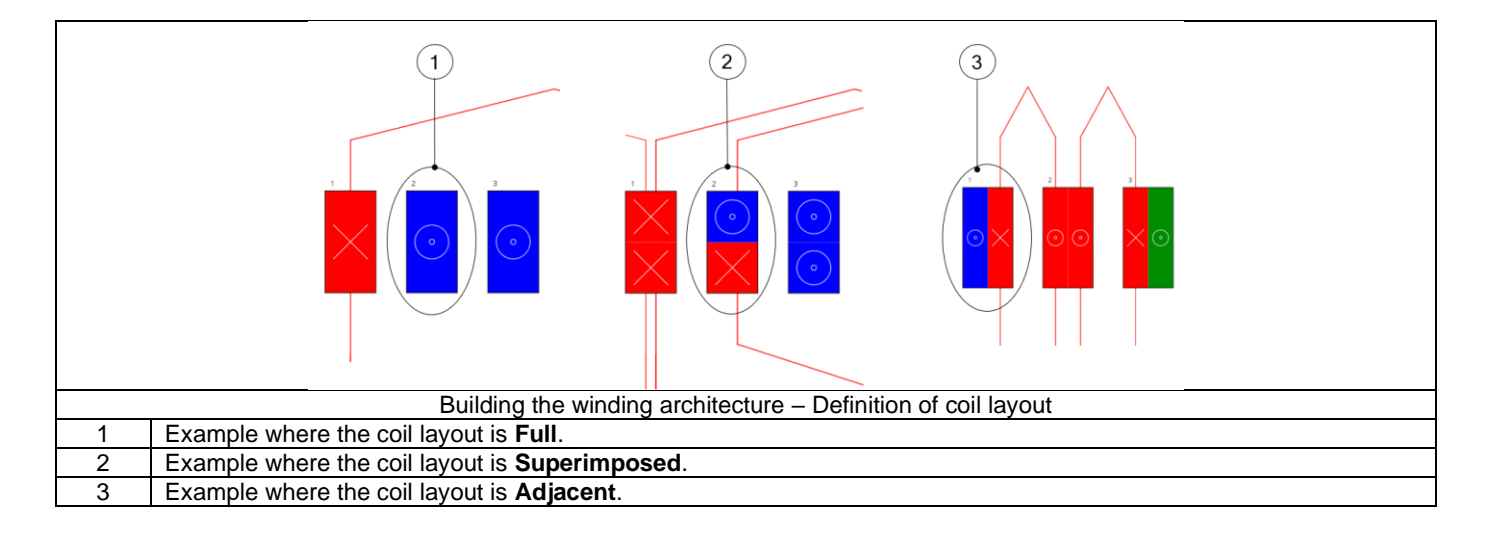

#### 2.2.5.5 Phase offset parameter

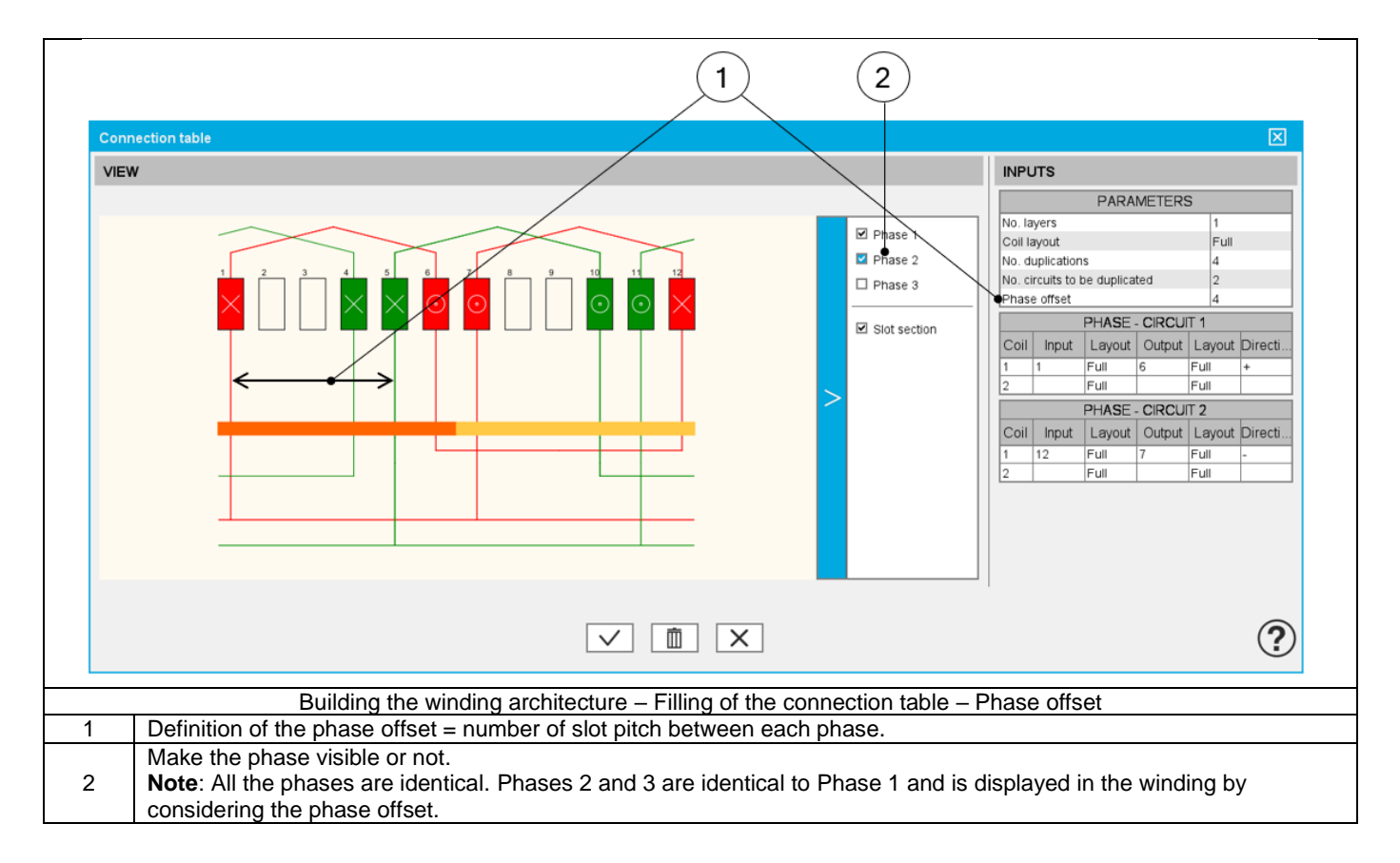

#### 2.2.5.6 Winding direction for coils

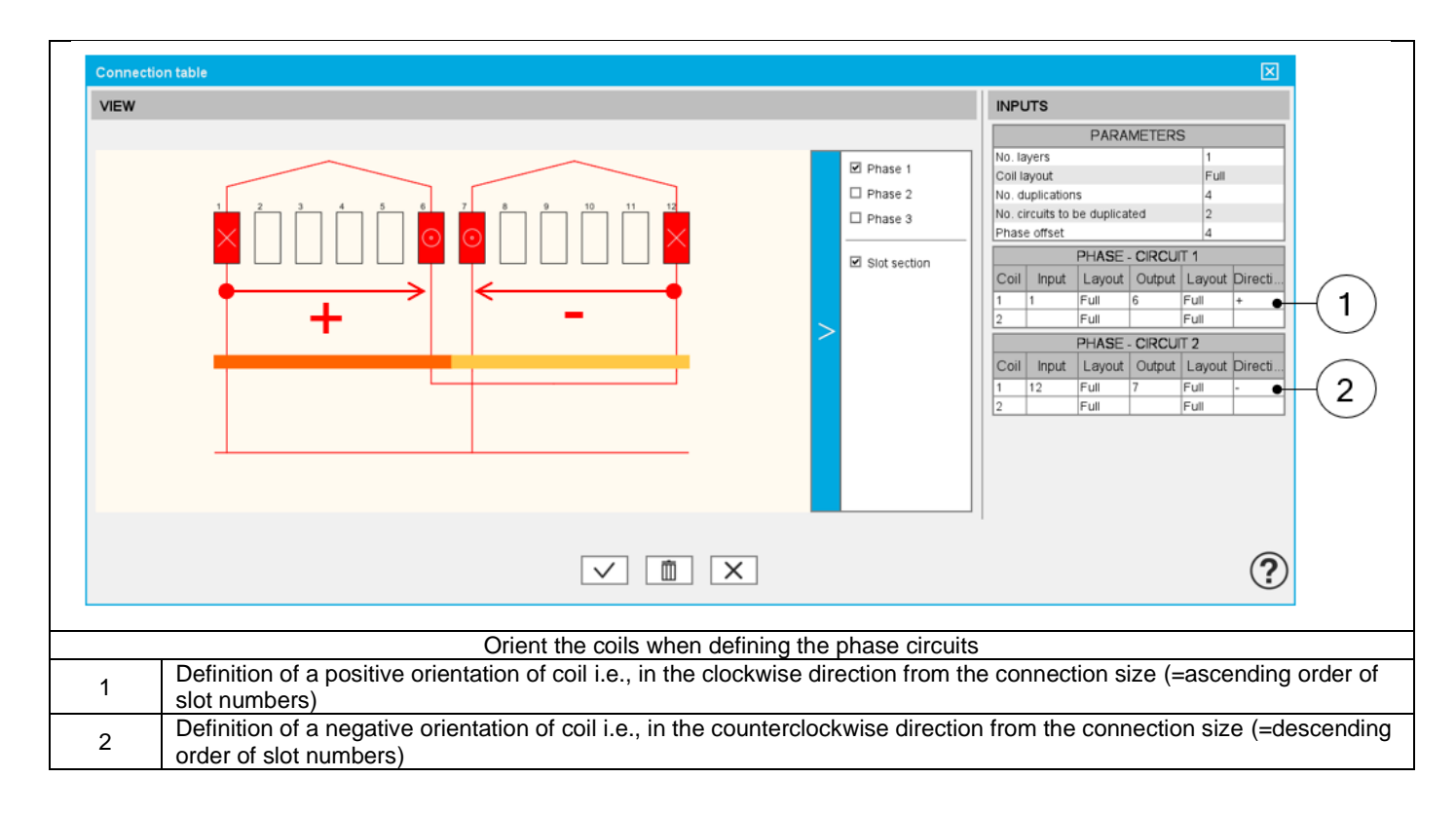

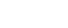

p. 24

#### 2.2.5.7 Additional information

The real distribution of the parallel paths in the winding is taken into account for performing the tests. It wasn't the case informer versions. Hence, it wasn't possible to know how the parallel paths are distributed and sometimes this led to a error. This issue has been fixed.

From now on, one need to know how the parallel paths were distributed. To do that, in the expert mode, to define the connection table, the user can define the number of circuits to be duplicated and for that, he must fill in a connection table for each elementary parallel path.

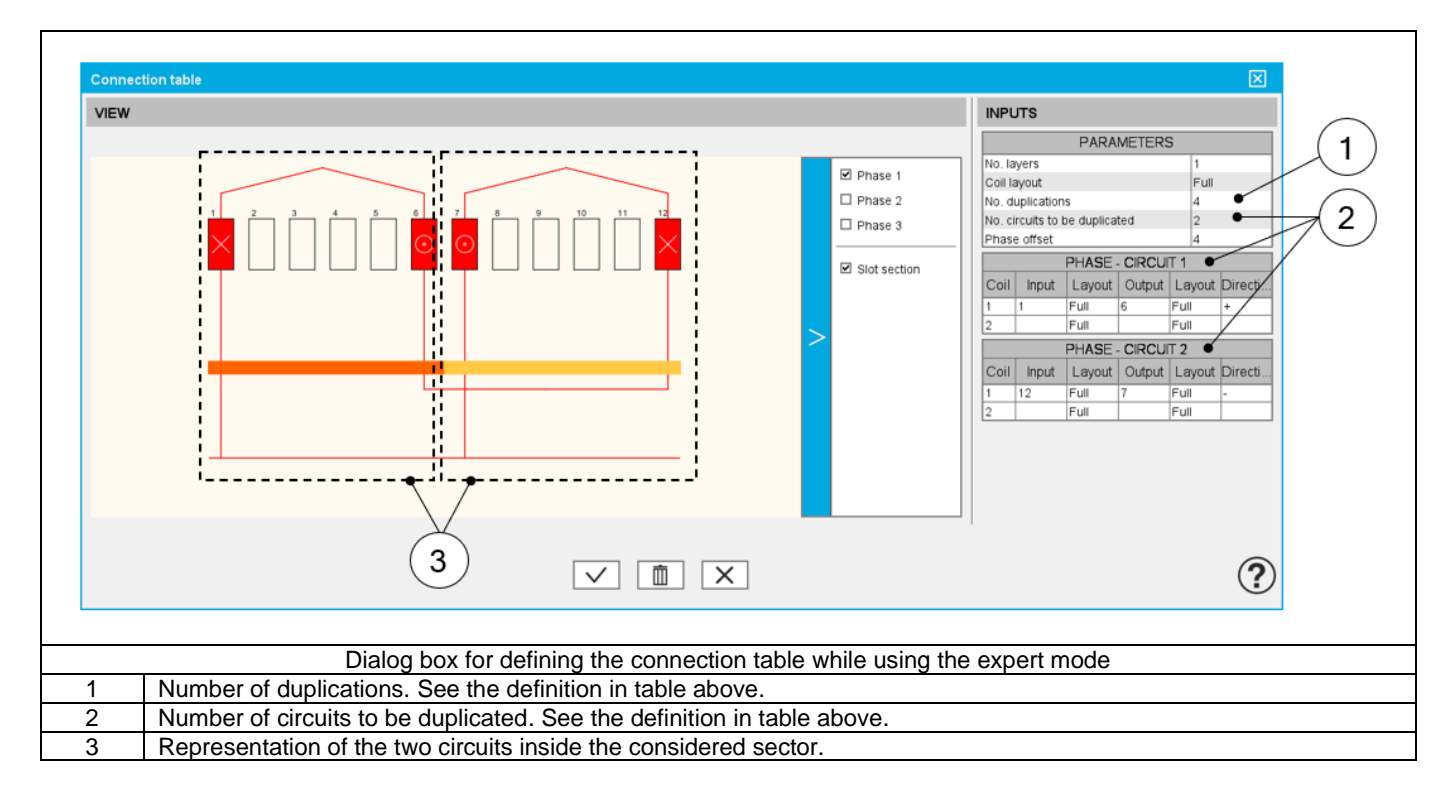

Then, the list of possible number of parallel paths « No. parallel paths » adapts itself in function to the number of duplications « No. duplications » and the number of circuits to be duplicated « No. circuits to be duplicated ».

Here is the resulting layout of the winding architecture below. There are always 4 possible parallel paths. These circuits can be well connected.

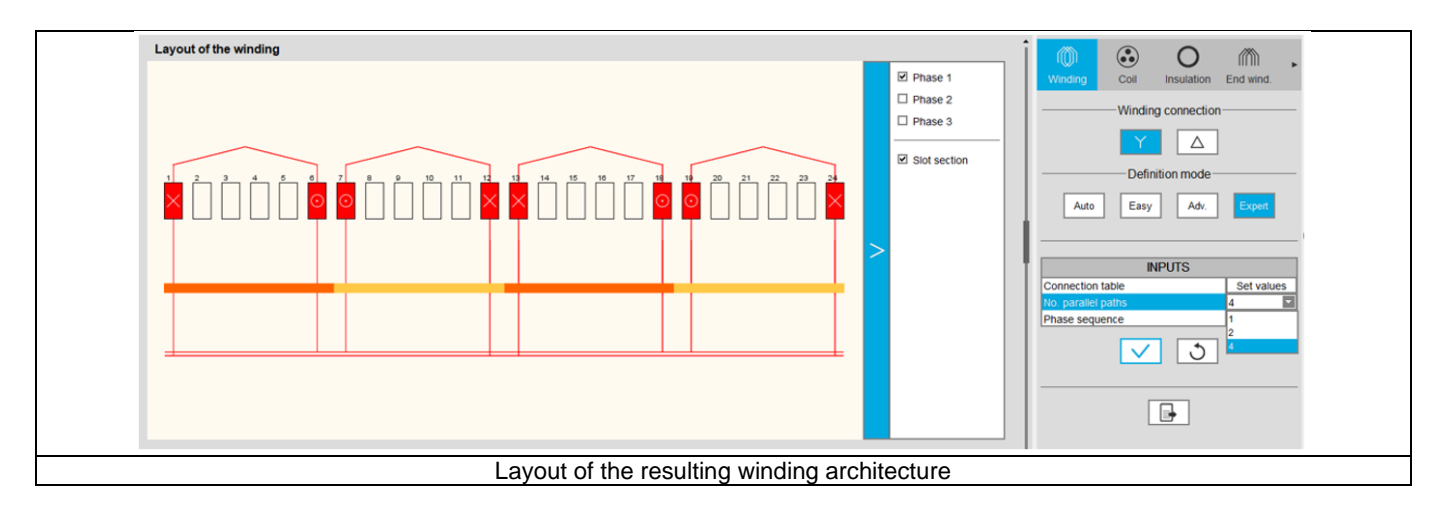

#### Warning:

Concerning, the motors built with a previous version (before 2022.2) and for which the winding was initially defined with the expert mode, when they will open with the current version the user input « No. circuits to be duplicated » will be set automatically to 1 and only one parallel circuit is considered.

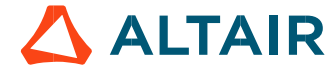

Important note: This modification is a problem for motors the number of parallel paths « No. parallel paths » of which is greater to the number of duplications « No. duplications »

In that case, one has decided to modify the value of the « No. parallel paths » to make it take the value of the « No. duplications ». Important note: This is done without any warning given to the user.

#### 2.3 Classical coil design - Inputs

#### 2.3.1 Overview - Definitions

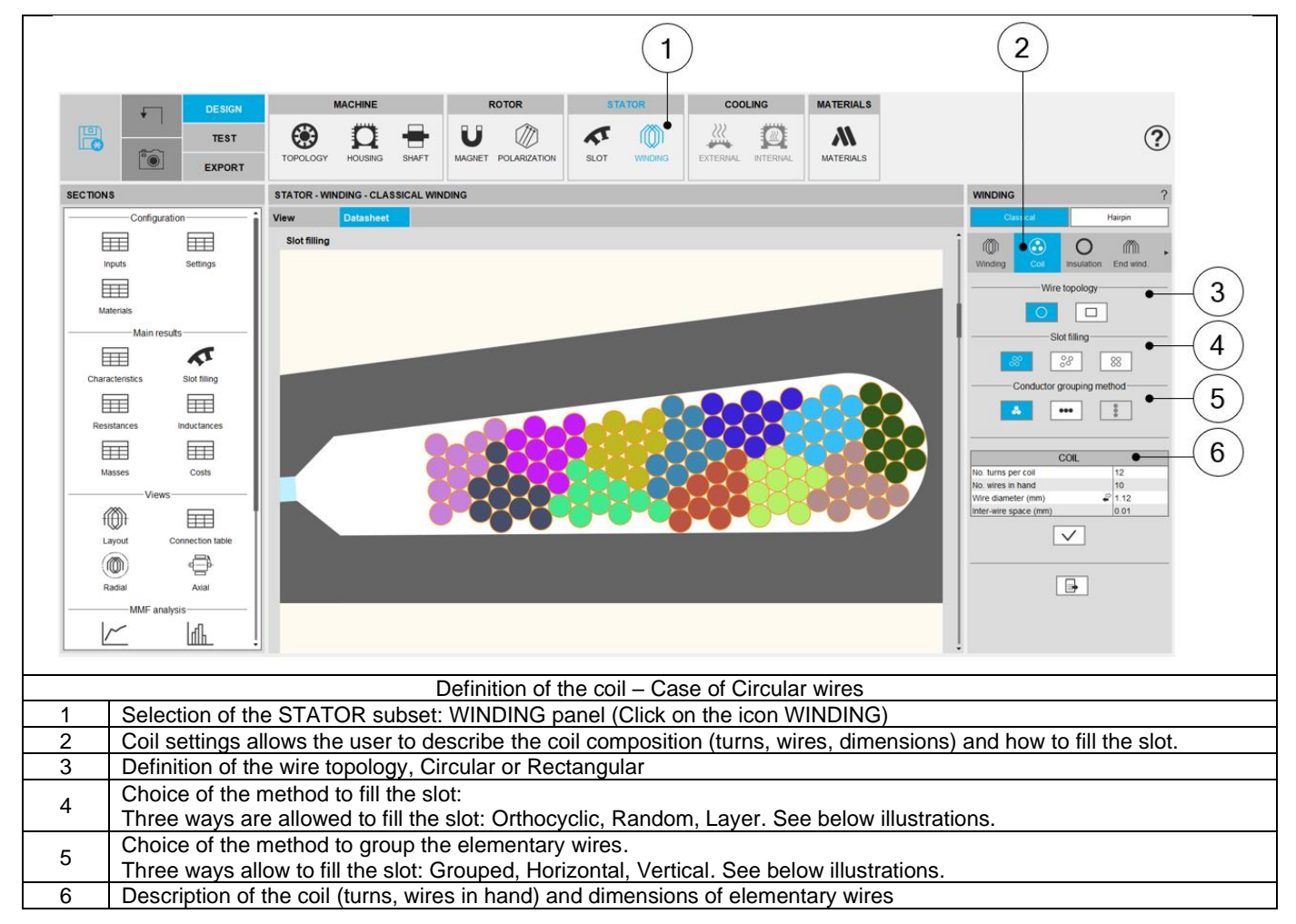

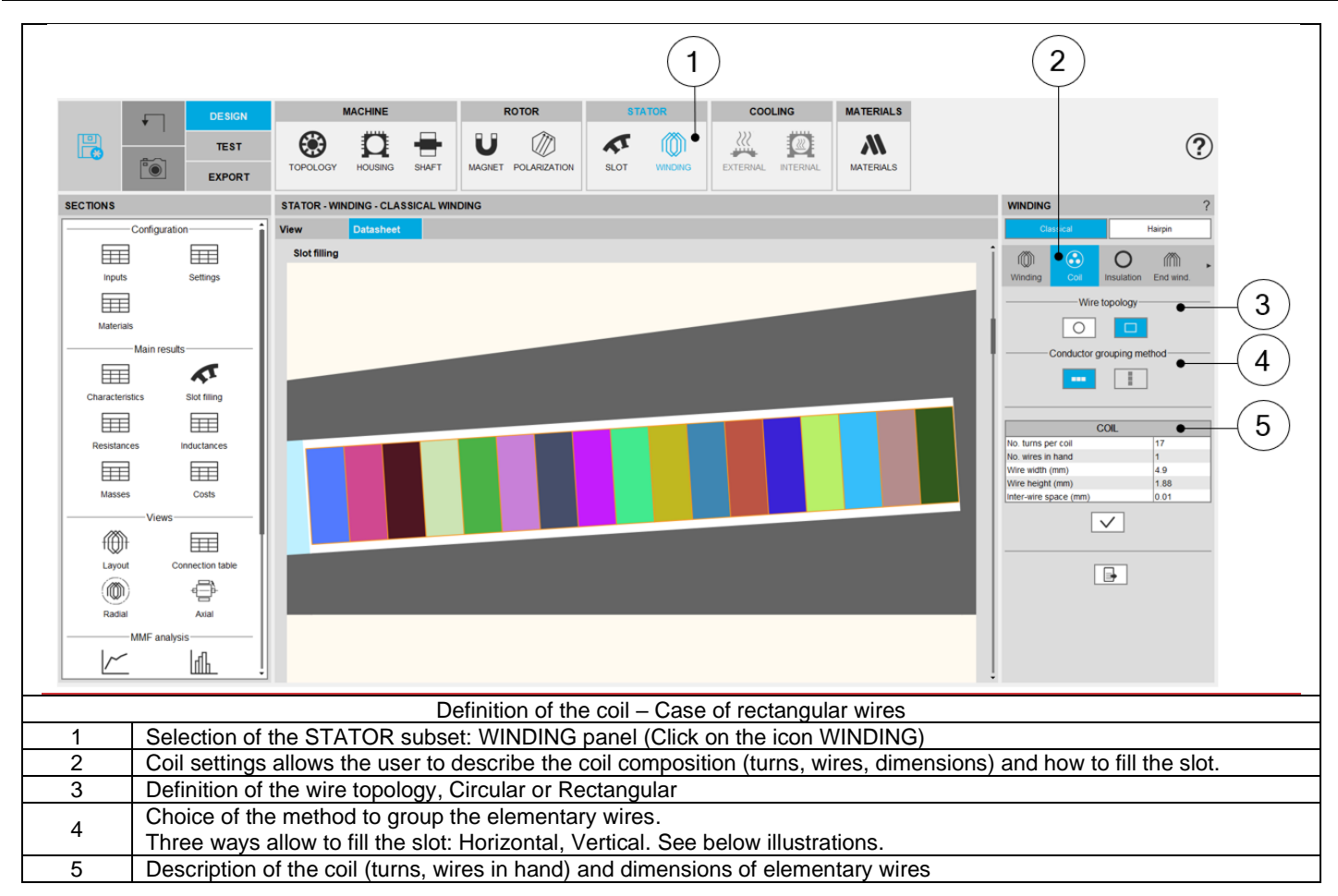

#### The following inputs define the coil and how is filled the slots

| Label                         | Symbol            | Tooltip, note, formula                                                    |
|-------------------------------|-------------------|---------------------------------------------------------------------------|
| Wire topology *               |                   | Wire topology, Circular or Rectangular.                                   |
| Slot filling                  | *                 | Three ways are allowed to fill the slot: Orthocyclic, Random, Layer       |
|                               |                   | See below illustrations                                                   |
| Conductor grouping method     | *                 | Three ways are allowed to fill the slot: Grouped, Horizontal, Vertical    |
|                               |                   | See below illustrations                                                   |
| No. turns per coil            | Turns             | Number of turns per coil.                                                 |
| No wires in hand              | Nwiree            | Number of wires in parallel in a conductor (per turn)                     |
| NO. WIES IT HAIL              | INWIES            | i.e. number of wires in parallel in each conductor.                       |
|                               |                   |                                                                           |
| Wire diameter                 | Ø <sub>wire</sub> | Wire diameter (without insulation), for circular wire <sup>(1)</sup>      |
| Wire width Wwire              |                   | Wire width (without insulation), for rectangular shape type wire          |
| Wire height H <sub>wire</sub> |                   | Wire height (without insulation), for rectangular shape type wire         |
|                               |                   | Minimum distance between insulated wires to be considered for modelling   |
| Inter wire space              | w//w              | inside the Flux <sup>®</sup> 2D environment.                              |
| Inter-wire space              |                   | When there is no wire insulation, Inter-wire space represents the minimum |
|                               |                   | distance between the bar wires <sup>(2)</sup> .                           |

(1) Different ways are available to choose the wire diameter:

- Directly entering the value of the wire diameter (without insulation)
- Choose the diameter from the American Wire Gauge table in which available wire diameters are listed (without insulation)
- Choose the diameter from the Metric Wire Gauge table in which available wire diameters are listed (without insulation)

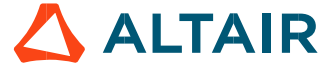

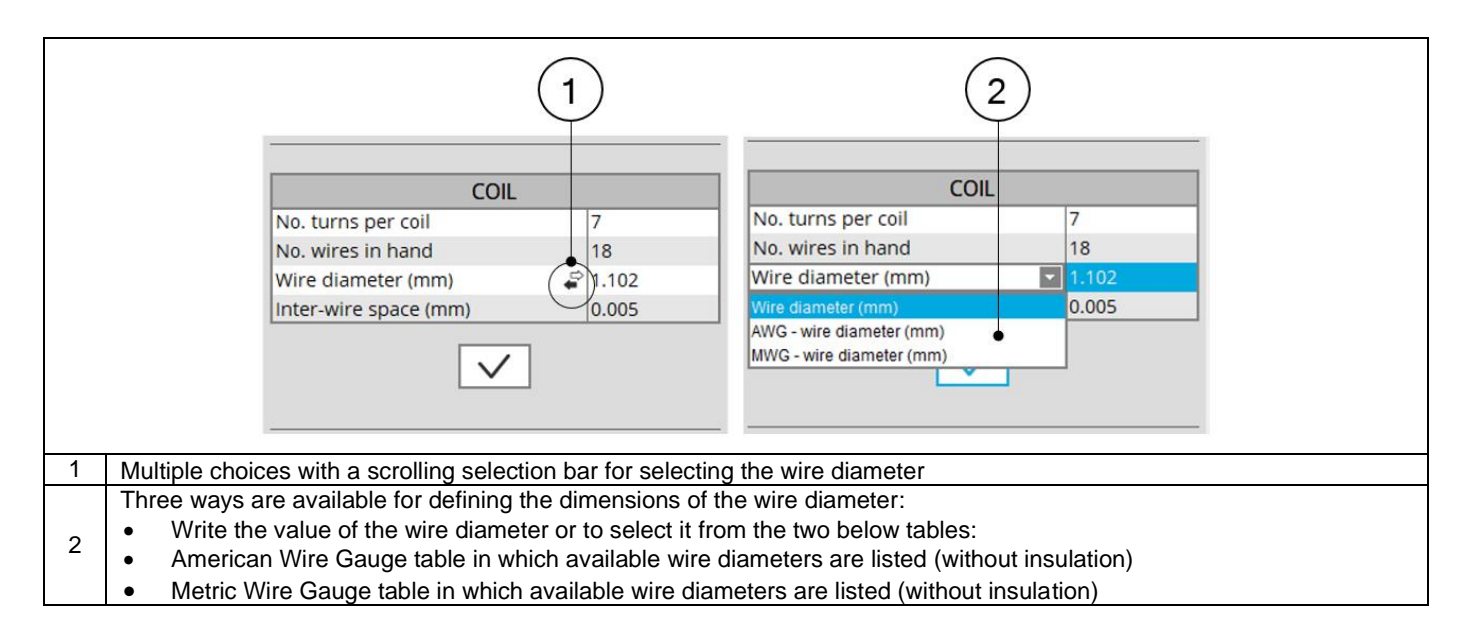

#### (2) Illustration of inter-wire space

This value is considered in Motor factory for computing the filling factor, and also while exporting a model into Flux<sup>®</sup> environment (EXPORT area) for building the corresponding finite element model.

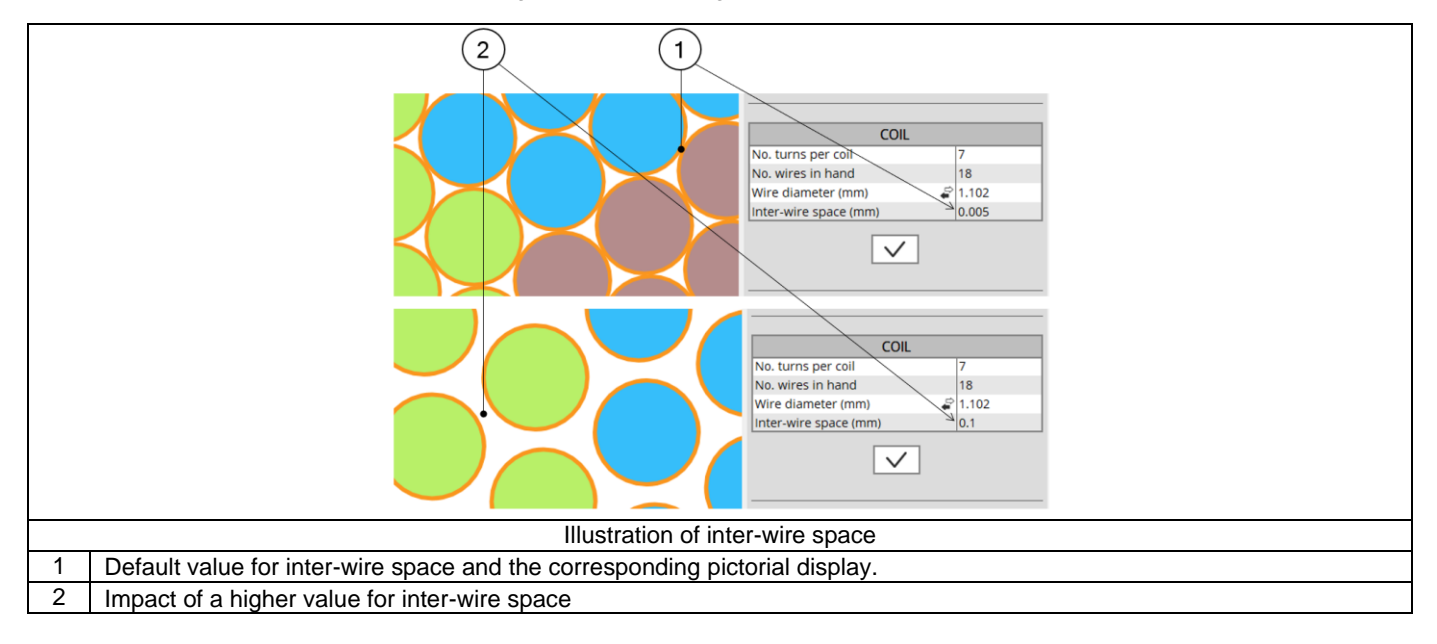

#### 2.3.2 Relevance of the slot filling

When the number of wires are higher than allowed by the free space of the slot, the wires are grayed. This is to inform the user that the number of wires must be decreased.

In that case, the design of the winding is not possible; the machine cannot be built or tested.

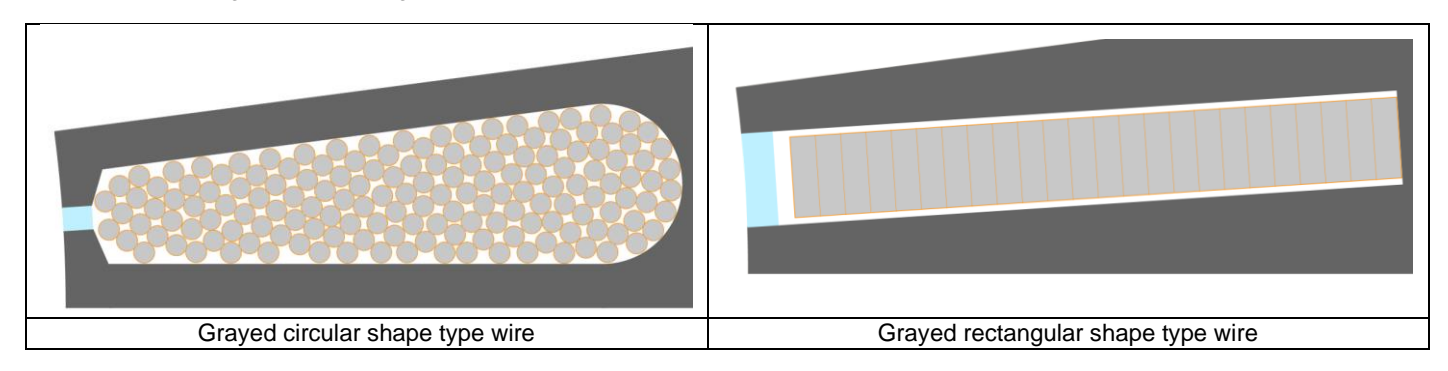

Motor Factory Design environment icon and winding icon in the Stator section are colored in red. This means that a design fault exists, and must be corrected in the winding section of the design environment.

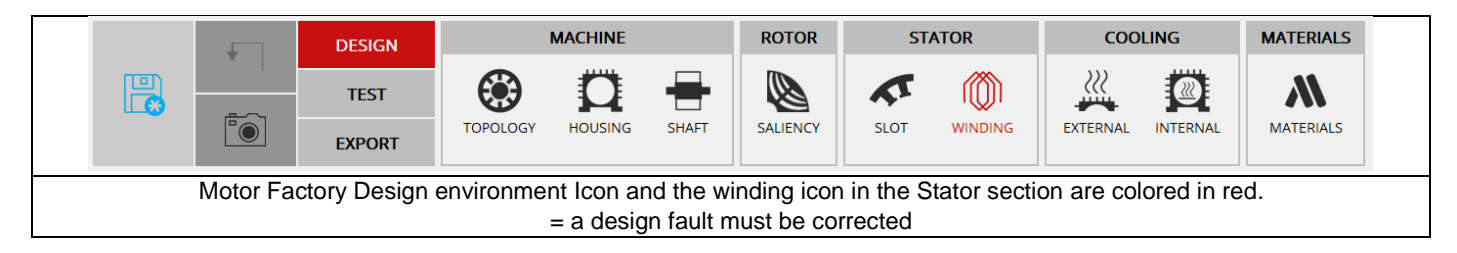

The tests cannot be performed; the tooltip message indicates that the slot filling is not valid, and that the user must modify the slot filling parameters to unlock the test.

At the same time, a warning message indicates that there is not enough space for the specified number of wires. The allowed number of wires are mentioned in comparison with the targeted ones.

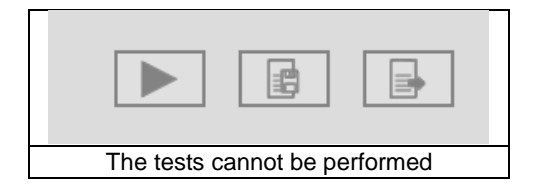

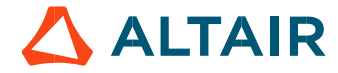

#### 2.3.3 Slot filling illustrations – Circular shape type wire

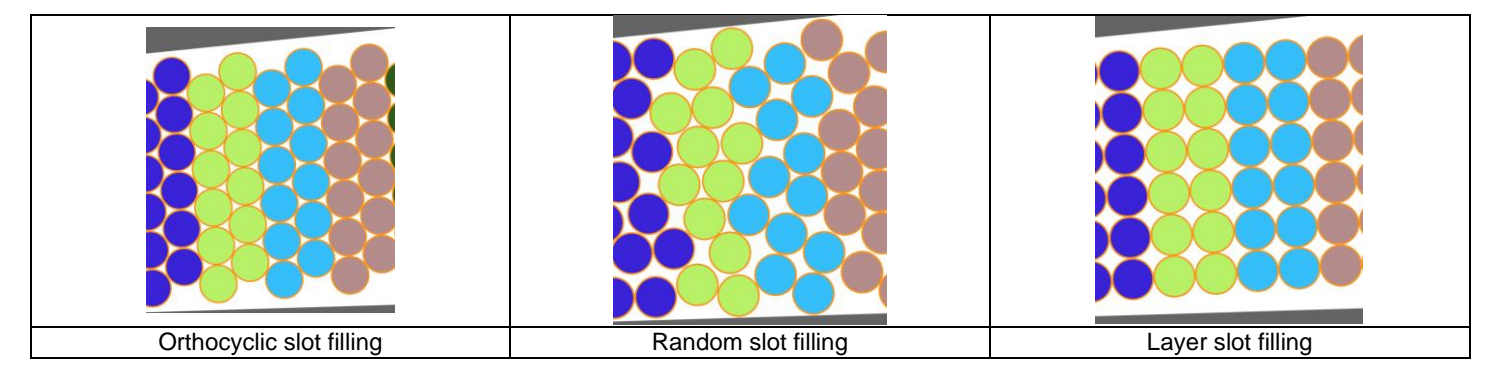

#### 2.3.4 Conductor grouping method illustrations - Circular shape type wire

#### Case 1 - With an Orthocyclic slot filling

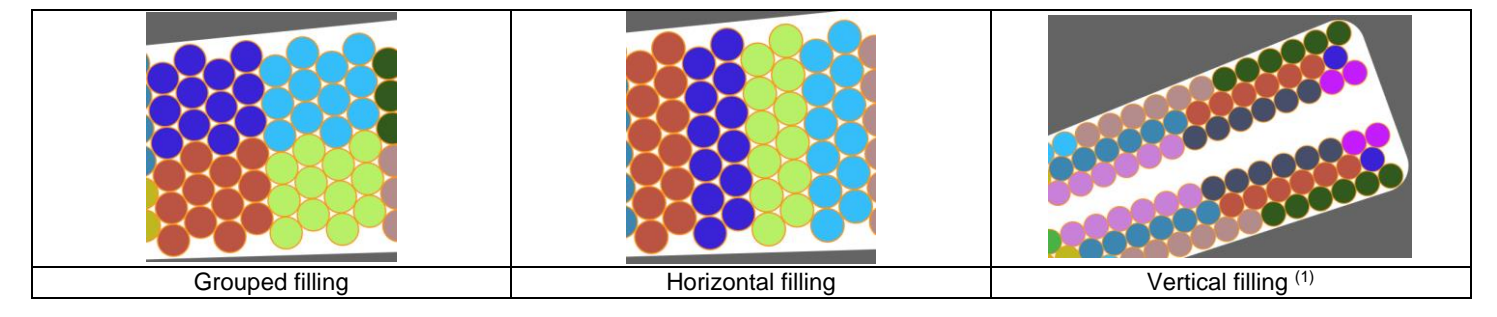

#### Case 2 - With a random slot filling

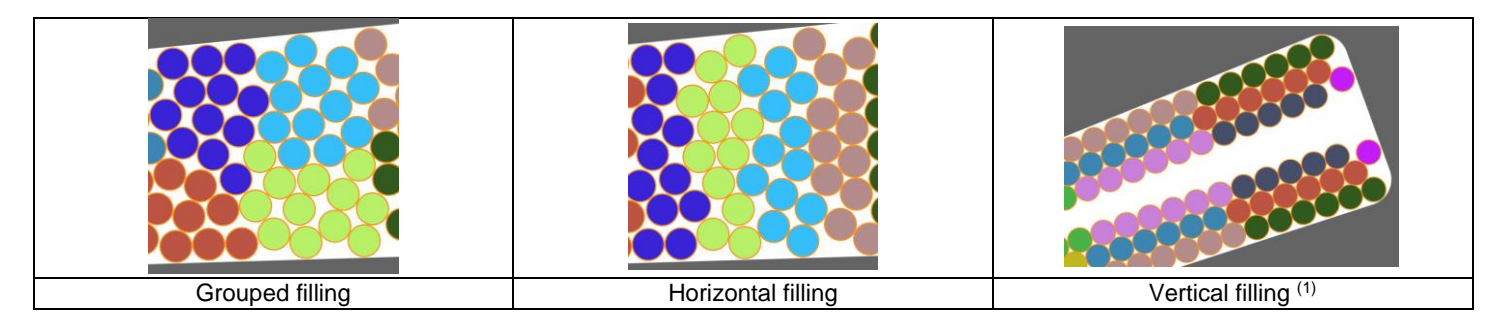

#### Case 3 – With a layer slot filling

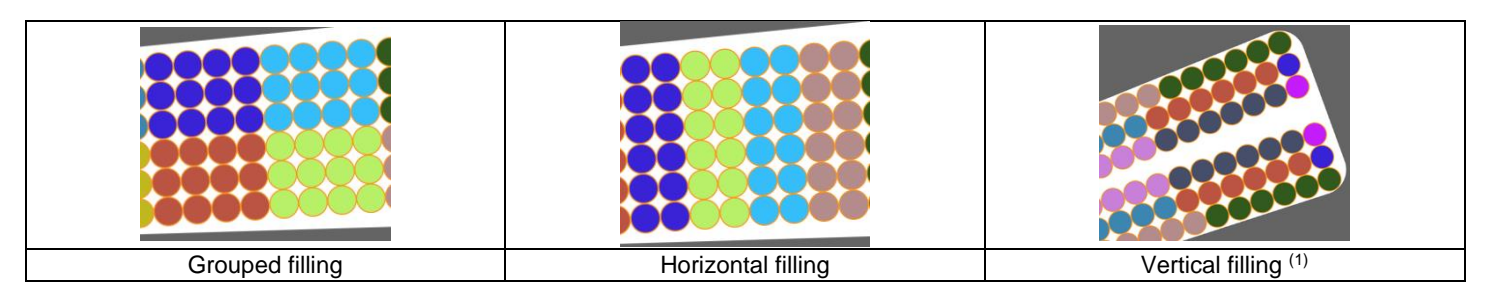

(1) Vertical filling is only available for tooth windings (i.e. when the coil pitch = 1)

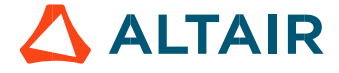

#### 2.3.5 Conductor grouping method illustrations - Rectangular shape type wire

Example 1

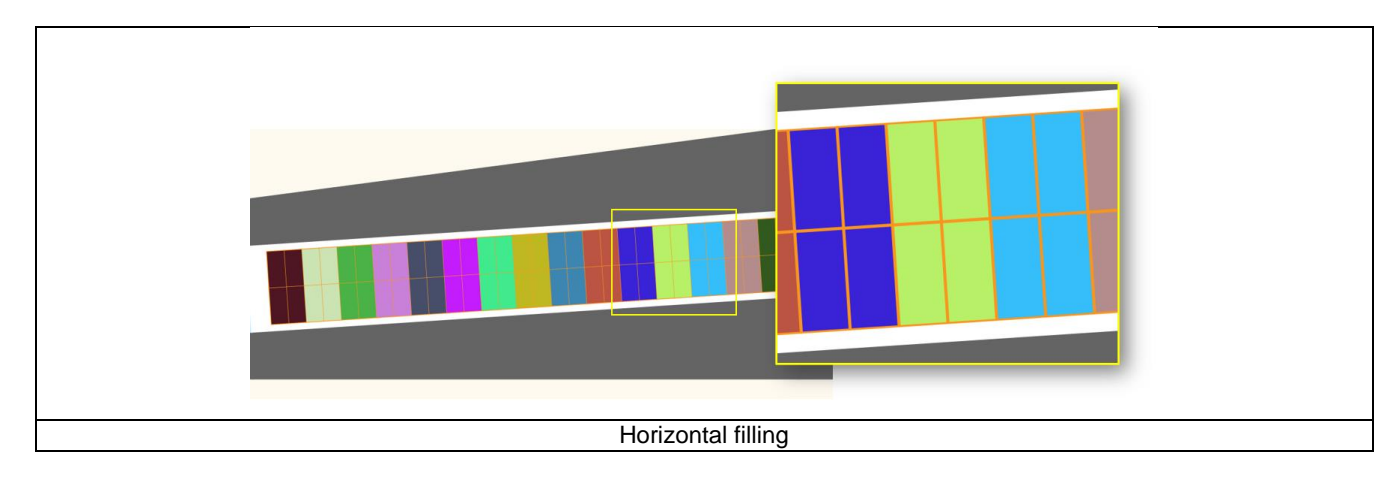

Note: Vertical filling is only available for tooth windings (i.e. when the coil pitch = 1)

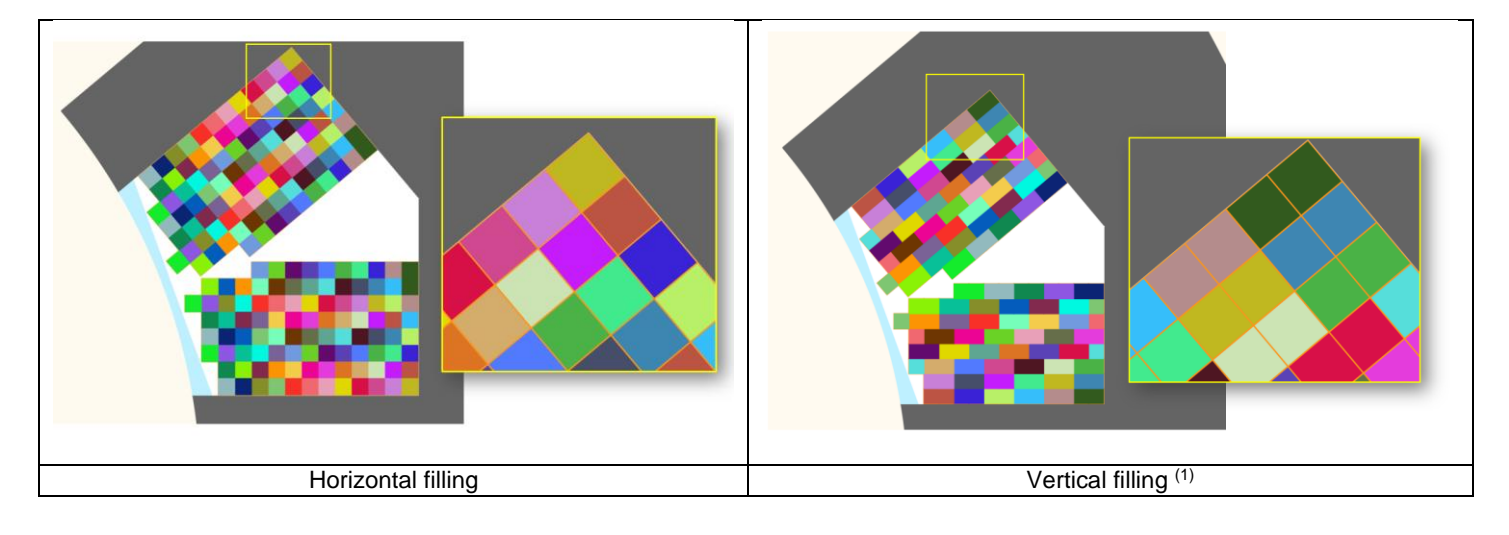

Example 2 with a tooth winding (i.e. the coil pitch = 1)

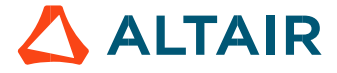

# 2.4 Winding insulation design - Inputs

### 2.4.1 Overview - Definitions

Here are all the available insulation types.

| Label                 | Symbol | Tooltip, note, formula                                                  |
|-----------------------|--------|-------------------------------------------------------------------------|
| Wire                  | *      | Insulation thickness of the wire                                        |
| Conductor             | *      | Insulation thickness of the conductor.                                  |
| Conductor             |        | Available only for rectangular shape type wire. See below illustration. |
| Coil                  | *      | Insulation thickness of the coil.                                       |
| Coll                  |        | Available only for rectangular shape type wire. See below illustration. |
| Liner                 | *      | Insulation thickness of the liner                                       |
| Phase separator       | *      | Insulation thickness of the phase separator                             |
| Impregnation          | *      | Insulation spread inside the slot                                       |
| Impregnation goodness | *      | Quality of impregnation (percentage of winding impregnation)            |

#### 2.4.2 Illustrations for circular shape type wire

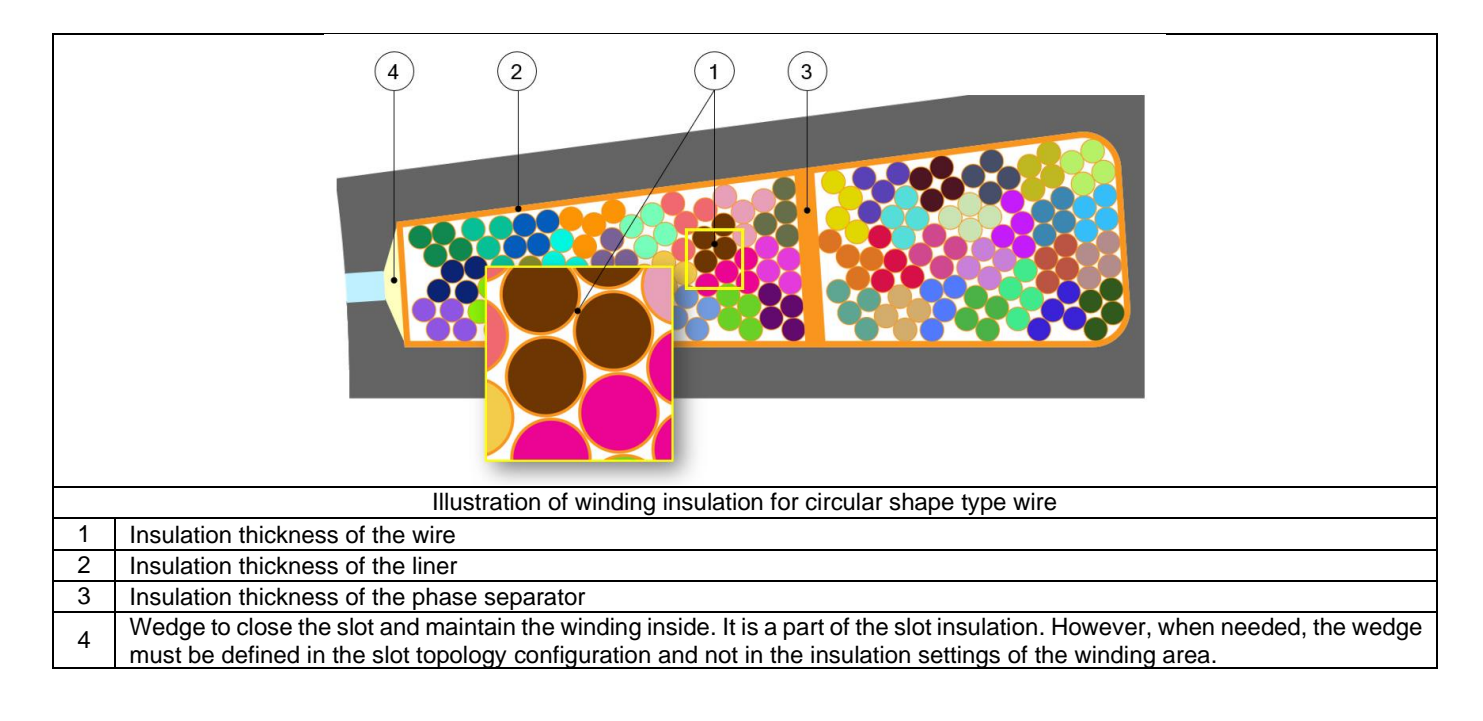

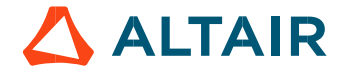

#### 2.4.3 Impregnation

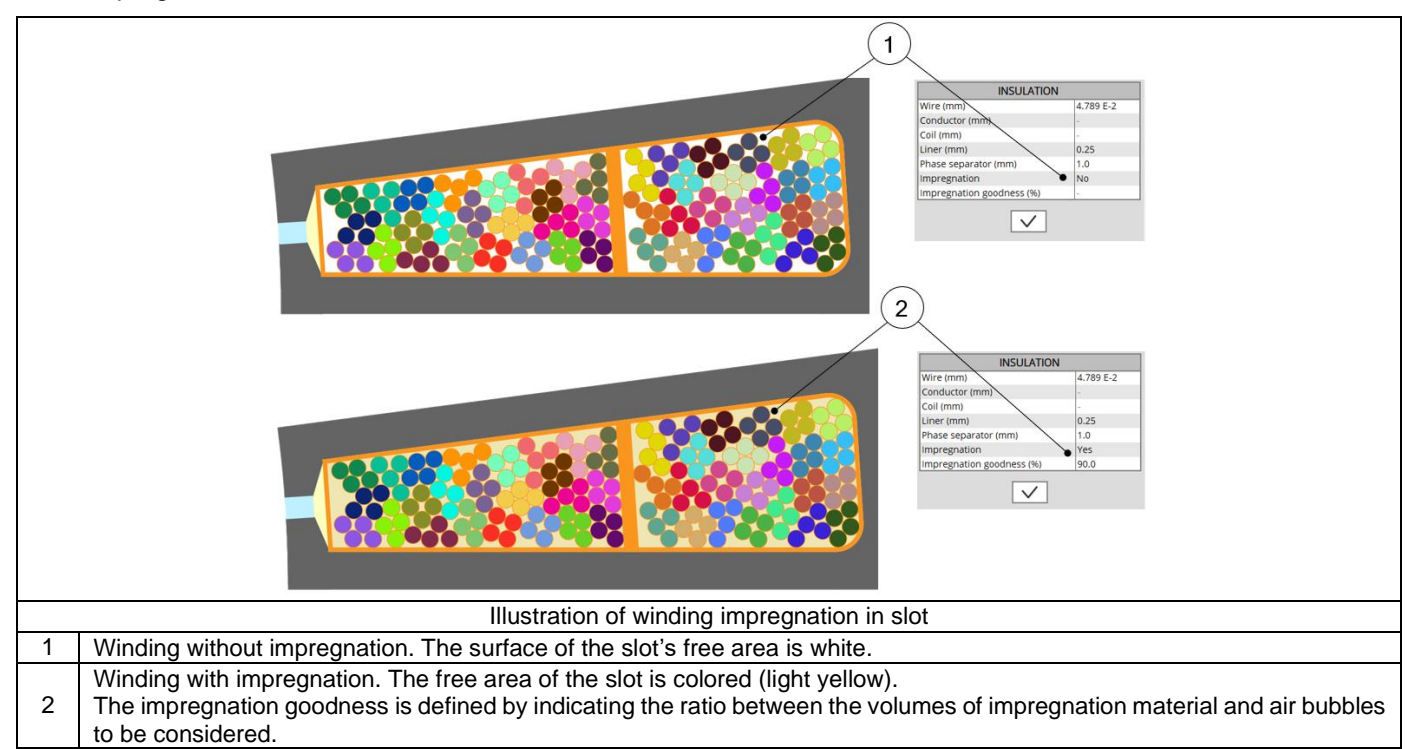

#### 2.4.4 Illustrations for rectangular shape type wire

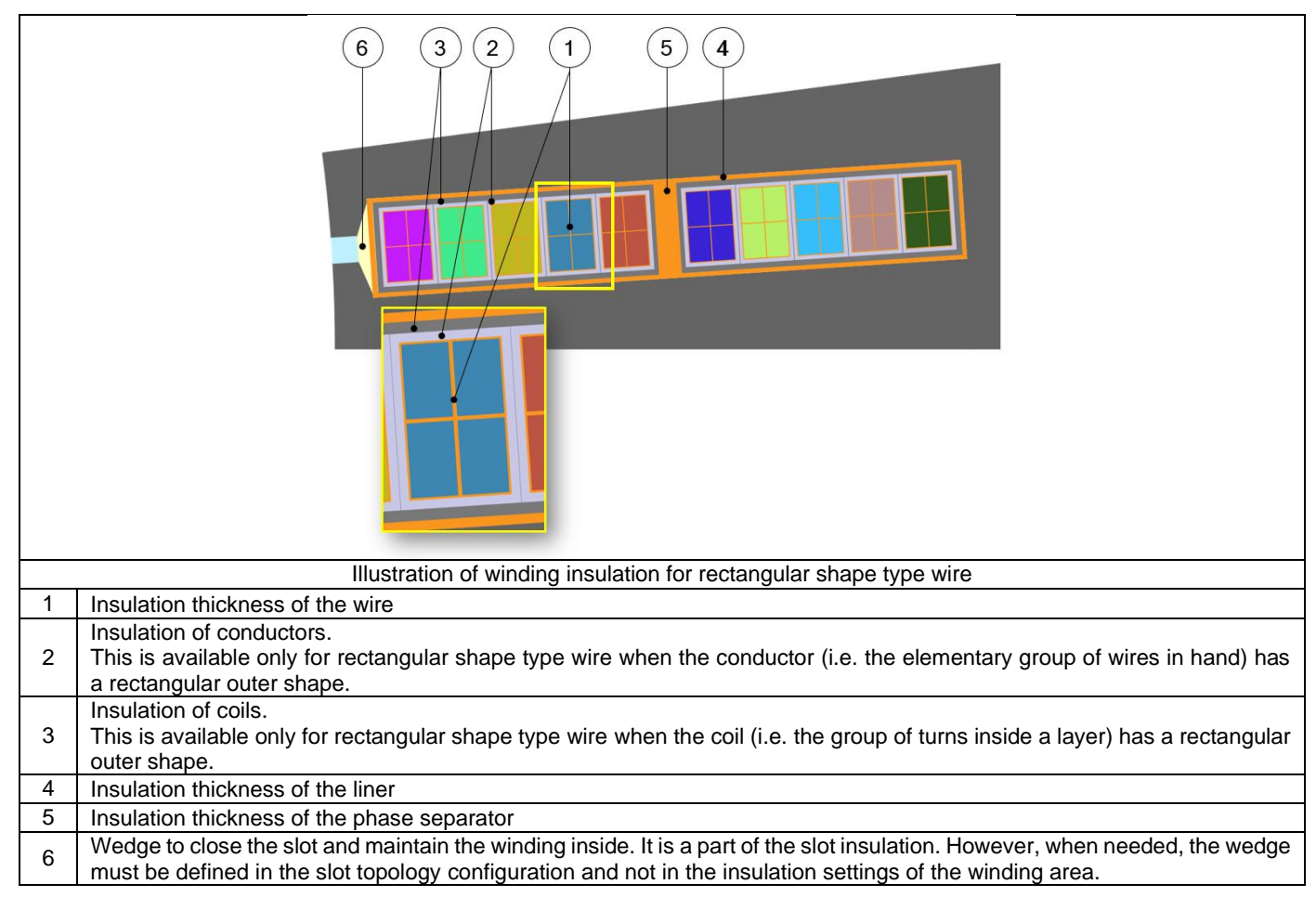

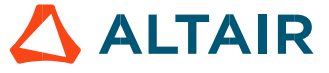

#### 2.5.1 Overview - definitions

This part characterizes the end-winding and the resulting conductor dimensions. For additional information refer to the sections dedicated to the coil and conductor settings and End-winding topology.

| Label                     | Symbol | Tooltip, note, formula                                                  |
|---------------------------|--------|-------------------------------------------------------------------------|
| End-winding topology      | *      | End-winding topology: U-shape, C-shape or Y-shape.                      |
| C.S. total extension      | *      | Connection side total extension.                                        |
| C.S. straight extension   | *      | Connection side straight extension                                      |
| Avial avarall langth      | *      | Axial overall length. Length between the two extremities of the winding |
| Axial overall length      |        | i.e. between connection side and opposite connection side.              |
| O.C.S. total extension    | *      | Opposite connection side total extension.                               |
| O.C.S. straight extension | *      | Opposite connection side straight extension.                            |
| Total conductor length    | *      | Total conductor length.                                                 |
| Mean turn length          | *      | Mean turn length.                                                       |
| Coil connection length    | *      | Additional length corresponding to the connections between coils.       |

#### 2.5.2 End-winding topology - U-Shape

Topology available for all the 3 winding architectures

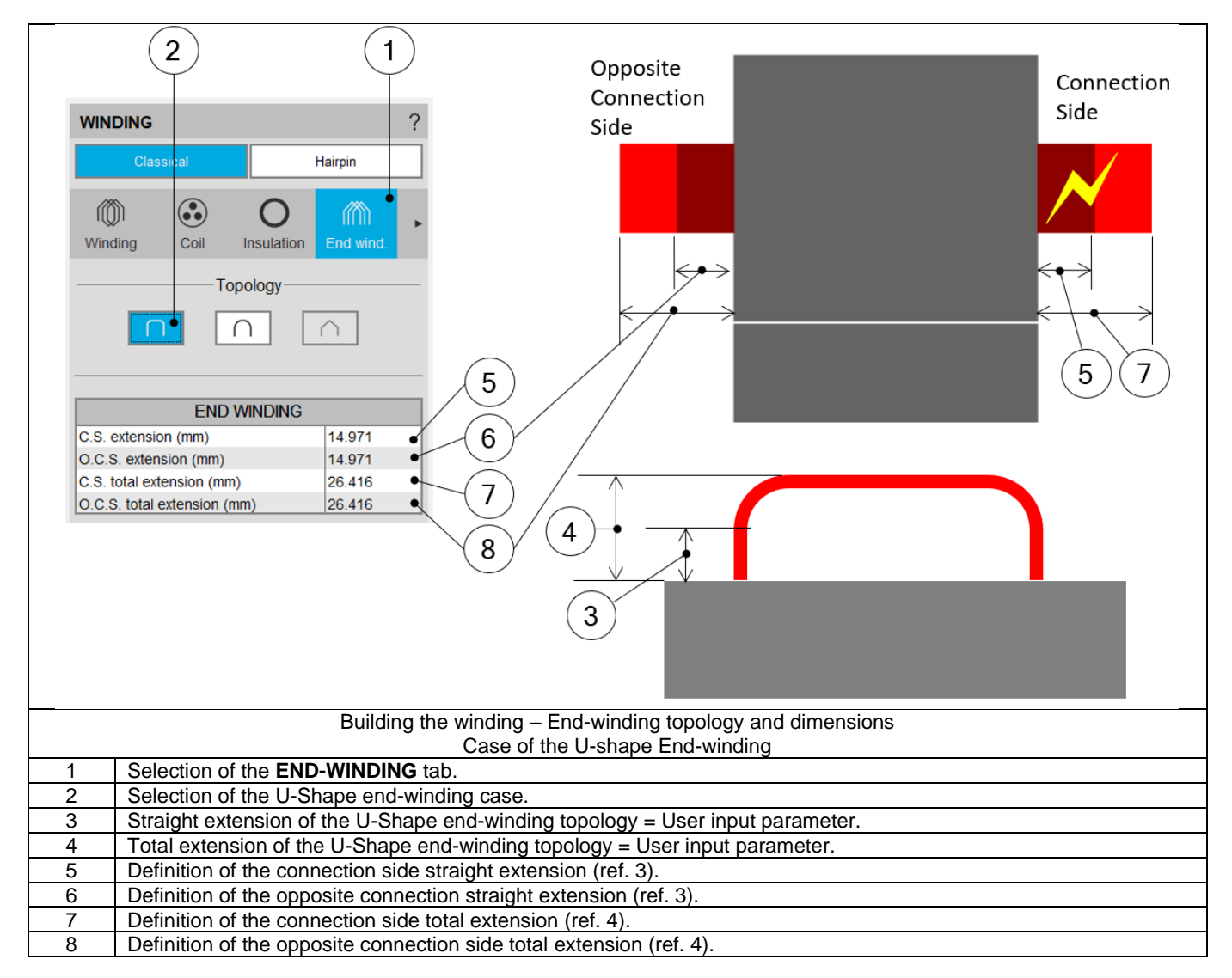

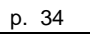

#### 2.5.3 End-winding topology - C shape

Topologies available for all winding architecture

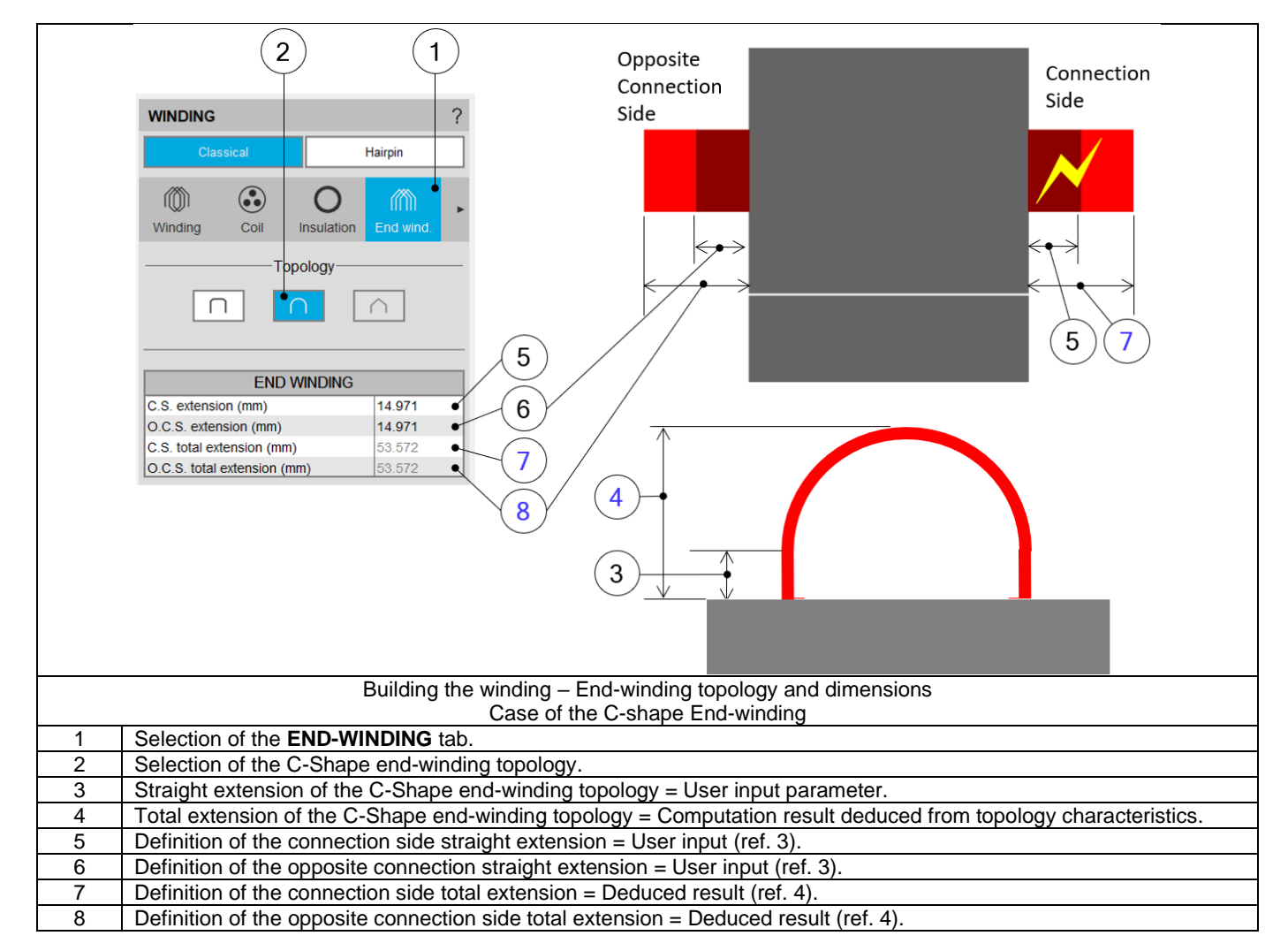

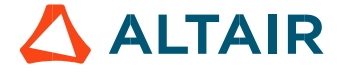

This topology is available only with two layers and superimposed coil layout.

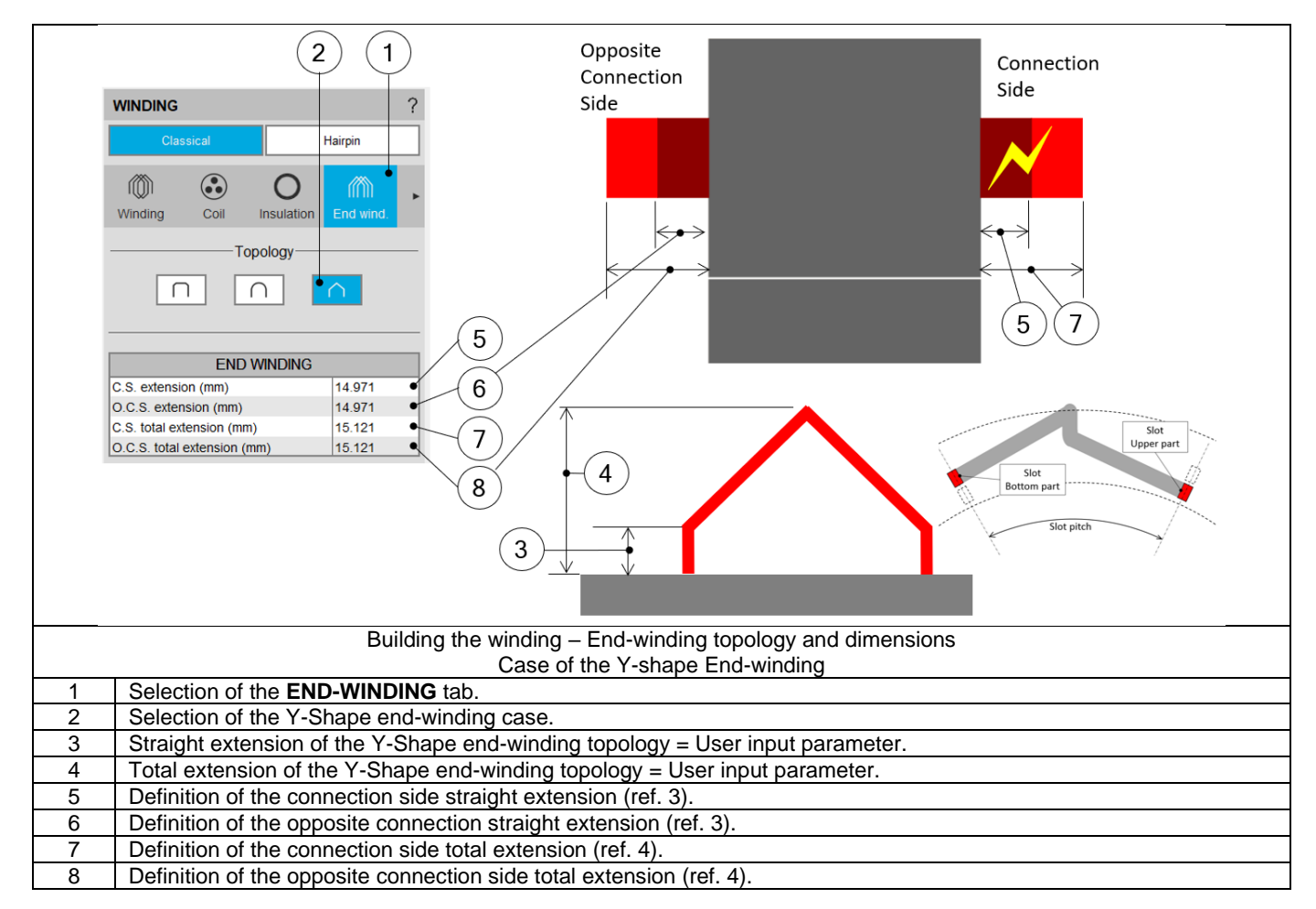

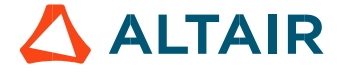

# 2.6 Calibration factors (Definition – Inputs)

#### 2.6.1 Overview - Definitions

| Label             | Symbol | Tooltip, note, formula                                                                                                    |
|-------------------|--------|----------------------------------------------------------------------------------------------------|
| Resistance factor | *      | Setting of the "Resistance factor": It allows modifying the computation result of resistance. Thus, the resulting phase resistance value is considered.                                                                                                    |
| Inductance factor | *      | Setting of the "Inductance factor". It allows modifying the computation result of end-winding inductance.<br>Thus, the resulting end-winding inductance value is considered.                                                                                                    |
| Ref. temperature  | *      | The reference temperature:<br>First, the resistance values are computed by considering a temperature<br>equal to 20°C.<br>However, the user can also define his own reference temperature to<br>compute the corresponding phase resistance and Line-Line resistance<br>values.<br><b>Note</b> : This reference temperature is used only in the winding design<br>environment.<br>The test temperatures are defined in the test settings (refer to TEST<br>chapter). |

#### 2.6.2 Illustrations

|                                               | DESIGN<br>TEST<br>EXPORT                                                                                            | MACHINE     ROTOR     STATOR     COOLING     MATERIALS       Image: Display the state of the state of the state |  |  |  |  |  |
|-----------------------------------------------|----------------------------------------------------------------------------------------------------|----------------------------------------------------------------------------------------------------|--|--|--|--|--|
|                                               | SECTIONS                                                                                                    | STATOR - WINDING - CLASSICAL WINDING ?                                                                                                    |  |  |  |  |  |
| $\bigcirc$                                    | Configuration                                                                                                    | View Datasheet Harpin                                                                                                    |  |  |  |  |  |
| (5)-                                          | Inputs Settings                                                                                                    | Resistances at 20°C                                                                                                    |  |  |  |  |  |
| $\smile$                                      |                                                                                                    | Phase (ii)         8.392 E-1         Line-Line (i)         1678         Winning strapping (i)         2.927 E-1         CALIBRATION FACTORS           End winning (ii)         5.485 E-1         C.S. end winning (ii)         2.587 E-1         CALIBRATION FACTORS         7                                                                                                    |  |  |  |  |  |
|                                               | Materials                                                                                                    | Reference temperature (°C) 30.0                                                                                                    |  |  |  |  |  |
|                                               | Main results                                                                                                    | Phase (i)         0 / 722 E-1         Line-Line (ii)         1 / 744         Winning strapp part (ii)         3 / 942 E-1         End winding inductance factor         1.0           End winding (ii)         5 68 E-1         C.S. end winding (iii)         2 / 97 E-1         End winding (iii)         2 / 97 E-1                                                                                                    |  |  |  |  |  |
|                                               |                                                                                                    |                                                                                                    |  |  |  |  |  |
|                                               | Characteristics Slot filling                                                                                        | Inductances                                                                                                    |  |  |  |  |  |
|                                               |                                                                                                    | Inductance C C S end winding (h) 1748 E-3 C S end winding (h)                                                                                                    |  |  |  |  |  |
|                                               | Resistances Inductances                                                                                             | Classical Hairpin                                                                                                    |  |  |  |  |  |
|                                               |                                                                                                    | Masses                                                                                                    |  |  |  |  |  |
|                                               | Masses Costs                                                                                                    | Verenaustein Rah 1978 = Bertrau conductor (rg)                                                                                                    |  |  |  |  |  |
|                                               | Views                                                                                                    | CS entre (#) 0.0 Phase separator (mutation 0g) Insulation End wind. X-Factor Potting                                                                                                    |  |  |  |  |  |
|                                               |                                                                                                    | CALIBRATION FACTORS                                                                                                    |  |  |  |  |  |
|                                               |                                                                                                    | Costs Reference temperature (°C) 30.0                                                                                                    |  |  |  |  |  |
|                                               | Radial Axial                                                                                                    | Total (USD) 0.0 Electrical conductor (USD) Winding resistance factor 1.0                                                                                                    |  |  |  |  |  |
|                                               | MMF analysis                                                                                                    | Were insulation (USD)     0.0     Conductor insulation (USD)     Liner insulation (USD)     0.0     Phase separator insulation (USD)     Liner insulation (USD)                                                                                                    |  |  |  |  |  |
|                                               | 1m                                                                                                    | C.S. potting (USD)         0.0         0.C.S. potting (USD)                                                                                                    |  |  |  |  |  |
|                                               |                                                                                                    | ·                                                                                                    |  |  |  |  |  |
|                                               |                                                                                                    |                                                                                                    |  |  |  |  |  |
|                                               |                                                                                                    | Building the winding $- X$ -Factor = Calibration factors                                                                                                    |  |  |  |  |  |
| 5                                             | Selection of the X-F                                                                                                | FACTOR section.                                                                                                    |  |  |  |  |  |
|                                               | Setting of the "Resistance factor". It allows adjusting computation result of resistance. Thus, the resulting phase |                                                                                                    |  |  |  |  |  |
|                                               | esistance value is                                                                                                  | considered                                                                                                    |  |  |  |  |  |
| - r                                           | Isolative value is considered.                                                                                      |                                                                                                    |  |  |  |  |  |
| r r                                           | Setting of the inductance factor . It allows modifying the computation result of end-winding inductance.            |                                                                                                    |  |  |  |  |  |
|                                               |                                                                                                    |                                                                                                    |  |  |  |  |  |
| r<br>                                         | Thus, the resulting                                                                                                 |                                                                                                    |  |  |  |  |  |
| - r<br>- ?<br>- ?<br>- ?<br>- ?<br>- ?<br>- ? | Thus, the resulting<br>The reference temp                                                                           | perature:                                                                                                    |  |  |  |  |  |
| 2 r<br>3 2<br>7<br>7<br>1                     | Thus, the resulting<br>The reference temp<br>First, resistance val                                                  | perature:<br>lues are computed by considering a temperature equal to 20°C (5). However, the users can al                                                                                                    |  |  |  |  |  |
| - r<br>- S<br>- T<br>- T<br>- F<br>- C        | Thus, the resulting<br>The reference temp<br>First, resistance val<br>define their own refe                         | Derature:<br>lues are computed by considering a temperature equal to 20°C (5). However, the users can al<br>erence temperature to compute the corresponding phase resistance and Line-Line resistance                                                                                                    |  |  |  |  |  |
| r<br>S<br>T<br>T<br>F<br>C<br>V               | Thus, the resulting<br>The reference temp<br>First, resistance val<br>define their own ref<br>values.               | berature:<br>lues are computed by considering a temperature equal to 20°C (5). However, the users can al<br>erence temperature to compute the corresponding phase resistance and Line-Line resistance                                                                                                    |  |  |  |  |  |

🛆 ALTAIR

# 2.7 Potting design – Inputs

# 2.7.1 Overview - Definitions

"Potting" section is available only when the housing is defined with a frame (circular or square shape).

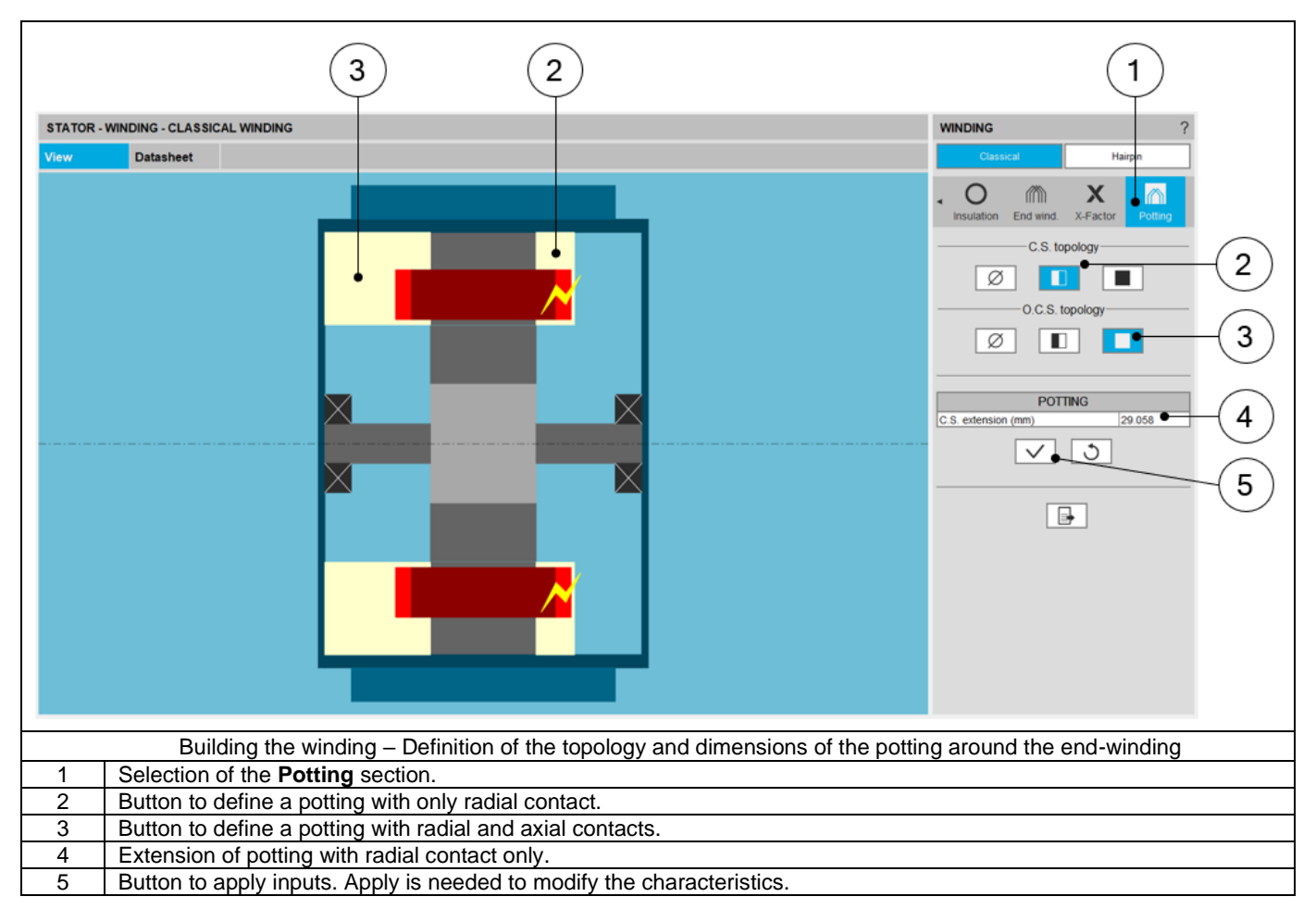

# 3 CLASSICAL WINDING OUTPUTS

# 3.1 Characteristics

#### 3.1.1 Winding

| Label                      | Symbol          | Tooltip, note, formula                                                                                                    |
|----------------------------|-----------------|----------------------------------------------------------------------------------------------------|
| No. phases m               |                 | Number of phases                                                                                                    |
| No. poles                  | р               | Number of rotor pole pairs. 2p = number of poles.                                                                                                    |
| No. slots                  | Nslots          | Number of stator slots                                                                                                    |
| No. parallel paths         | Ppaths          | Number of parallel paths (all modes).                                                                                                    |
| No. Layers                 | Nlayers         | Number of layers - 1 or 2.                                                                                                    |
| Coil layout                | *               | Coil layout inside the slot – Full, Superimposed or Adjacent.                                                                                                    |
| Winding connection         | Connect         | Winding connection (Y – Wye or $\Delta$ - Delta)                                                                                                    |
| Winding type               | *               | The winding type: Lap, Concentric or manual.<br>Note: "Manual" characterizes the "winding type" when the chosen "Winding mode" is "Export mode".                                                                         |
| Pole distribution *        |                 | Pole distribution – "Per pole" or "Consequent"<br>Accessible via "Advanced mode".                                                                                                    |
| No. slots / pole / phase q |                 | Number of slots per pole and per phase.<br>$q = \frac{Nslots}{2p \times m}$ (p is the number of pole pairs and m the number of phases)                                                                                   |
| Pole pitch                 | $\tau_{pole-z}$ | $\tau_{pole-z} = \frac{No.slots}{2p}$ (Nslots = number of slots and p= number of pole pairs)                                                                                                    |
| Phase sequence *           |                 | Phase sequence i.e. rotation direction of the Magneto-Motive Force<br>(M.M.F.): Clockwise or Counterclockwise<br>(C. Clockwise).<br>The rotation direction is defined when facing the machine on the connection<br>side. |
| No. coils / pole / phase   | СРР             | Number of coils per pole per phase (output data). As an output data, CPP is deduced from the analysis of the connection table. It is also a user input available in the advanced mode.                                   |
| Coil pitch $	au_{coil}$    |                 | Number of slot pitch between coil input and coil output (Easy mode and Advanced mode).                                                                                                    |

### 3.1.2 Winding factors (Fundamental)

Only winding factors corresponding to the fundamental signals are listed below.

| Label               | Symbol             | Tooltip, note, formula                                                |
|---------------------|--------------------|-----------------------------------------------------------------------|
| Winding factor      | $K_W$              | Winding factor: $K_W = K_{Dist} \times K_{Pitch} \times K_{Skew}$     |
| Distribution factor | K <sub>Dist</sub>  | Distribution factor.                                                  |
| Pitch factor        | K <sub>Pitch</sub> | Pitch factor.                                                         |
| Skow factor         | K <sub>Skew</sub>  | Note: Skew factor is computed when the skewing of the stator slots is |
| Skew lactor         |                    | considered. Without slot skewing this factor is always equal to 1.    |

#### 3.1.3 Coil

| Label                         | Symbol             | Tooltip, note, formula                                    |
|-------------------------------|--------------------|-----------------------------------------------------------|
| No. turns per coil            | Turns              | Number of turns per coil.                                 |
|                               |                    | Number of turns in series per phase                       |
| No. turns in series per phase | N <sub>turns</sub> | $N_{turns} = \frac{N_{coils}}{2 \times P_{paths}}$        |
|                               |                    | Number of conductors per phase                            |
|                               | N <sub>cond</sub>  | = total number of conductors                              |
| No. conductors per phase      |                    | $N_{coils} = 2 \times (q \times 2 \times p \times Turns)$ |
|                               |                    | Where p is the number of pole pairs                       |
|                               |                    | and q is the number of slots per pole per phase.          |

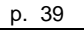

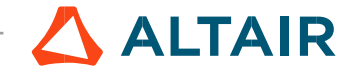

#### 3.1.4 Lengths

| Label                  | Symbol | Tooltip, note, formula                                                                                                    |
|------------------------|--------|----------------------------------------------------------------------------------------------------|
| Total conductor length | *      | Total conductor length.                                                                                                    |
| Mean turn length       | *      | Mean turn length.                                                                                                    |
| Coil connection length | *      | Additional length corresponding to the connections between coils.                                                                  |
| Axial overall length   | *      | Axial overall length. Length between the two extremities of the winding i.e. between connection side and opposite connection side. |

#### 3.1.5 Areas in slot

| Label                     | Symbol                 | Tooltip, note, formula                                                                                                    |
|---------------------------|------------------------|----------------------------------------------------------------------------------------------------|
| Conductive area           | A <sub>CondSlot</sub>  | Conductive area inside one slot.<br>One considers the slots of the machine where the number of coils are maximum.<br>$A_{CondSlot} = A_{Cond} \times Turns$ |
| Conductor conductive area | A <sub>cond</sub>      | $A_{Cond} = Nwires \times A_{wire}$<br>This area allows to compute the current density.                                                                     |
| Wire conductive area      | A <sub>wire</sub>      | Wire area (without insulation).                                                                                                    |
| Slot area                 | A <sub>slot</sub>      | Slot area.                                                                                                    |
| Insulation area           | A <sub>InsulSlot</sub> | Insulation area inside one slot.<br>One considers the slots of the machine where the number of coils are maximum.                                           |
| Free area                 | A <sub>Free</sub>      | $A_{Free} = A_{slot} - A_{CondSlot} - A_{InsulSlot}$                                                                                                    |

#### 3.1.6 Fill factors

| Label             | Symbol | Tooltip, note, formula                                                                                                    |  |  |  |
|-------------------|--------|----------------------------------------------------------------------------------------------------|--|--|--|
| Gross fill factor | *      | $\frac{\text{Gross fill factor.}}{\text{Occupancy rate of the slot (conductive area only).}}{\frac{\text{Conductor conductive area}}{\text{Slot area}} \times 100}$       |  |  |  |
| Net fill factor   | *      | Net fill factor.<br>Occupancy rate of the slot (conductive area + insulation area).<br>$\frac{Conductor \ conductive \ area + insulation \ area}{Slot \ area} \times 100$ |  |  |  |

# 3.2 Slot filling

The slot filling result gives the user a realistic view of the filling of the slot in function of the setting options. For additional information, please refer to the section 2.3 Classical coil design - Inputs.

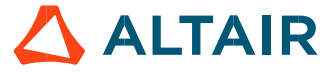

#### 3.3.1 Resistances – Resistance at 20°C and at ref. temperature

| Label                                           | Symbol | Tooltip, note, formula                               |  |  |  |  |
|-------------------------------------------------|--------|------------------------------------------------------|--|--|--|--|
| Phase resistance                                | *      | Phase resistance                                     |  |  |  |  |
| Line-Line resistance                            | *      | Line-Line resistance                                 |  |  |  |  |
| Winding straight part resistance                | *      | Opposite Winding styright part resistance Connection |  |  |  |  |
| End-winding resistance                          | *      | Connection Side Side                                 |  |  |  |  |
| Connection side end-winding resistance          | *      | resistance                                           |  |  |  |  |
| Opposite connection side end-winding resistance | *      |                                                      |  |  |  |  |

Note 1: The reference temperature is a user input parameter defined in the winding – X-Factor tab.

Note 2: The connection side end-winding resistance considers the additional length corresponding to the connection between coils.

#### 3.4 Inductances

| Label              | Symbol | Tooltip, note, formula                                   |  |  |
|--------------------|--------|----------------------------------------------------------|--|--|
| Endwinding         | *      | Total end winding inductance (including the two sides of |  |  |
| End winding        |        | the machine).                                            |  |  |
| C.S. end winding   | *      | Connection side end winding inductance.                  |  |  |
| O.C.S. end winding | *      | Opposite connection side end winding inductance.         |  |  |

### 3.5 Masses and costs

For additional information, refer to the sections dedicated to the coil and conductor settings and End-winding topology.

| Label                      | Symbol | Tooltip, note, formula                                                                        |
|----------------------------|--------|-----------------------------------------------------------------------------------------------|
| Total                      | *      | Total winding mass.                                                                           |
| Electric conductor         | *      | Conductive part mass.                                                                         |
| Total insulation           | *      | Total winding insulation mass (wire + conductor + coil insulation + liner + phase separator). |
| Wire insulation            | *      | Wire insulation.                                                                              |
| Conductor insulation       | *      | Conductor insulation.                                                                         |
| Coil insulation            | *      | Coil insulation.                                                                              |
| Liner insulation           | *      | Liner insulation.                                                                             |
| Phase separator insulation | *      | Phase separator insulation.                                                                   |
| Impregnation insulation    | *      | Impregnation insulation                                                                       |
| C.S. potting               | *      | Connection Side potting                                                                       |
| O.C.S. potting             | *      | Opposite Connection Side potting                                                              |
| Wedge insulation           | *      | Wedge insulation, only when the slot topology contains a wedge                                |

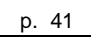

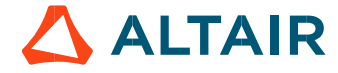

# 3.6 Visualization of the winding architecture

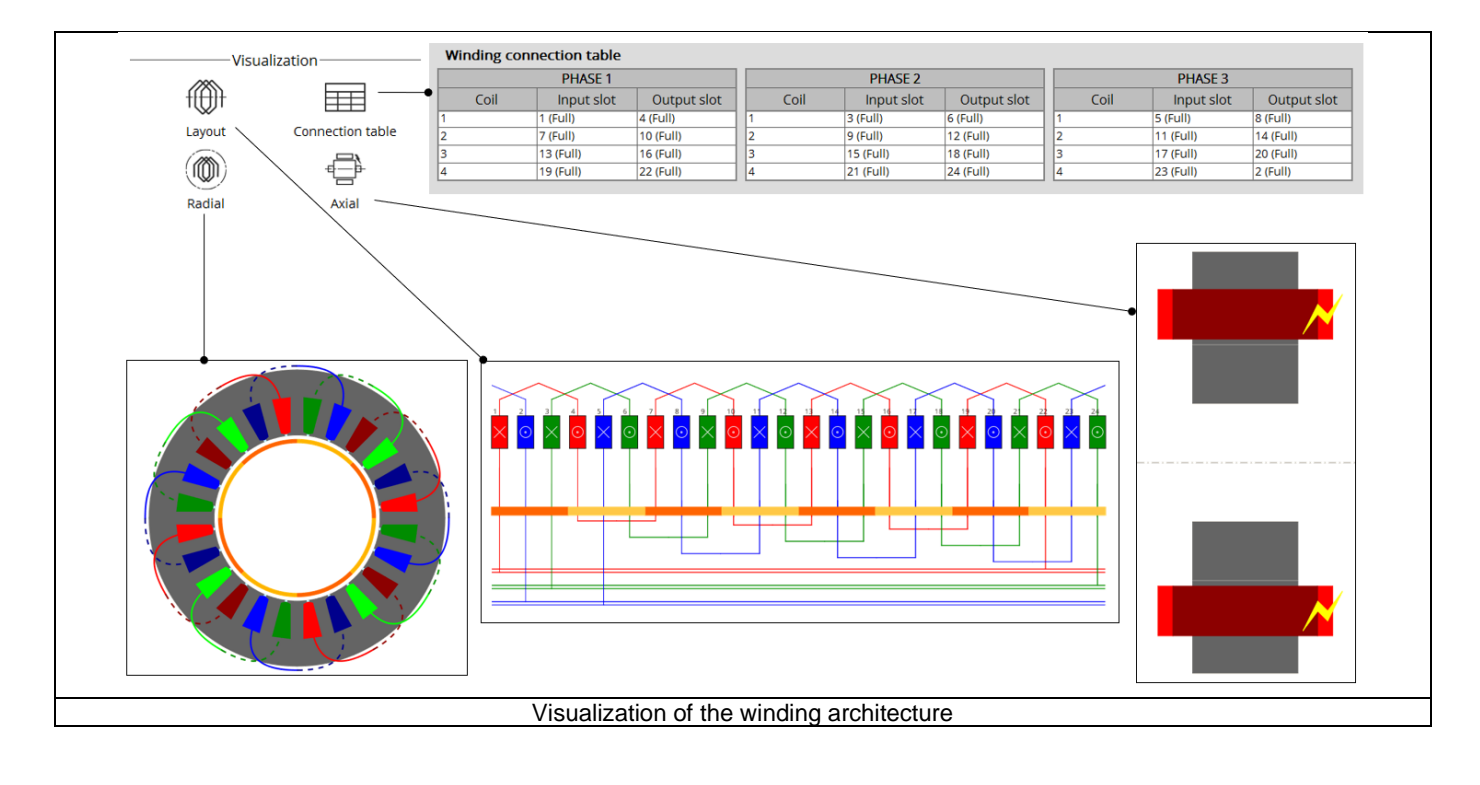

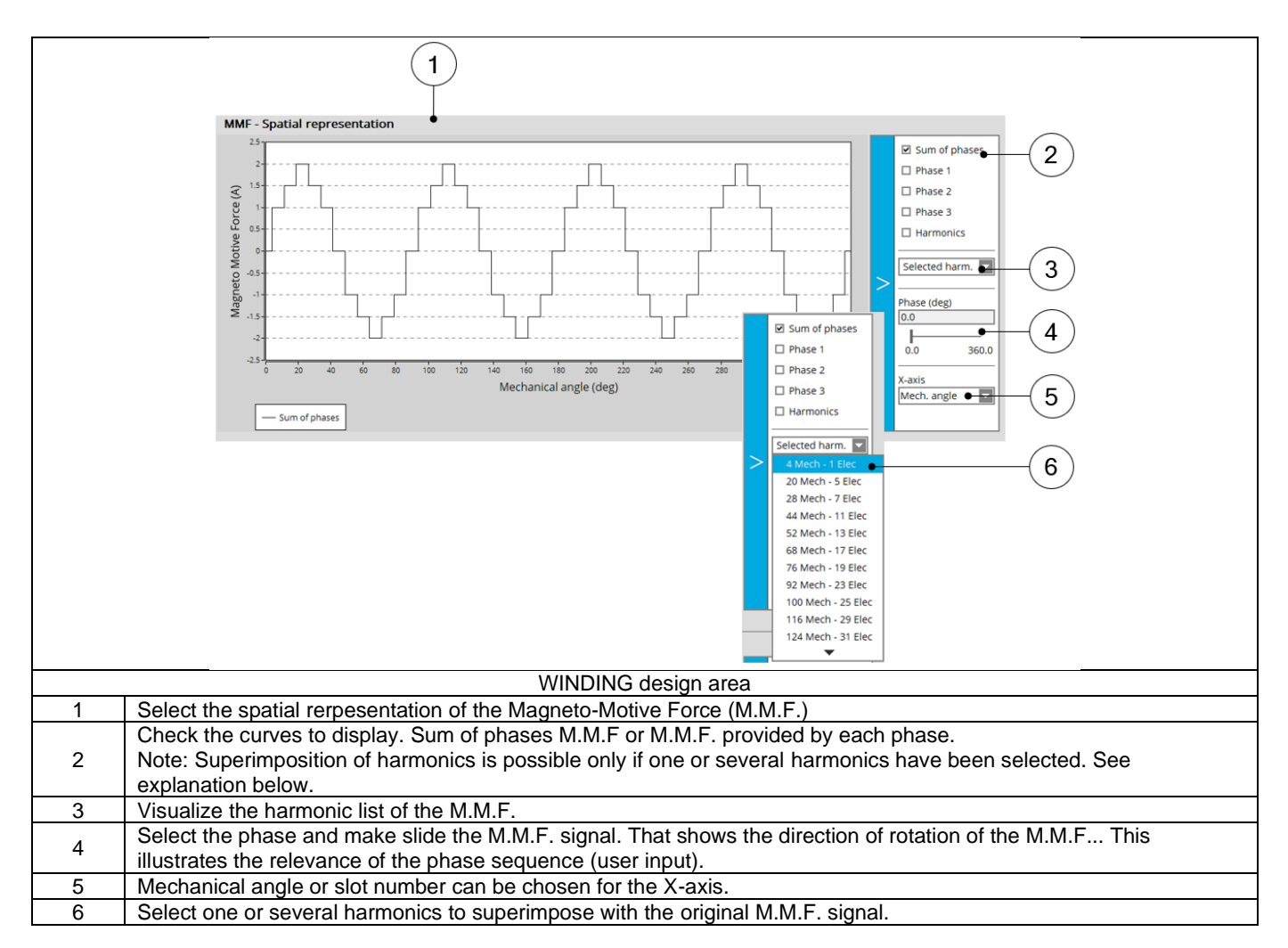

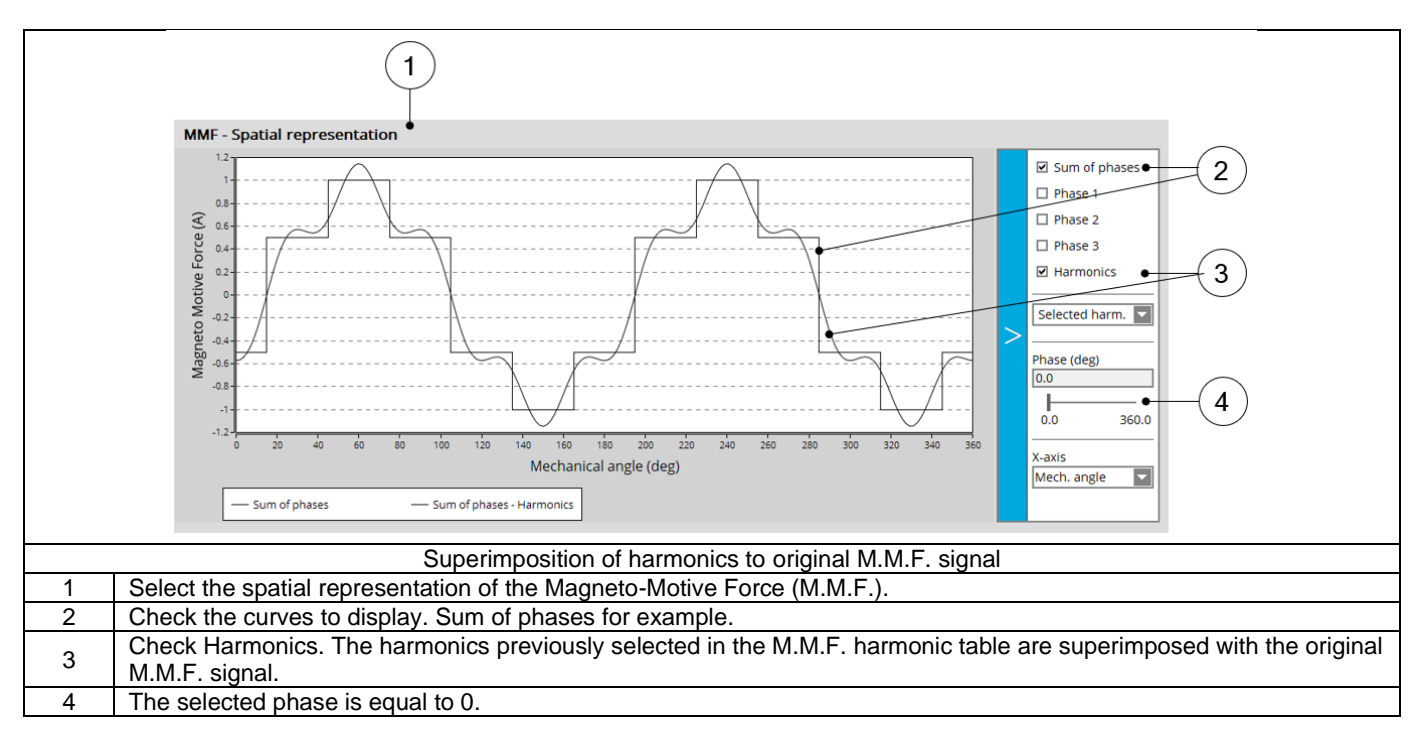

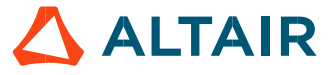

# 3.8 Quality criteria

### 3.8.1 Winding factor

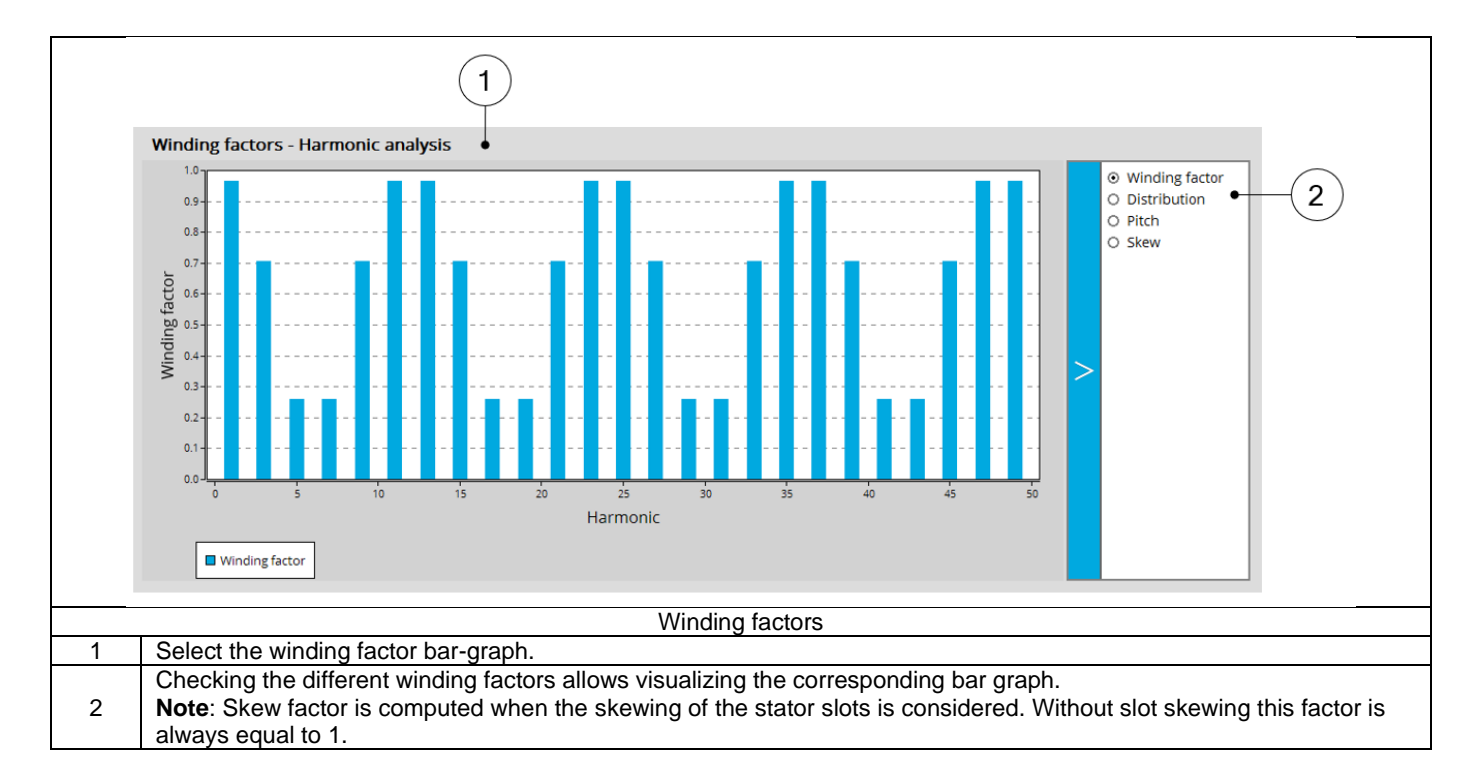

#### 3.8.2 Slot star

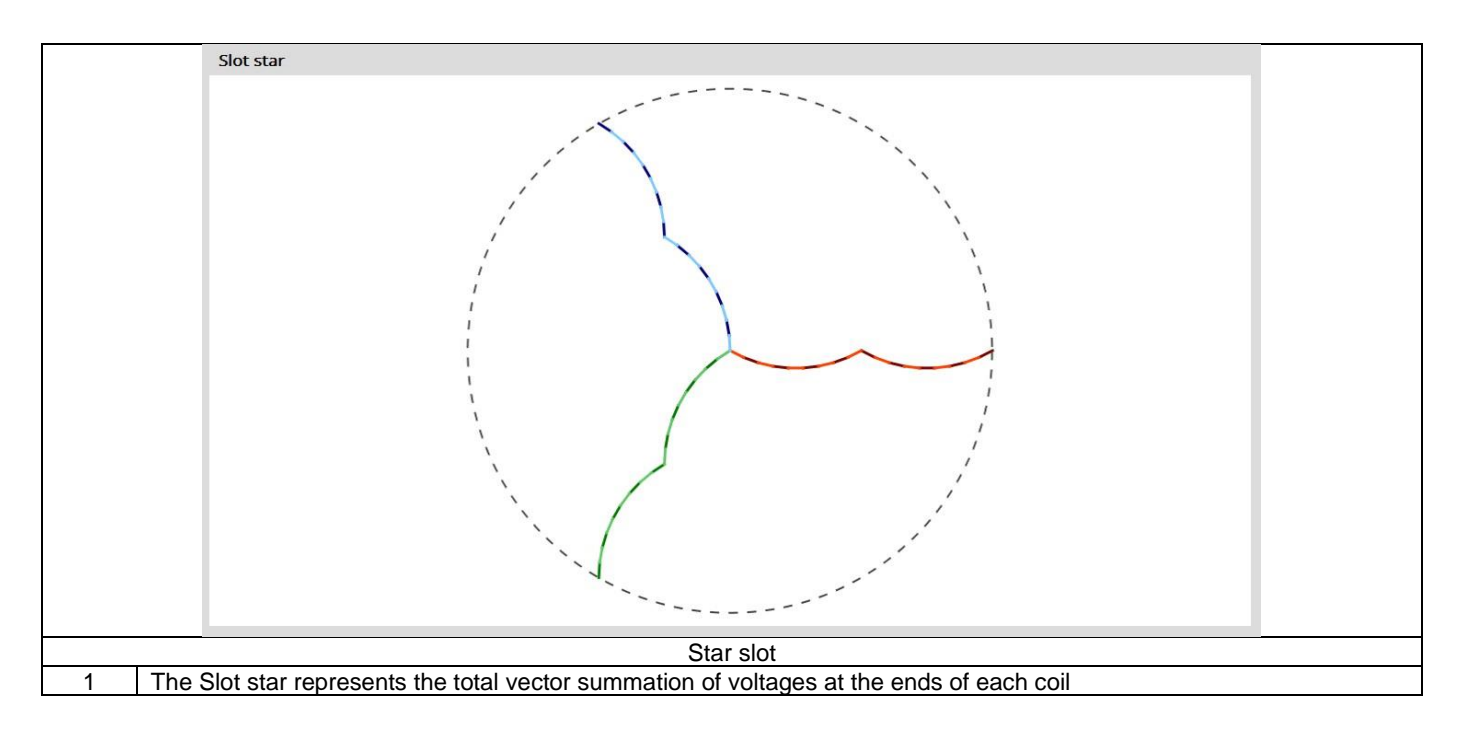

p. 44

# 4 HAIRPIN WINDING DESIGN

Note: In the software winding datasheet, the parameters written in blue correspond to user input parameters and the parameters written in black correspond to data resulting from computations.

### 4.1 Differences with classical winding

The design of Hairpin winding type meet some limitations compared to the classical winding:

- Only integer number of slots per pole and per phase are allowed (fractional number are forbidden)
- A coil corresponds to one hairpin and not to an association of hairpins and back connections in serial
- The hairpin which are associated in serial (thanks to back connections) are called parallel path or elementary coil.
- The number of turns in series per phase is defined by the number of conductors per layer, the number of layers and the number of parallel paths
- Number of wires in hand is imposed to 1
- Wire shape can be rectangular only
- Insulation for conductors and coils are not available (please refer to the definition of coils and conductors)
- End winding shape can be Y shape only
- New results of quality criteria dedicated to hairpin winding are available:
  - Current balance for parallel paths
  - Voltage drops between conductors
- X-factor section gives an access to the inputs of the results "Conductor voltage drop"

All these points are described in the following sections.

### 4.2 Terminology – Illustration

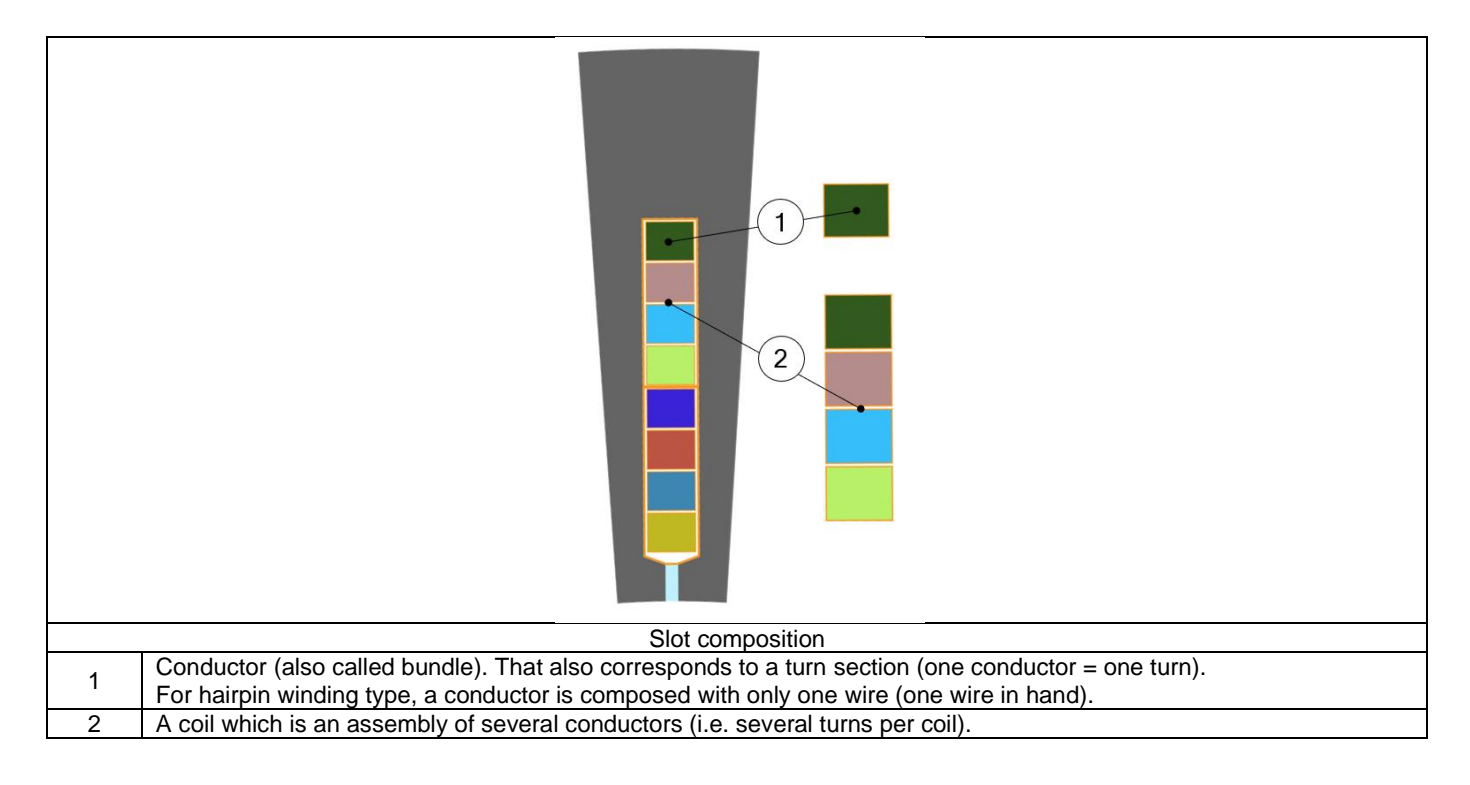

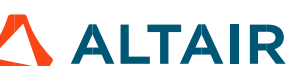

# 4.3 Hairpin winding architecture - Inputs

#### 4.3.1 Overview – Definitions

The following inputs define the winding architecture

| Label                    | Symbol            | Tooltip, note, formula                                                                                                    |
|--------------------------|-------------------|----------------------------------------------------------------------------------------------------|
| Winding connection       | Connect           | Winding connection (Y – Wye or $\Delta$ - Delta)                                                                                             |
| Definition mode          | *                 | Winding definition mode: Automatic, Easy, Advanced or Expert.<br>See below section dedicated to the construction of the winding architecture |
| No. layers               | Nlayers           | Number of layers – 1 or 2                                                                                                    |
| No. conductors per layer | N <sub>cond</sub> | Number of conductors per layer (only even number proposed)                                                                                   |
| No. parallel paths       | Ppaths            | Number of parallel paths.                                                                                                    |
| Phase sequence           | *                 | Phase sequence (all modes).                                                                                                    |
| Layer shift              | *                 | The layer shift is defined by a number of slot pitches (Only available with 2 layers)                                                        |

#### 4.3.2 Automatic mode

#### 4.3.2.1 User input parameters

| Label                    | Symbol  | Tooltip, note, formula            |
|--------------------------|---------|-----------------------------------|
| No. layers               | Nlayers | Number of layers – 1 only         |
| No. conductors per layer | Ncond   | Number of conductors per layer    |
| No. parallel paths       | Ppaths  | Number of parallel paths (1 or 2) |
| Phase sequence           | *       | Phase sequence                    |

4.3.2.2 Building the winding architecture – Automatic mode – Main principles

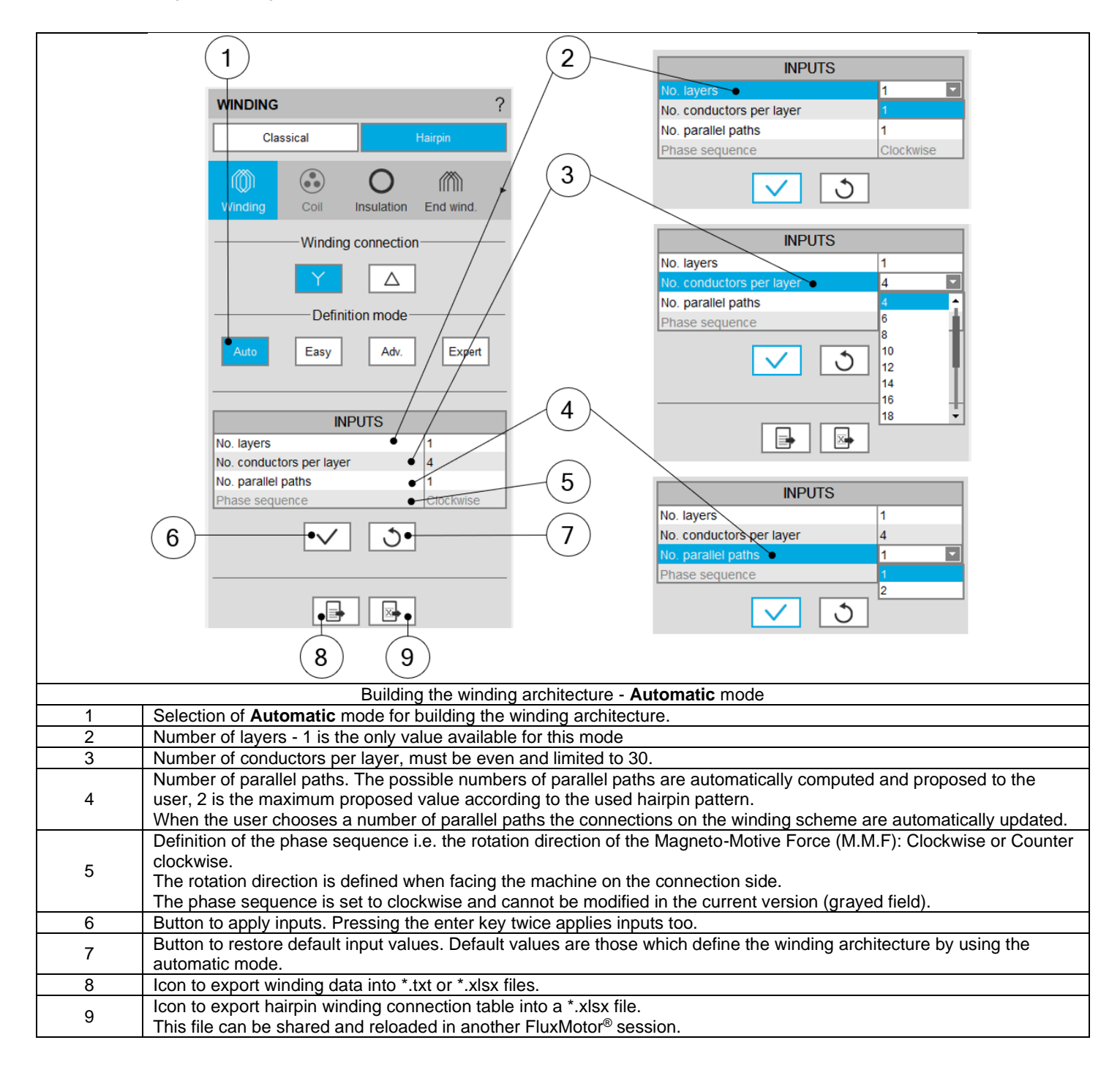

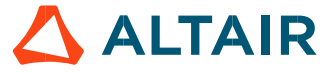

#### 4.3.3 Easy mode

#### 4.3.3.1 User input parameters

| Label                    | Symbol | Tooltip, note, formula                                             |
|--------------------------|--------|--------------------------------------------------------------------|
| No. Layers               | *      | Number of layers (1 or 2)                                          |
| No. conductors per layer | *      | No. conductors per layer                                           |
| Layer shift              | *      | Layer shift in number of slot pitch (Only available with 2 layers) |
| No. parallel paths       | Ppaths | Number of parallel paths (1 or 2)                                  |
| Phase sequence           | *      | Phase sequence                                                     |

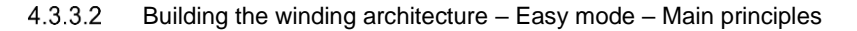

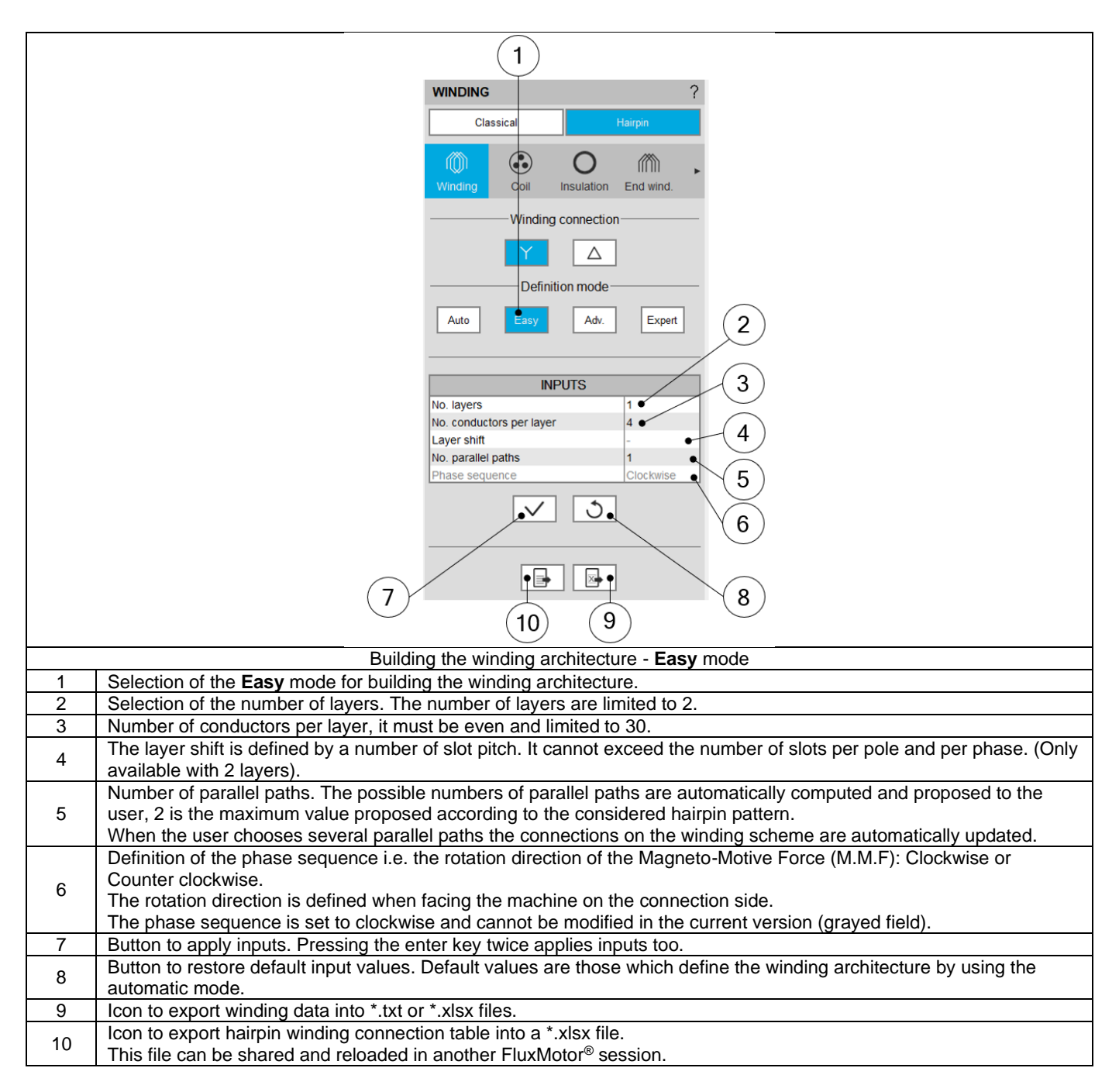

#### 4.3.4 Advanced mode

#### 4.3.4.1 User input parameters

| Label                    | Symbol | Tooltip, note, formula                                             |
|--------------------------|--------|--------------------------------------------------------------------|
| No. Layers               | *      | Number of layers (1 or 2)                                          |
| No. conductors per layer | *      | Number of conductors per layer                                     |
| Layer shift              | *      | Layer shift in number of slot pitch (Only available with 2 layers) |
| No. parallel paths       | Ppaths | Number of parallel paths (1 or 2)                                  |
| Phase sequence           | *      | Phase sequence                                                     |

#### 4.3.4.2 Building the winding architecture – Advanced mode – Main principles

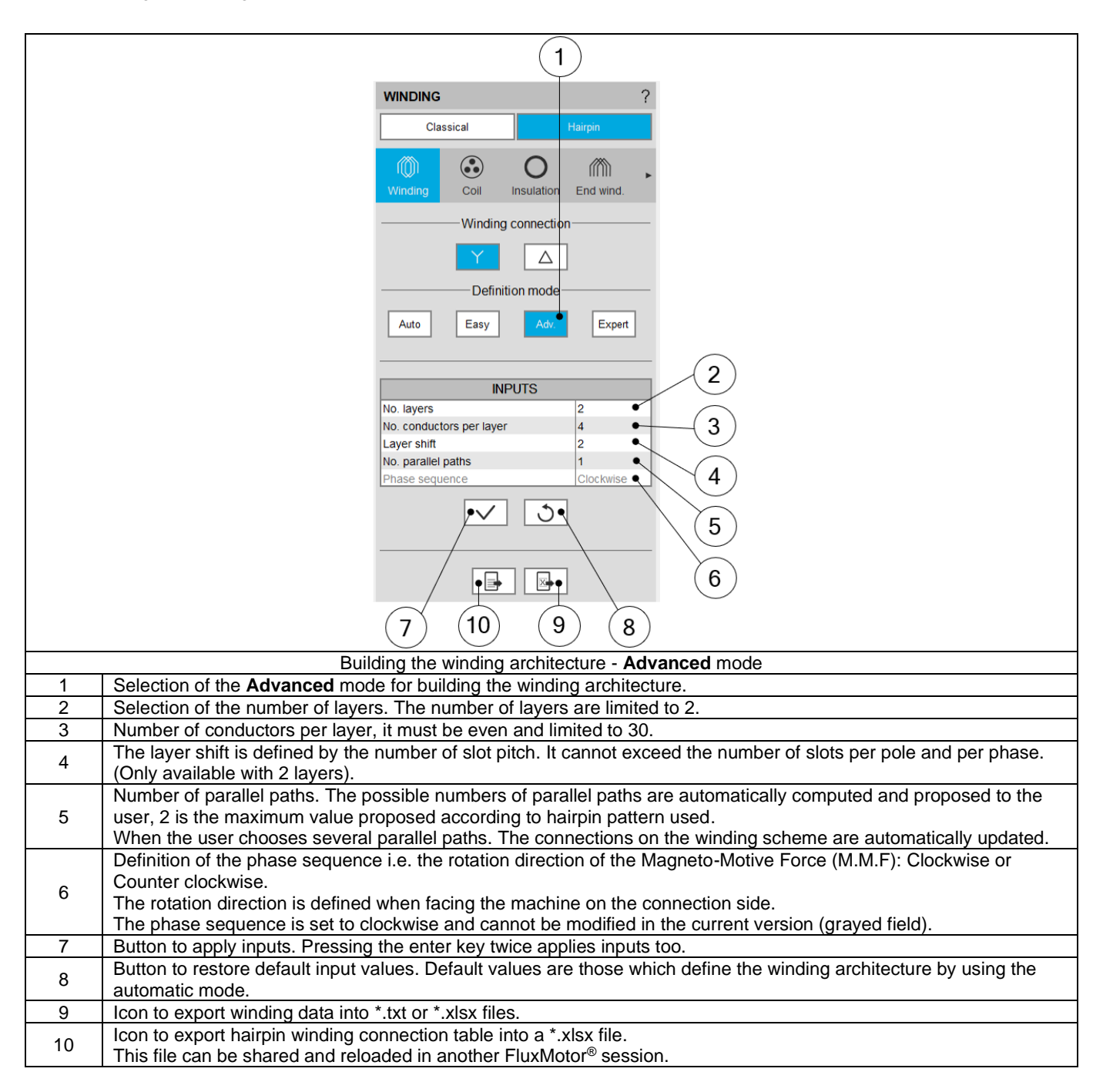

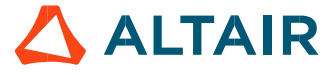

#### 4.3.5 Expert mode

#### 4.3.5.1 User input parameters

| Label                        | Symbol  | Tooltip, note, formula                         |  |  |
|------------------------------|---------|------------------------------------------------|--|--|
| No. Layers                   | NLayers | Number of layers (1 or 2)                      |  |  |
| No. conductors per layer     | *       | Number of conductors per layer (even)          |  |  |
| No. slots/pole/phase to fill | *       | Number of slots per pole and per phase to fill |  |  |
| Phase sequence               | *       | Phase sequence (all modes)                     |  |  |

#### 4.3.5.2 Main principles

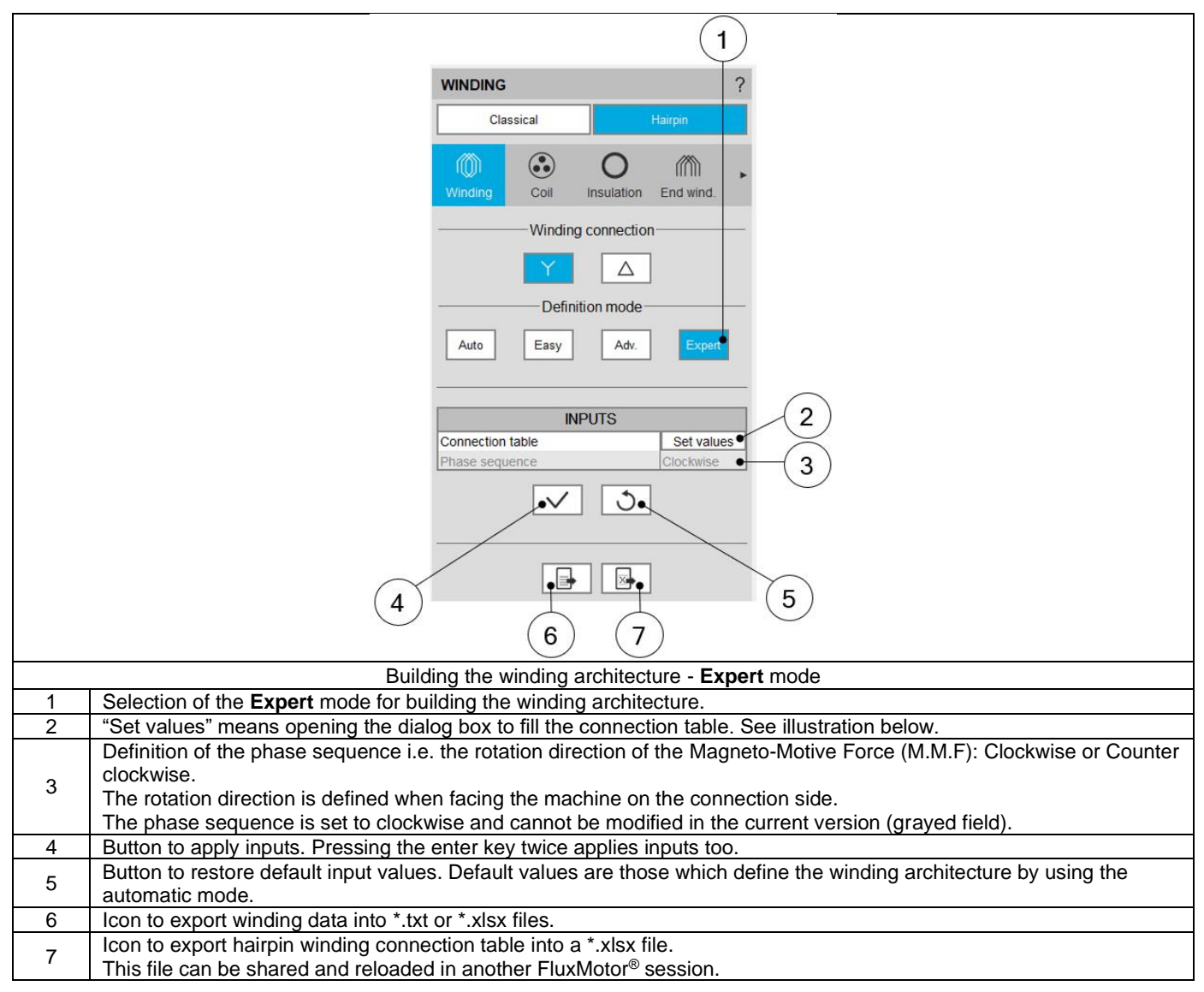

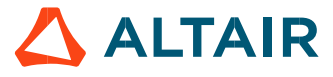

#### 4.3.5.3 Build a coil with expert mode

| _       |                                  |                                       |                      |                     |                                            |                     |
|---------|----------------------------------|---------------------------------------|----------------------|---------------------|--------------------------------------------|---------------------|
|         | 1 (                              | 3 (7                                  |                      |                     | 2                                          |                     |
| Hair    | in connection table              |                                       |                      |                     | R                                          |                     |
| CON     | INECTION TABLE - XLS             |                                       |                      |                     |                                            |                     |
| Data fi | e loading ( xis/ xisx)           |                                       |                      |                     | • 0 0                                      |                     |
|         |                                  |                                       |                      |                     |                                            |                     |
| CON     | INECTION TABLE - MANUAL          | •                                     |                      |                     | INPUTS                                     | (4)                 |
|         | 1 2                              | 7 9                                   | 13 14                | 10 20               | PARAMETERS                                 |                     |
| Full    | Cond. 1 1A+ 1C+                  | 4B 4D                                 | 3A 3C                | 2B 2D               | No. layers 1<br>No. conductors per layer 4 | <u> </u>            |
| Full    | Cond. 2 1B- 1D-<br>Cond. 3 5C 5A | 2A 2C<br>8D 8B                        | 3B 3D<br>7C 9C       | 4A 4C<br>6D 6B      | No. slots/pole/phase to fill 2             |                     |
| Full    | Cond. 4 5D 5B                    | 6C 6A                                 | 7D 7B                | 8C 10C              |                                            | (6)                 |
|         |                                  |                                       |                      |                     |                                            | U                   |
| VIEV    | V                                |                                       |                      |                     |                                            |                     |
|         |                                  | 7 0                                   |                      | 40 20               | <ul> <li>Conductor number</li> </ul>       |                     |
|         |                                  |                                       |                      | 19 20               | O Current direction                        |                     |
|         |                                  |                                       | Jan                  | 28 20               | ☑ Hairpin                                  |                     |
|         | 18- 10-                          | 2A 2C                                 | 38 30                | 4A 4C               | Back end                                   |                     |
|         | 5C 5A                            | SD SB                                 | 7C 9C                | 6D 6B               | > Parallel path                            |                     |
|         | 5D 5B                            | 6C 6A                                 | 7D 7B                | 8C 10C              |                                            |                     |
|         |                                  |                                       |                      |                     | •                                          |                     |
|         |                                  |                                       |                      |                     |                                            | $\mathbf{i}$        |
|         |                                  |                                       |                      |                     |                                            | (8)                 |
|         |                                  |                                       |                      |                     |                                            | $\bigcirc$          |
|         |                                  | 1                                     |                      |                     | 2                                          |                     |
|         |                                  | l                                     |                      |                     | $\bigcirc$                                 |                     |
|         |                                  | (                                     |                      | \<br>\              |                                            |                     |
|         |                                  | (                                     | 9 ) (10)(11)         | )                   |                                            |                     |
|         | P                                | Suilding the wing                     | ding architecture    | - Filling of the co | nnection table                             |                     |
|         | Dialog box to define a c         | connection table                      | with expert mod      |                     |                                            |                     |
|         | Box to unload a connec           | tion table define                     | ed into a * vlsv fil | ۵.                  |                                            |                     |
|         | Box to manually fill a co        | nnection table                        | or modify an unic    | aded one from a     | * xlsx file                                |                     |
|         | Selection of the number          | r of lavers. Num                      | ber of lavers are    | limited to 2        |                                            |                     |
|         | Number of conductors r           | per laver (This y                     | alue must he eve     | -n)                 |                                            |                     |
|         | Number of slots per pol          | e and per phase                       | e to set. No more    | than 2 times the    | number of slots per pole and               | per phase           |
|         | Dynamic view of the ha           | irpin winding up                      | dated in real time   | e in function of th | e filling status of the connection         | on table            |
|         | Area to customize the v          | view. For each e                      | lementary coil se    | t in parallel (A B  |                                            |                     |
|         | - Conductor nun                  | nber or current                       | direction can be     | plotted             | 0).                                        |                     |
|         | - Hairpin or/and                 | back-end conn                         | ections can be di    | isplayed or not ac  | cording to the selected eleme              | entary coils in the |
|         | dialogue box                     |                                       |                      | opiayou of flot ac  |                                            |                     |
|         | Icon to apply inputs and         | d close the pane                      | el.                  |                     |                                            |                     |
| ,       | Icon to remove everythi          | ng in the conne                       | ction table (Eras    | e connection tabl   | e data).                                   |                     |
|         | Icon to cancel action an         | id close the pan                      | iel.                 |                     |                                            |                     |
|         |                                  | · · · · · · · · · · · · · · · · · · · |                      |                     |                                            |                     |

Main rules to fill the connection table or to define a \*.xlsx equivalent file:

- Define the number of layers, the number of conductors per layer and the number of slot/pole/phase according to the expected hairpin winding configuration
- Each parallel path (also called elementary coil) is characterized by a letter (A, B, C..., AA, AB,...)
- The parallel path A must begin by 1A+ or 1A-. 1 corresponds to the first conductor number. Each added conductor increment the conductor number by one.

"+" or "-" correspond respectively to "clockwise" or "counterclockwise" direction of rotation of a parallel path (or part of a parallel path). Only the first conductor of a hairpin (odd number) can define the direction of rotation. The rotation direction is defined when facing the machine on the connection side.

p. 51

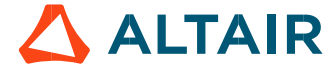

#### Example:

How to define a parallel path composed of 16 conductors in which the first 8 rotates in the clockwise way (conductor 1 -> 8) and the other 8 rotates in the counterclockwise way (conductor 9-> 16)?

The first conductor of the first 8 conductors must be defined as "1A+" to rotate in the clockwise direction.

Then the first conductor of the last 8 conductors must be defined as "9A-" to rotate in the counterclockwise direction.

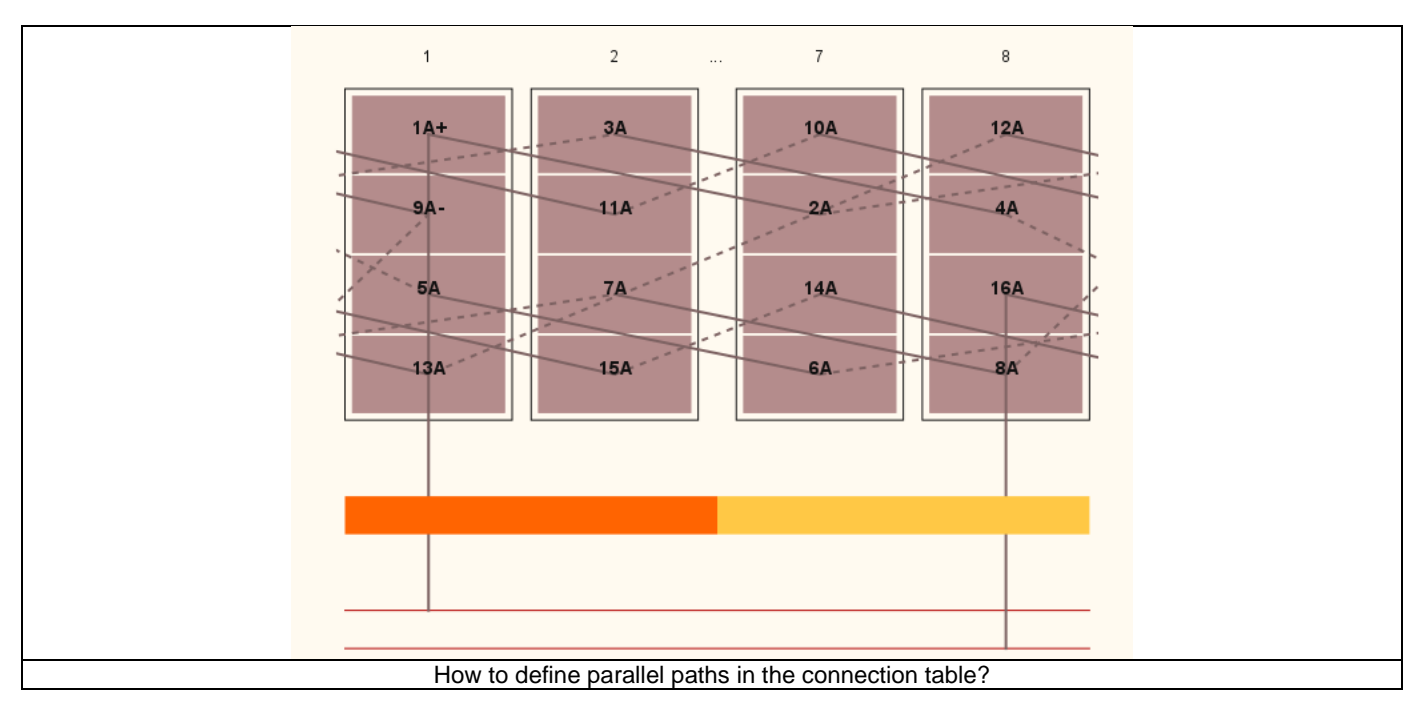

# 4.4 Hairpin coil design - Inputs

# 4.4.1 Overview - Definitions

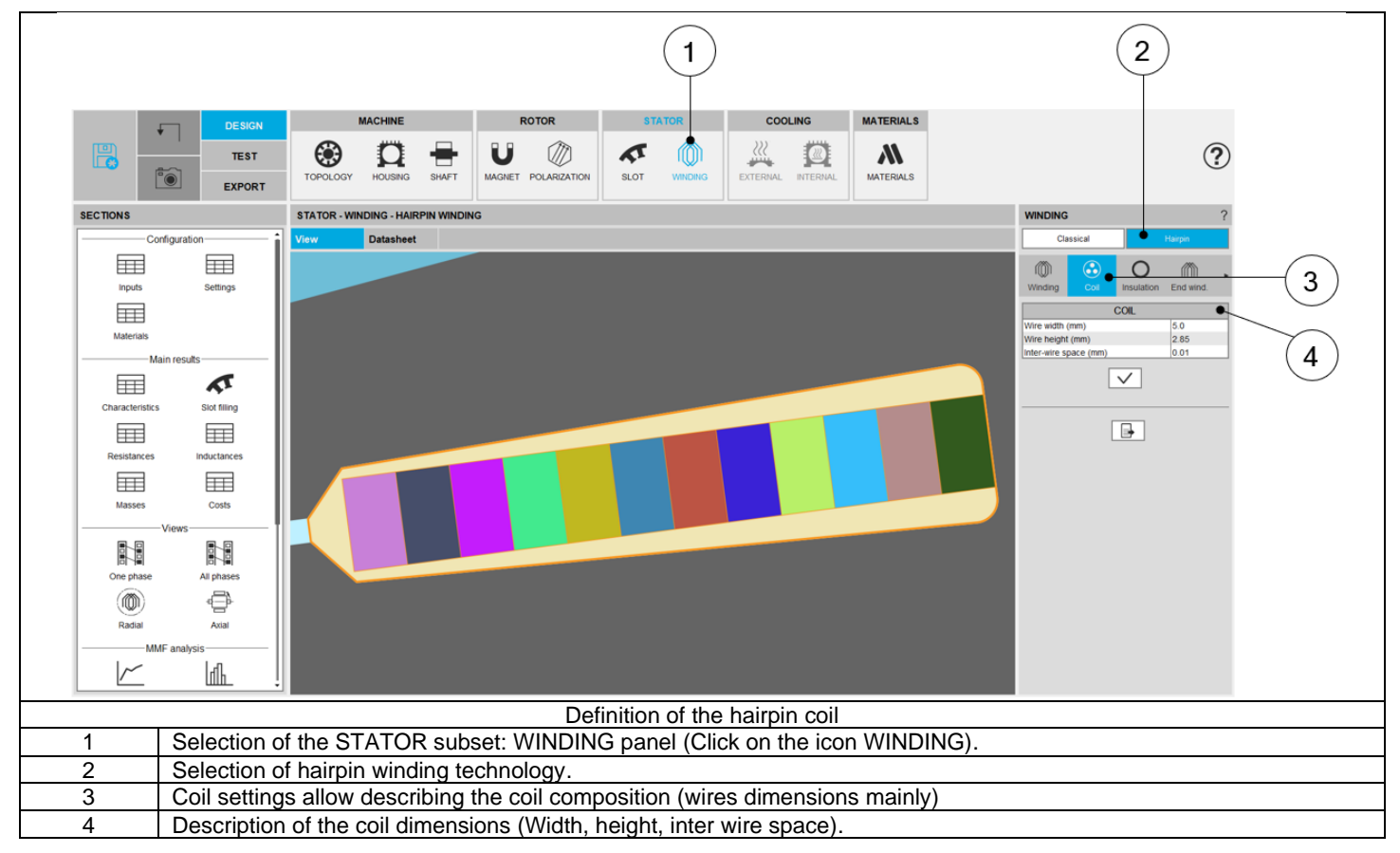

The following inputs define the coil and how is filled the slots

| Label            | Symbol | Tooltip, note, formula                                                                                                    |
|------------------|--------|----------------------------------------------------------------------------------------------------|
| Wire width       | Wwire  | Wire width (without insulation), for rectangular shape wire                                                                                                    |
| Wire height      | Hwire  | Wire height (without insulation), for rectangular shape wire                                                                                                    |
| Inter-wire space | w//w   | Minimum distance between wires (with or without insulation) to be considered for modelling inside the Flux <sup>®</sup> 2D environment.<br>This parameter allows getting a better wire distribution inside the slot. |

#### 4.4.2 Relevance of the slot filling

When the number of wires (induced by the number of conductors per layer and the number of layers) are higher than allowed by the slot free area, the wires are grayed in the slot filling view. This is to inform the user that the number of wires must be decreased, so, with hairpin technology, the number of conductors per layer.

In that case, the design of the winding is not possible; the machine cannot be built or tested.

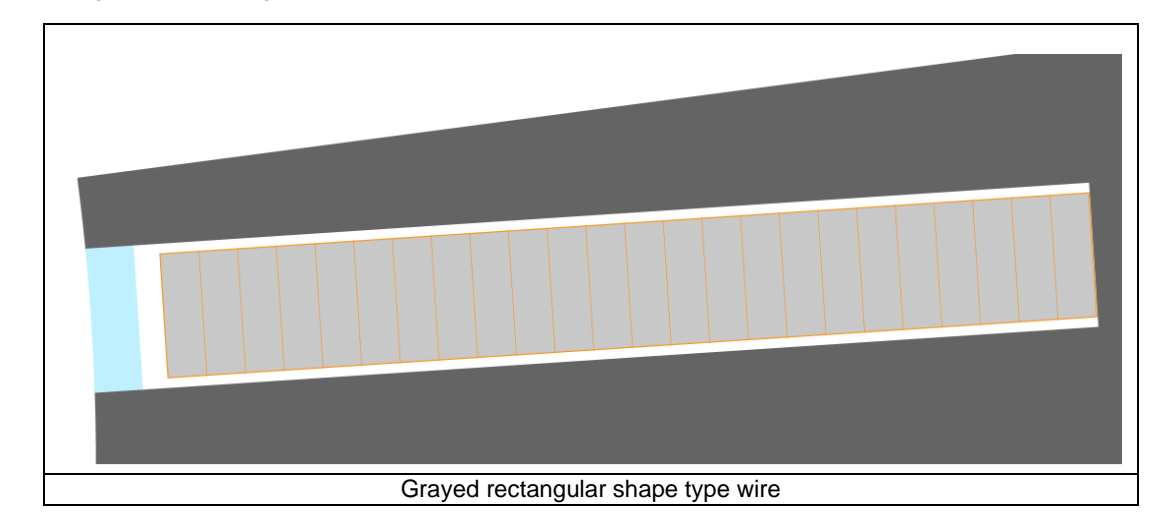

Motor Factory Design environment button and winding icon in the Stator section are colored in red. This means that there exist a fault in the design, which must be corrected.

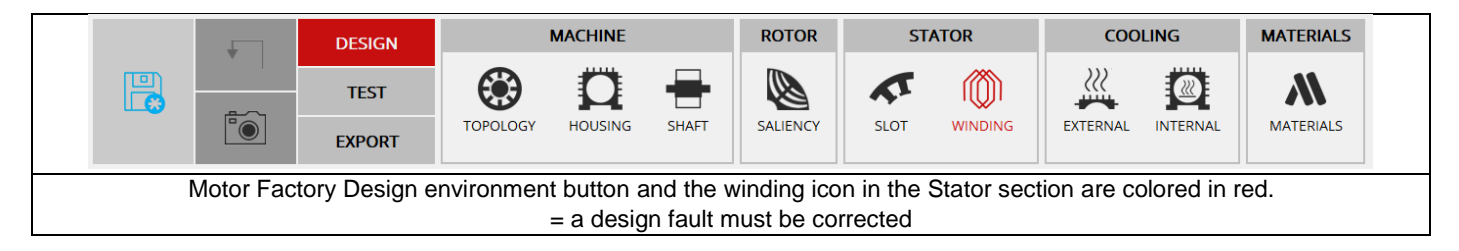

The tests cannot be performed; the tooltip message indicates that the slot filling is not valid, and the user must modify the slot filling parameters to unlock the test.

At the same time, a warning message indicates that there is not enough space for the specified number of wires. The allowed number of wires are mentioned in comparison with the targeted ones.

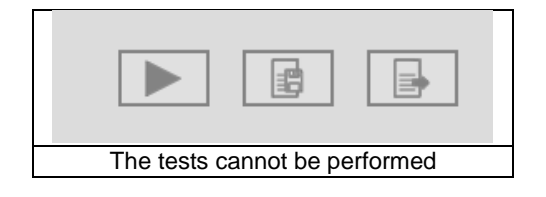

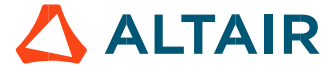

# 4.5 Hairpin winding insulation design - Inputs

#### 4.5.1 Overview - Definitions

Here are all the available insulation types.

| Label                 | Symbol | Tooltip, note, formula                                        |
|-----------------------|--------|---------------------------------------------------------------|
| Wire                  | *      | Insulation thickness of the wire                              |
| Liner                 | *      | Insulation thickness of the liner.                            |
| Phase separator       | *      | Insulation thickness of the phase separator.                  |
| Impregnation          | *      | Insulation spread inside the slot.                            |
| Impregnation goodness | *      | Quality of impregnation (percentage of winding impregnation). |

#### 4.5.2 Illustrations for rectangular shape type wire

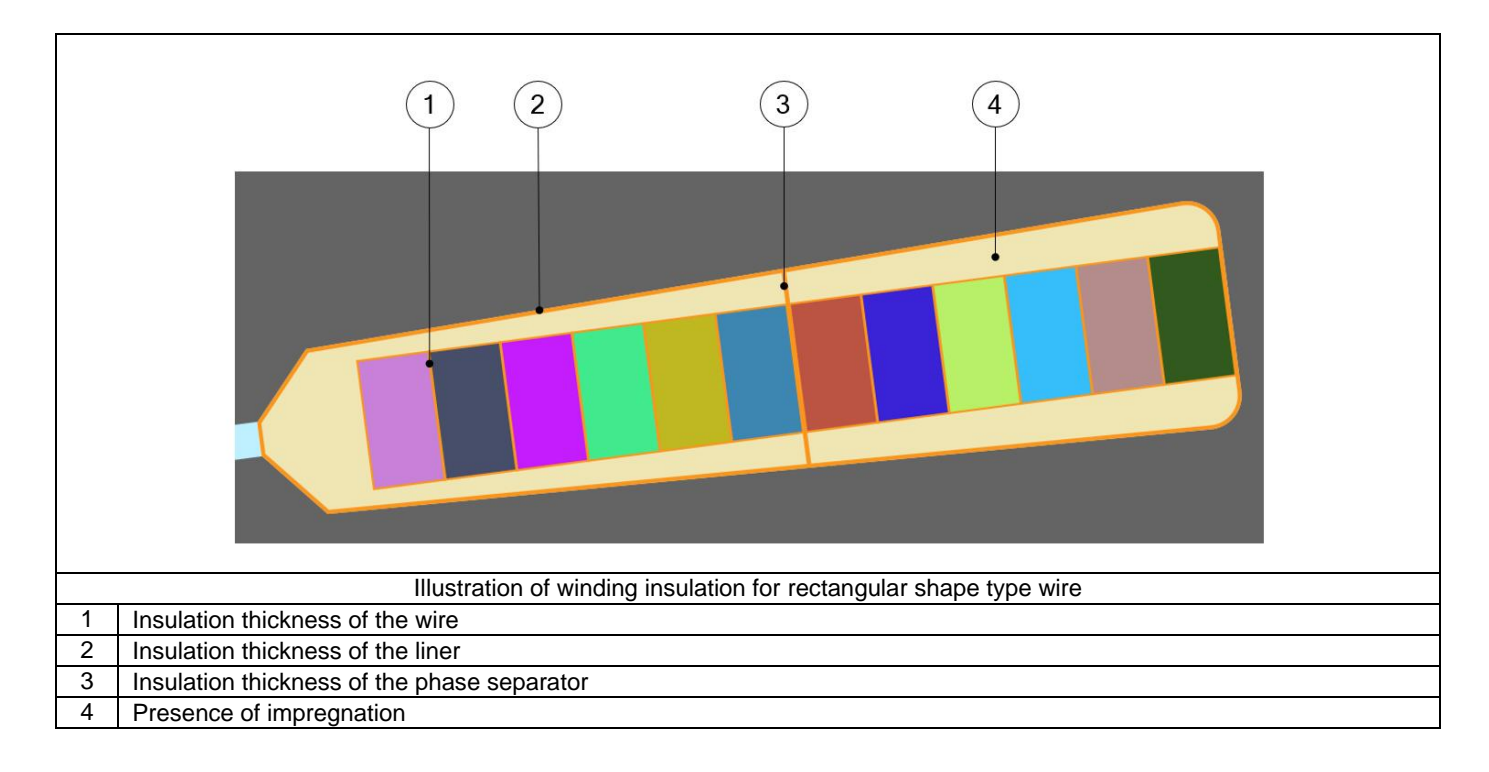

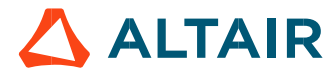

#### 4.6.1 Overview - definitions

This part characterizes the end-winding and the resulting conductor dimensions. For additional information refer to the sections dedicated to the coil and conductor settings and End-winding topology

| Label                     | Symbol | Tooltip, note, formula                       |
|---------------------------|--------|----------------------------------------------|
| End-winding topology      | *      | End-winding topology: Y-shape only           |
| C.S. total extension      | *      | Connection side total extension.             |
| C.S. straight extension   | *      | Connection side straight extension           |
| O.C.S. total extension    | *      | Opposite connection side total extension.    |
| O.C.S. straight extension | *      | Opposite connection side straight extension. |

#### 4.6.2 End-winding topology - Y-Shape

One topology is available: Y-shape end-winding.

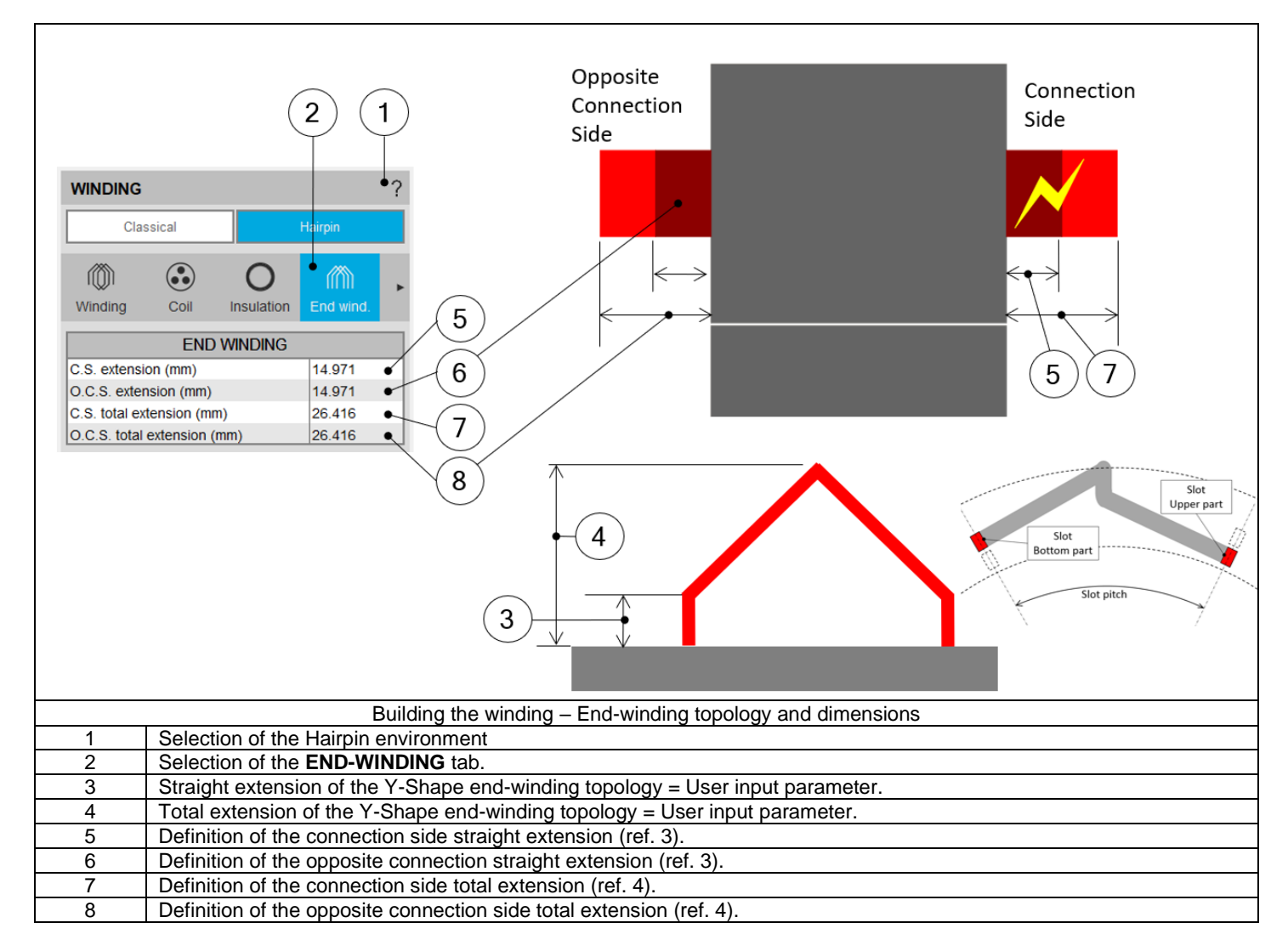

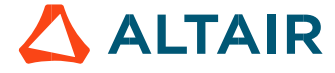

# 4.7 Calibration factors definition - Inputs

### 4.7.1 Overview - Definitions

| Label                         | Symbol | Tooltip, note, formula                                                                                                    |
|-------------------------------|--------|----------------------------------------------------------------------------------------------------|
| Ref. temperature              | *      | The reference temperature.<br>First, resistance values are computed by considering a temperature equal to 20°C.<br>However, the user can also define his own reference temperature to compute the corresponding phase resistance and Line-Line resistance values. |
|                               |        | <b>Note</b> : This reference temperature is used only in the winding design environment.<br>The test temperatures are defined in the test settings (refer to TEST chapter).                                                                                       |
| Winding resistance factor     | *      | Setting of the "Resistance factor". It allows adjusting computation result of resistance with resistance measurement. Thus, the resulting phase resistance value is considered.                                                                                   |
| End winding inductance factor | *      | Setting of the "Inductance factor". It allows modifying the computation result of end-winding inductance.<br>Thus, the resulting end-winding inductance value is considered.                                                                                      |
| Ref. max. Line-Line voltage   | Umax   | Reference maximum Line-Line voltage. It allows evaluating the voltage drop between the conductors.                                                                                                    |
| Voltage drop limit            | *      | Voltage drop limit between 2 superimposed conductors. This limit is given<br>to better visualize the voltage threshold which shall not be exceeded (see<br>the displaying of colored fields in the table).                                                        |

# 4.8 Potting design – Inputs

#### 4.8.1 Overview - Definitions

"Potting" section is available only when the housing is defined with a frame (circular or square shape). Please refer to section **2.7 (Potting design – Inputs)** since it has the same definition as classical winding topology.

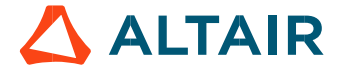

# 5 HAIRPIN WINDING OUTPUTS

# 5.1 Characteristics

### 5.1.1 Winding

| Label                            | Symbol          | Tooltip, note, formula                                                                                                    |
|----------------------------------|-----------------|----------------------------------------------------------------------------------------------------|
| No. phases                       | m               | Number of phases                                                                                                    |
| No. poles                        | р               | Number of rotor pole pairs. 2p = number of poles.                                                                                                    |
| No. slots                        | Nslots          | Number of stator slots                                                                                                    |
| No. parallel paths               | Ppaths          | Number of parallel paths (all modes).                                                                                                    |
| No. Layers                       | Nlayers         | Number of layers - 1 or 2.                                                                                                    |
| No. conductors per layer         |                 | Number of conductors per layer                                                                                                    |
| Layer shift                      |                 | Layer shift in number of slot pitch (Only available with 2 layers)                                                                                                    |
| Coil layout                      | *               | Coil layout inside the slot – Full or Superimposed                                                                                                    |
| Winding connection               | Connect         | Winding connection (Y – Wye or $\Delta$ - Delta)                                                                                                    |
| Winding type                     | *               | The winding type: Wave                                                                                                    |
| Current balance of parallel path |                 | Current balance of parallel path – Yes or No                                                                                                    |
| No. slots / pole / phase         | q               | Number of slots per pole and per phase.<br>$q = \frac{Nslots}{2p \times m}$ (p is the number of pole pairs and m the number of phases)                                                                                   |
| Pole pitch                       | $\tau_{pole-z}$ | $\tau_{pole-z} = \frac{No.slots}{2p}$ (Nslots = number of slots and p= number of pole pairs)                                                                                                    |
| Phase sequence                   | *               | Phase sequence i.e. rotation direction of the Magneto-Motive Force<br>(M.M.F.): Clockwise or Counterclockwise<br>(C. Clockwise).<br>The rotation direction is defined when facing the machine on the connection<br>side. |
| Coil pitch                       | $	au_{coil}$    | The number of slot pitch between coil input and coil output is equal to the pole pitch for Auto, Easy and Advanced mode.<br>For Expert mode, it is not computed because the coil pitch can be equal to different values. |

#### 5.1.2 Winding factors (Fundamental)

Only winding factors corresponding to the fundamental signals are listed below.

| Label               | Symbol             | Tooltip, note, formula                                                |
|---------------------|--------------------|-----------------------------------------------------------------------|
| Winding factor      | K <sub>W</sub>     | Winding factor: $K_W = K_{Dist} \times K_{Pitch} \times K_{Skew}$     |
| Distribution factor | K <sub>Dist</sub>  | Distribution factor.                                                  |
| Pitch factor        | K <sub>Pitch</sub> | Pitch factor.                                                         |
| Skew factor         | Kaham              | Note: Skew factor is computed when the skewing of the stator slots is |
|                     | тэкеш              | considered. Without slot skewing this factor is always equal to 1.    |

For unbalanced hairpin configurations, as these results are not relevant, they are not computed and "-" is displayed instead. Unbalanced hairpin configurations are characterized by at least one parallel path which is different in term of voltage and impedance from the other parallel paths.

#### 5.1.3 Coil

| Label                         | Symbol                        | Tooltip, note, formula                                                       |
|-------------------------------|-------------------------------|------------------------------------------------------------------------------|
| No turne per coil             | Turno                         | Number of turns per coil is always 1, because a hairpin is defined as        |
| No. turns per con             | Turns                         | a coil                                                                       |
|                               |                               | Number of turns in series per phase                                          |
| No. turns in series per phase | N <sub>turns</sub>            | N <sub>conductor</sub> per parallel path                                     |
|                               |                               | $N_{turns} = \frac{2}{2}$                                                    |
| No. conductors per phase      | N <sub>conductors/phase</sub> | $N_{conductors/phase} = N_{conductor per parallel path} * N_{Parallel path}$ |

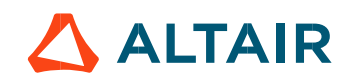

#### 5.1.4 Lengths

Please refer to section 3.1.4 for more information about "Lengths" since it's the same as Classical winding topology.

#### 5.1.5 Areas in slot

Please refer to section 3.1.5 for more information about "Areas in slot" since it's the same as Classical winding topology.

#### 5.1.6 Fill factors

Please refer to section 3.1.6 for more information about "Fill factors" since it's the same as Classical winding topology.

#### 5.2 Slot filling

The slot filling result gives the user a realistic view of the filling of the slot in function of the setting options. For additional information, please refer to 4.4 Hairpin coil design - Inputs.

#### 5.3 Resistances

#### 5.3.1 Resistances – Resistance at 20°C and at ref. temperature

| Label                                           | Symbol | Tooltip, note, formula                               |
|-------------------------------------------------|--------|------------------------------------------------------|
| Phase resistance                                | *      | Phase resistance                                     |
| Line-Line resistance                            | *      | Line-Line resistance                                 |
| Parallel path number                            |        | Number of parallel paths                             |
| Parallel path resistance                        |        | Value of parallel path resistance                    |
| Winding straight part resistance                | *      | Opposite Winding straight part resistance Connection |
| End-winding resistance                          | *      | Connection Side                                      |
| Connection side end-winding resistance          | *      | resistance                                           |
| Opposite connection side end-winding resistance | *      |                                                      |

Note 1: The reference temperature is a user input parameter defined in the winding – X-Factor tab.

**Note 2**: The connection side end-winding resistance considers the additional length corresponding to the connections between coils. **Note 3**: For each parallel path, the resistances are computed and displayed for the winding straight part, the end-winding part ( at connection side and at opposite connection side)

#### 5.4 Inductances

| Label                | Symbol | Tooltip, note, formula                                                 |
|----------------------|--------|------------------------------------------------------------------------|
| Phase                |        | Phase inductance                                                       |
| Parallel path number |        | Number of parallel paths                                               |
| End winding          | *      | Total end winding inductance (including the two sides of the machine). |
| C.S. end winding     | *      | Connection side end winding inductance.                                |
| O.C.S. end winding   | *      | Opposite connection side end winding inductance.                       |

Note: For each parallel path, the end winding inductances are computed and displayed for the Connection Side and for the Opposite Connection Side.

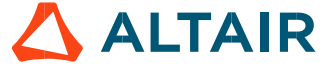

### 5.5 Masses and costs

For additional information, refer to section 3.5 dedicated to masses and costs since it's the same as Classical winding topology.

# 5.6 Visualization of the winding architecture

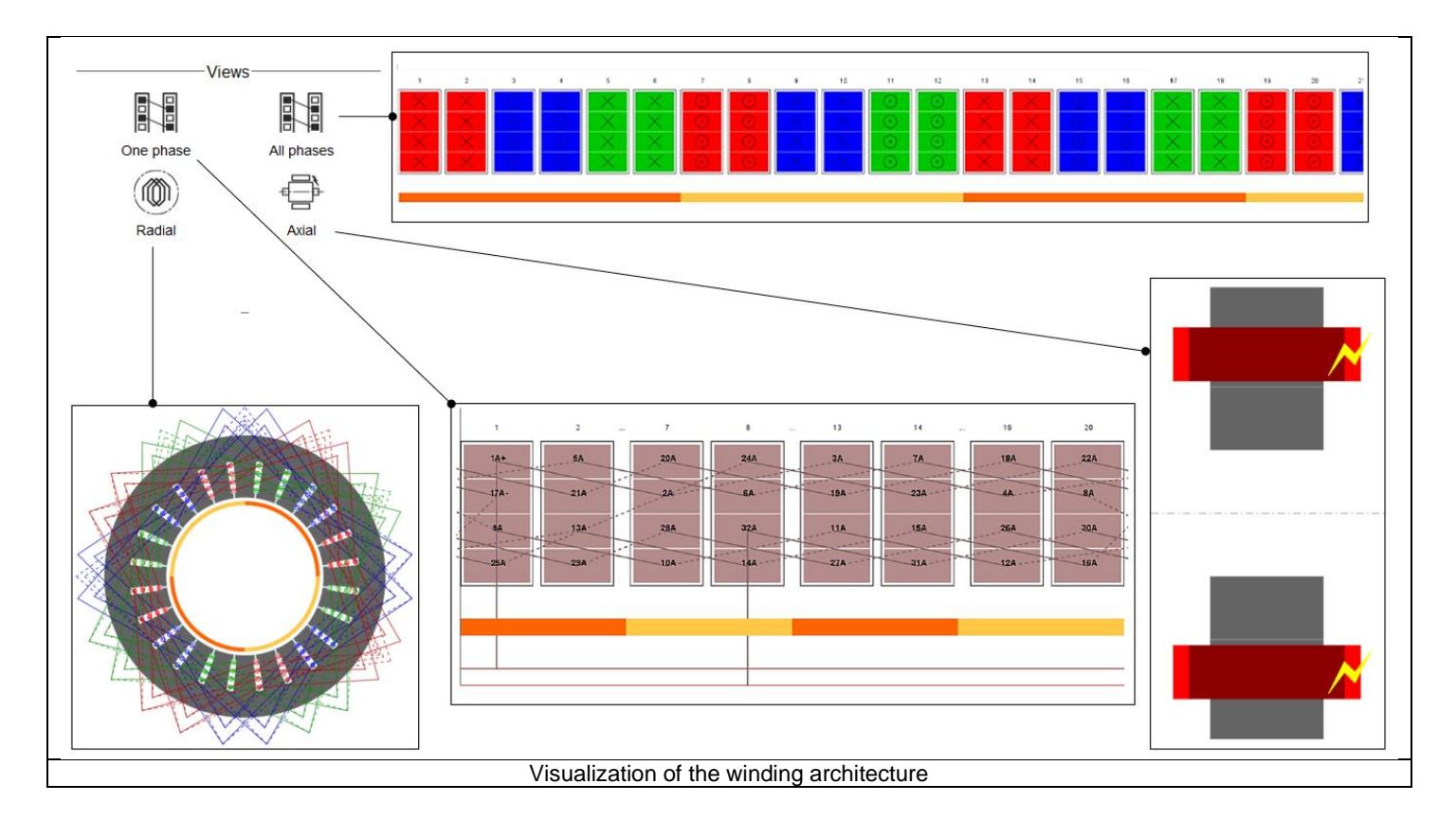

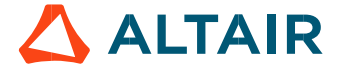

### 5.7 Magneto-Motive Force analysis

For additional information, refer to section 3.7 dedicated to MMF analysis since it's the same as Classical winding topology.

### 5.8 Quality criteria

#### 5.8.1 Winding factors

For additional information, refer to section 3.8 dedicated to the winding factor since it's the same as Classical winding topology.

For unbalanced hairpin configurations, as the results are not relevant, therefore, they are not computed and displayed.

Note, the unbalanced hairpin configurations are characterized by at least one parallel path which is different in term of voltage and impedance from the other parallel paths.

#### 5.8.2 Slot star

The Slot star represents the total vectorial sum of voltages, at the ends of each coil, for each parallel path. A slot star is computed and displayed for each parallel path.

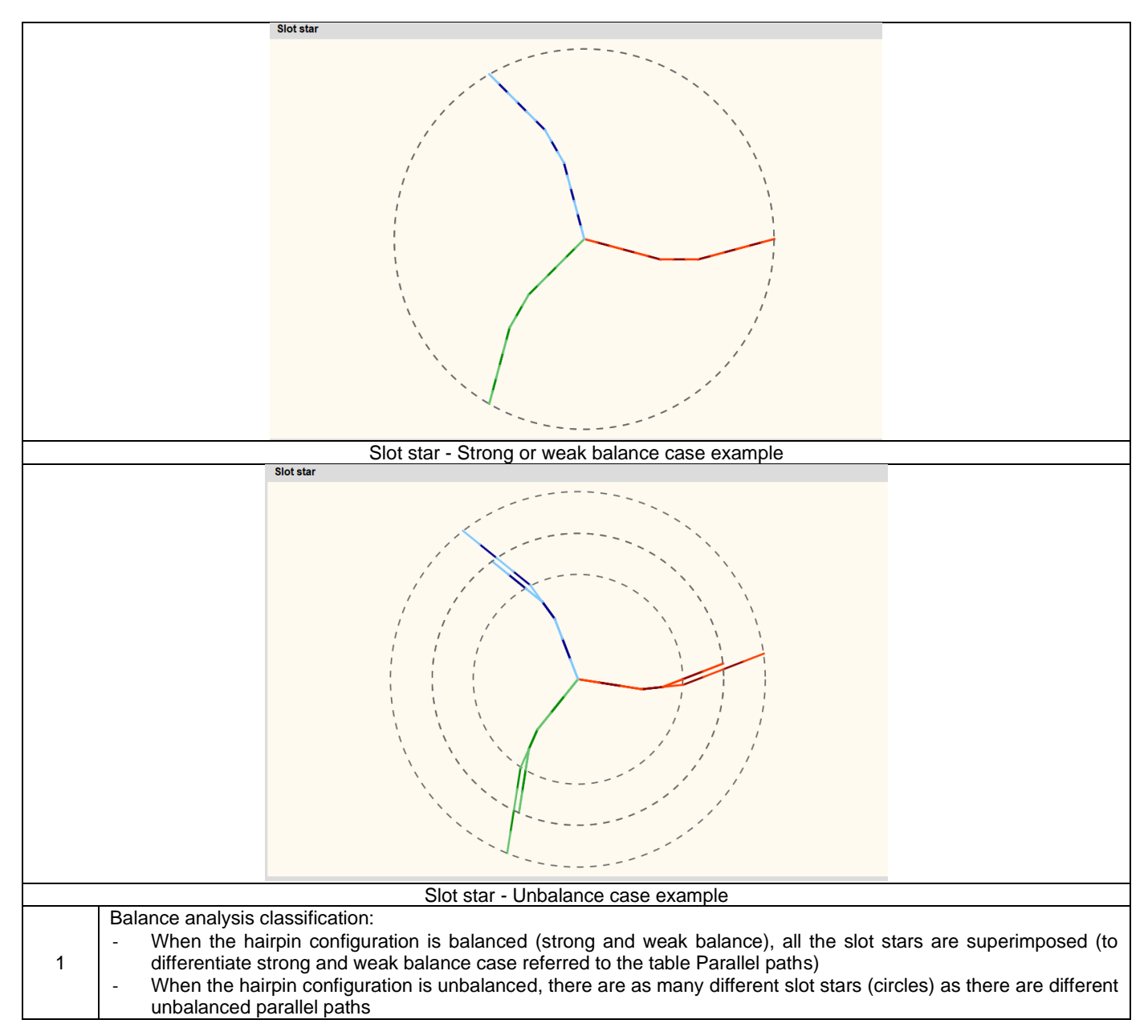

Note: Definition of Strong and weak balance are done below

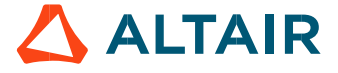

#### 5.8.3 Parallel paths

For each slot per pole and per phase of each parallel path, the number of conductors in each conductor layer is computed and displayed in a table

The three kinds of possible configurations in term of electrical current in parallel paths are illustrated below: Strong balance, weak balance and unbalance

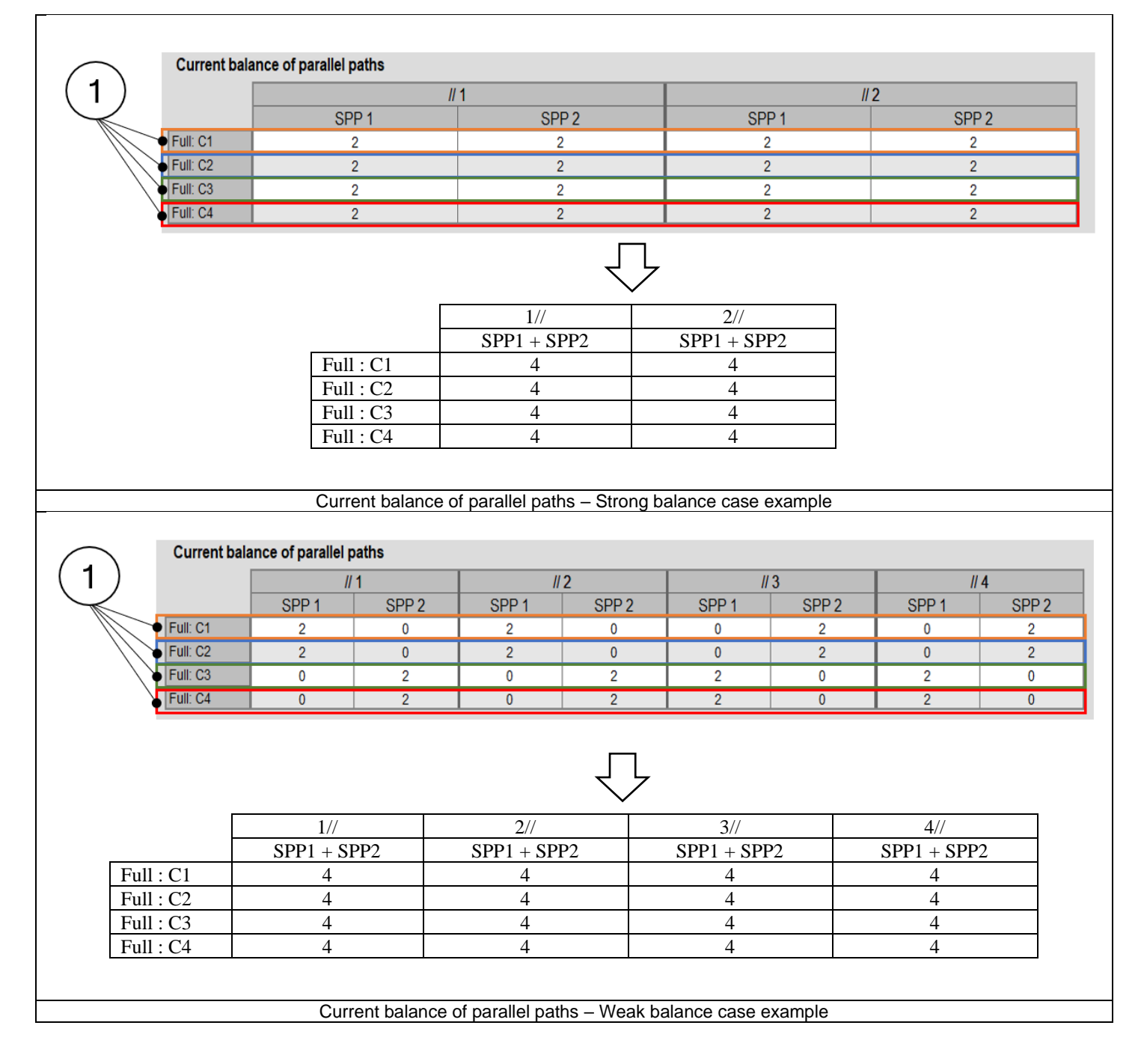

| Full: C1       Full: C2       Full: C2       Full: C3       Full: C4 | SPP 1<br>II: C1 2<br>II: C2 2<br>II: C3 0<br>II: C4 0<br>SPP1 +                                                                                                    | // 1<br>SPP 2<br>0<br>0<br>1<br>1 | <br>                                      | 2<br>SPP 2<br>0<br>0<br>2<br>2<br> | // SPP 1<br>0<br>0<br>2<br>2<br>2 | 3<br>SPP 2<br>2<br>2<br>1<br>1 | // SPP 1<br>0<br>0<br>2<br>2<br>2 | 4<br>SPP 2<br>2<br>2<br>0<br>0 |  |  |  |  |  |  |
|----------------------------------------------------------------------|----------------------------------------------------------------------------------------------------|-----------------------------------|-------------------------------------------|------------------------------------|-----------------------------------|--------------------------------|-----------------------------------|--------------------------------|--|--|--|--|--|--|
| Full : C1<br>Full : C2<br>Full : C2<br>Full : C3<br>Full : C4        | SPP 1<br>II: C1 2<br>II: C2 2<br>II: C3 0<br>II: C4 0<br>II: C4 1/<br>SPP1 +                                                                                                    | SPP 2<br>0<br>0<br>1<br>1         | SPP 1           2           0           0 | SPP 2<br>0<br>2<br>2               | SPP 1<br>0<br>2<br>2<br>7         | SPP 2<br>2<br>2<br>1<br>1      | SPP 1<br>0<br>0<br>2<br>2         | SPP 2<br>2<br>2<br>0<br>0      |  |  |  |  |  |  |
| Full : C1<br>Full : C2<br>Full : C2<br>Full : C3<br>Full : C4        | II: C1 2<br>II: C2 2<br>II: C3 0<br>II: C4 0<br>II: C4 1/<br>SPP1 +                                                                                                    | 0                                 | 2<br>2<br>0                               | 0<br>0<br>2<br>2                   | 0<br>0<br>2<br>2<br>7             | 2<br>2<br>1<br>1               | 0<br>0<br>2<br>2                  | 2<br>2<br>0<br>0               |  |  |  |  |  |  |
| Full : C1<br>Full : C2<br>Full : C3<br>Full : C4                     | II: C2 2<br>II: C3 0<br>II: C4 0<br>SPP1 +                                                                                                    | 0                                 | 2<br>0<br>0                               |                                    | 0<br>2<br>2                       | 2<br>1<br>1                    | 0<br>2<br>2                       | 2<br>0<br>0                    |  |  |  |  |  |  |
| Full : C1<br>Full : C2<br>Full : C2<br>Full : C3<br>Full : C4        | II: C3 0<br>II: C4 0<br>SPP1 +                                                                                                    | 1                                 | 0                                         | 2<br>2                             | 2                                 | 1                              | 2                                 | 0                              |  |  |  |  |  |  |
| Full : C1<br>Full : C2<br>Full : C3<br>Full : C4                     | 1/.<br>SPP1 +                                                                                                    | 1                                 | 0                                         | 2                                  | 2                                 | 1                              | 2                                 | 0                              |  |  |  |  |  |  |
| Full : C1<br>Full : C2<br>Full : C3<br>Full : C4                     | 1/<br>SPP1 +                                                                                                    |                                   |                                           | $\overline{\mathcal{V}}$           | 7                                 |                                |                                   |                                |  |  |  |  |  |  |
| Full : C1<br>Full : C2<br>Full : C3<br>Full : C4                     | 1/.<br>SPP1 +                                                                                                    |                                   |                                           | *                                  | $\overline{\mathbf{\nabla}}$      |                                |                                   |                                |  |  |  |  |  |  |
| Full : C1<br>Full : C2<br>Full : C3<br>Full : C4                     | SPP1 +                                                                                                    | 1// 2// 3// 4//                   |                                           |                                    |                                   |                                |                                   |                                |  |  |  |  |  |  |
| Full : C1<br>Full : C2<br>Full : C3<br>Full : C4                     |                                                                                                    | SPP2                              | SPP1 + SPP2                               |                                    | SPP1 + SPI                        | P2                             | SPP1 + SPI                        | 22                             |  |  |  |  |  |  |
| Full : C2<br>Full : C3<br>Full : C4                                  | 1 2                                                                                                    |                                   | 2                                         |                                    | 2                                 |                                | 2                                 |                                |  |  |  |  |  |  |
| Full : C3<br>Full : C4                                               | $\frac{2}{2}$ 2                                                                                                    |                                   | 2                                         |                                    | 2                                 |                                | 2                                 |                                |  |  |  |  |  |  |
| 1 Lave                                                               | 3 1                                                                                                    |                                   | 2                                         |                                    | 3                                 |                                | 2                                 |                                |  |  |  |  |  |  |
| 1                                                                    | + 1                                                                                                    |                                   | 2                                         |                                    | 3                                 |                                | 2                                 |                                |  |  |  |  |  |  |
| 1 Lave                                                               | Current balance of parallel paths – Unbalance case example                                                                                                    |                                   |                                           |                                    |                                   |                                |                                   |                                |  |  |  |  |  |  |
| . Layo                                                               | ayer of conductors                                                                                                    |                                   |                                           |                                    |                                   |                                |                                   |                                |  |  |  |  |  |  |
| 2                                                                    | 1         Layer of conductors           Balance analysis classification:         -           When the same number of conductors are displayed in all the cells, a "strong balance hairpin configuration" is obtained. This is the best winding design configuration.           2         -           If for each parallel path and all layers of conductors the sums of conductors are the same, a "weak balance hairpin configuration" is probably obtained (to be confirmed with the slot star if all the circles are well superimposed).           -         If for each parallel path and all layers of conductors the sums of conductors are different, an "unbalance hairpin configuration" is probably obtained (to be confirmed with the slot star if all the circles are well superimposed). |                                   |                                           |                                    |                                   |                                |                                   |                                |  |  |  |  |  |  |

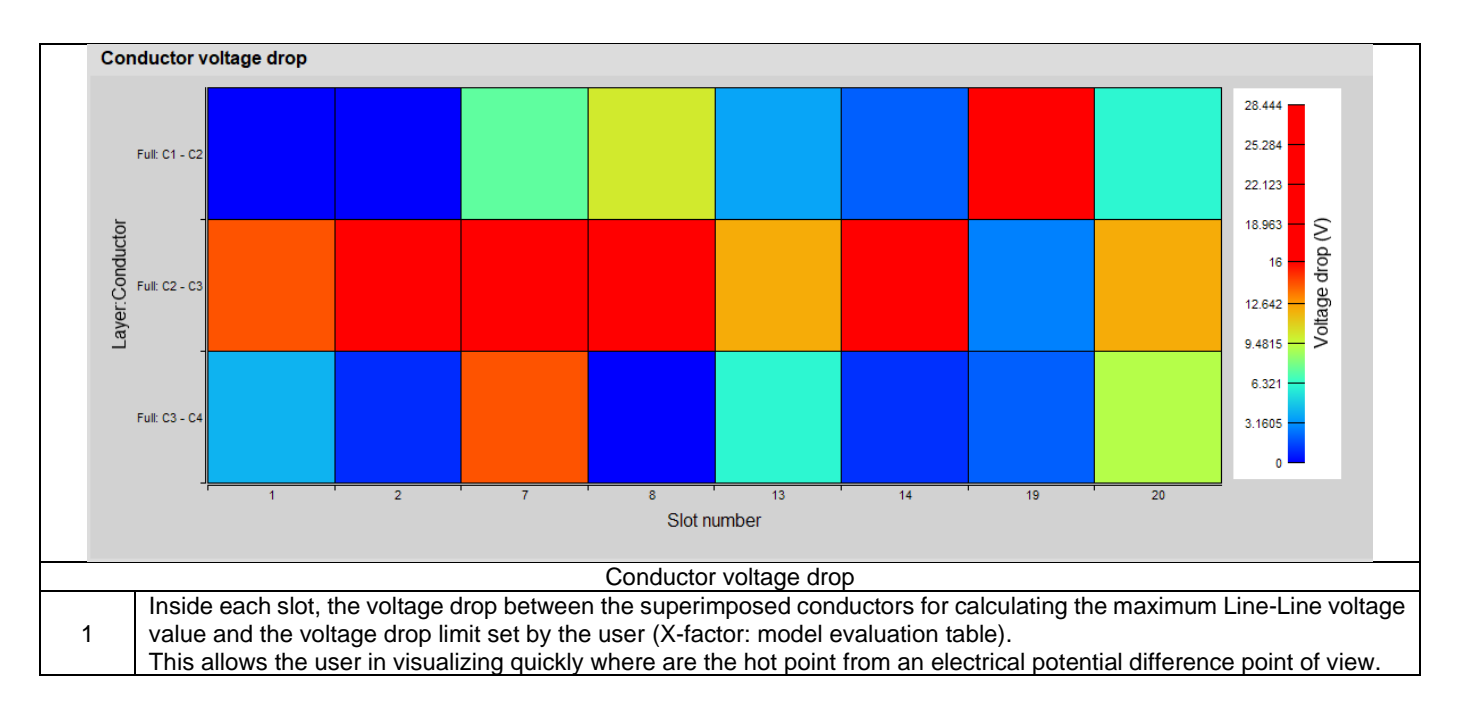

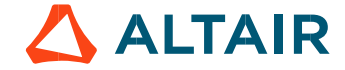

# 6 CHOICE OF WINDING MATERIALS

All the materials needed for building the winding (conductors and insulations) are distributed in the section "Materials" of the Motor Factory - Stator - Design environment.

All the materials are selected from the material database.

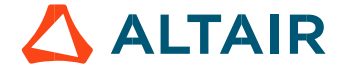